## Учебно-тренировочная модель MRP-системы.

Часть 2 – пример загрузки производственных мощностей

Шаг 1 достижение дневного лимита производственных мощностей В примере производства «Турарега» максимально возможное количество производимых единиц продукта в день – 4 шт. Данное количество ограничивают возможности производственных мощностей предприятия, которые в приводимом примере калькуляции представлены количеством операций в сутки. Для того, чтобы увидеть, какие именно участки ограничивают количество выпускаемого продукта создаем 4 заказа по продаже «Турарега» на одну и ту же дату – 01 сентября 2009г.

|     | Файл                         | Правка Ви                       | д Переход Закладки Инс       | Oracle Арр<br>трументы <u>О</u> кно | lication Server Forms S<br>Справка | ervices - Mozilla   |        |              |              | <b>(</b> ) |      |
|-----|------------------------------|---------------------------------|------------------------------|-------------------------------------|------------------------------------|---------------------|--------|--------------|--------------|------------|------|
|     | 🤹<br>Назад                   | Вперед                          | Обновить Стоп 🕼 http://na    | m.lab321.ru:7778                    | 3/forms/frmservlet?config=er       | p2&width=1180&heig  | ht=800 |              | 🔹 🌌 Пои      | ск 🍏       | m    |
|     | 1 🥠 И                        | HTPAHET La                      | аb321 - Телефоны 🛛 🥒 Gmail - | Входящие                            | 🥒 Oracle Appli                     | cation Server Forms |        |              |              |            | ×    |
|     | Плановь                      | ійотдел Сп                      | равочники Объекты Время тек  | ущее Справка                        | Window                             |                     |        |              |              |            | C    |
| I S | д Списс                      | к продаж                        |                              |                                     |                                    |                     |        |              |              |            | Ľ    |
|     | <u>କ</u> ତ                   |                                 |                              |                                     | 📋 😒 🗳 🕺 🗾 🏓                        |                     |        |              |              |            |      |
|     | - Заказь<br>Номер<br>покупки | і продажи —<br>Дата<br>договора | Покупатель                   | Дата<br>отгрузки                    | Материалы                          | Ед изм              | Кол-во | Цена         | Стоимость    | Статус     |      |
|     | 5974                         | 01.09.2009                      | Покупатель1                  | 01.09.2009                          | Автомобиль ТУРАРЕГ                 | шт                  | 1.00   | 1,651,764.00 | 1,651,764.00 | Обеспечена | -A   |
|     | 4139                         | 01.09.2009                      | Покупатель1                  | 01.09.2009                          | Автомобиль ТУРАРЕГ                 | шт                  | 1.00   | 1,651,764.00 | 1,651,764.00 | Обеспечена |      |
|     | 2304                         | 01.09.2009                      | Покупатель1                  | 01.09.2009                          | Автомобиль ТУРАРЕГ                 | шт                  | 1.00   | 1,651,764.00 | 1,651,764.00 | Обеспечена |      |
|     |                              | 07.08.2009                      | Покупатель1                  | 01.09.2009                          | Автомобиль ТУРАРЕГ                 | шт                  | 1.00   | 2,000,000.00 | 2,000,000.00 | Обеспечена |      |
|     |                              |                                 |                              |                                     |                                    |                     |        |              |              |            |      |
|     |                              |                                 |                              |                                     |                                    |                     |        |              |              |            |      |
|     |                              |                                 |                              |                                     |                                    |                     |        |              |              |            |      |
|     |                              |                                 |                              |                                     |                                    |                     |        |              |              |            | _    |
|     |                              |                                 |                              |                                     |                                    |                     |        |              |              |            | -1   |
|     |                              | <u> </u>                        |                              |                                     |                                    |                     |        |              |              |            |      |
|     |                              |                                 |                              |                                     |                                    |                     |        |              |              |            |      |
|     |                              |                                 |                              |                                     |                                    |                     |        |              |              |            |      |
|     |                              |                                 |                              |                                     |                                    |                     |        |              |              |            |      |
|     |                              |                                 |                              |                                     |                                    |                     |        |              |              |            |      |
|     |                              |                                 |                              |                                     |                                    |                     |        |              |              |            |      |
|     |                              |                                 |                              |                                     |                                    |                     |        |              |              |            |      |
|     | × 40                         | 🎺 🖾                             | ፼ Loading Java Applet        |                                     |                                    |                     |        |              |              | -0         | - 26 |

Получаем отчет «План производства» развернутый по дням, начиная с даты 21 августа 2009:

|                                                                  |                                  | Xpdf  | f: /tmp | MRP     | USER               | -produ    | uction_      | plan-  | 2009-( | 08-07- | 16-12  | -57.pd | lf     |        |        |        |        | G     | 306 |
|------------------------------------------------------------------|----------------------------------|-------|---------|---------|--------------------|-----------|--------------|--------|--------|--------|--------|--------|--------|--------|--------|--------|--------|-------|-----|
|                                                                  |                                  |       |         |         |                    |           |              |        |        |        |        |        |        |        |        |        |        |       |     |
| Дата получения отчета: 07-0820                                   | 0916:12:57                       |       |         | гожелё  | МБУС <b>/</b> План | овыйОтдел |              |        |        |        |        |        |        |        |        |        |        |       |     |
|                                                                  |                                  |       |         | Пла     | н общ              | ,ий       |              |        |        |        |        |        |        |        |        |        |        |       |     |
|                                                                  |                                  |       |         |         |                    |           |              |        |        |        |        |        |        |        |        |        |        |       |     |
|                                                                  |                                  |       |         |         |                    |           |              |        |        |        |        |        |        |        |        |        |        |       |     |
|                                                                  |                                  |       |         |         |                    |           |              |        |        |        |        |        |        |        |        |        |        |       |     |
|                                                                  |                                  |       |         |         |                    |           |              |        |        |        |        |        |        |        |        |        |        |       |     |
|                                                                  |                                  |       |         |         |                    |           |              |        |        |        |        |        |        |        |        |        |        |       |     |
|                                                                  |                                  |       |         |         |                    |           |              |        |        |        |        |        |        |        |        |        |        |       |     |
| Единица учета                                                    | Производитель                    | Лимит | Остаток | До 21,0 | 08.2009            | 21,08     | ,2009        | 22,08  | ,2009  | 23,08  | 2009   | 24,08  | .2009  | 25,0   | 3,2009 | поздно | 10 YOM | Итого | ]   |
|                                                                  |                                  |       |         | Прикод  | Расжод             | Прикод    | Расжод       | Прикод | Расход | Прикод | Расход | Приход | Раскод | Прикод | Расход | Приход | Расход |       |     |
| Автоматическое тестирование систем и                             | Участок                          |       |         |         |                    |           |              |        |        |        |        |        |        |        |        |        |        |       | -   |
| приводов (197), раз                                              | Финальной Оборки                 | 16-00 |         |         |                    |           |              |        |        |        |        |        |        |        |        | 400    | 4-00   |       |     |
| AstonoGene TYPAPEF (61), ur                                      | Участок.<br>Физирльной Обоски    | 4-00  |         |         |                    |           |              |        |        |        |        |        |        |        |        | 400    | 4-00   |       |     |
| Автомобиль ТУРАРЕГ без двигателя                                 | Участок.                         |       |         |         |                    |           |              |        |        |        |        |        |        |        |        | 400    | 4.00   |       | 1   |
| (71), un<br>Antomotore TYPAPEE festimeters and                   | Финальной Сборки<br>Участок      |       |         |         |                    |           |              |        |        |        |        |        |        |        |        |        |        |       | -   |
| (137), w                                                         | Финальной Сборки                 |       |         |         |                    |           |              |        |        |        |        | 4.00   | 4.00   |        |        |        |        |       |     |
| Автомобиль ТУРАРЕГ без подвезки                                  | Yvacrox.                         |       |         |         |                    |           |              |        |        |        |        |        |        |        |        | 4.00   | 4.00   |       |     |
| (даз), иг<br>Авгомобиль ТУРАРЕГ без стекл (209),                 | чинальной схорки                 |       |         |         |                    |           |              |        |        |        |        |        |        |        |        |        |        |       | 1   |
| ur<br>                                                           | Участок Покраски                 |       |         |         |                    |           |              |        |        | 400    | 4-00   |        |        |        |        |        |        |       | 1   |
| Авгомобиль ТУРАРЕГ без трансмиссии<br>(ПОО), цг                  | Участок<br>Финальной Обраки      |       |         |         |                    |           |              |        |        |        |        |        |        |        |        | 400    | 4-00   |       |     |
| Аккумулятор (165), шт                                            | Все Для Авто                     |       |         |         |                    |           |              |        |        |        |        |        |        | 400    | 4-00   |        |        |       | 1   |
| Боковичы кузова (2шт) (267), шт<br>Вторичная покраска (251), раз | Все Для Авто<br>Участок Покраски | 8.00  |         | 400     | 4-00               | 4.00      | 4.00         |        |        |        |        |        |        |        |        |        |        |       | -   |
| Дентатоль (75), шт                                               | Участок Сборки                   |       |         |         |                    |           |              |        |        |        |        |        |        |        |        | 4.00   | 4.00   |       | 1   |
| Same othered (157), ur                                           | Союзных Узлов<br>Все Для Авто    |       |         |         |                    |           |              |        |        |        |        |        |        |        |        | 4.00   | 4.00   |       | -   |
| Samara crow m (217) ur                                           | Αιατο Οτακπο                     |       |         |         |                    |           |              |        |        | 4.00   | 4.00   |        |        |        |        |        |        |       | 1   |
| Company (1942) un                                                | Дизайн<br>Всо Лит Атто           |       |         |         |                    |           |              |        |        |        | -1600  |        |        |        |        |        |        |       | -   |
| Satyrine Caper (141), un<br>Satyrine trapertine (30), pas(a)     | ОгделЗакупа                      |       |         | 72.00   | 72,00              | 28.00     | 28.00        | 8.00   | 8.00   |        |        |        |        |        | ~~~~   | 4.00   | 4.00   |       | 1   |
| Капот (279), шт                                                  | Все Для Авто                     |       |         | 4.00    | 4.00               |           |              |        |        |        |        |        |        |        |        |        |        |       | 1   |
| Konneca a côope (67), un<br>Konneca mesona (4 un) (275)          | Ronaca OOO<br>Boo Jim Asso       |       |         | 400     | 400                |           |              |        |        |        |        |        |        |        |        | 16:00  | 16-00  |       | -   |
|                                                                  | Asto Crex.no                     |       |         | 400     | ***00              |           |              |        |        |        |        |        |        |        |        |        |        |       | 1   |
| KOMINERT DEEPHER CLERON (221), mt                                | Дизайн                           |       |         |         |                    |           |              |        |        | 4.00   | 4-00   |        |        |        |        |        |        |       | 1   |
| Komment peranek protecters (317 mit                              | Участок.<br>Поризводст ва        |       |         |         |                    |           |              |        |        |        |        |        |        |        |        | 400    | 4.00   |       |     |
| ,                                                                | Деталой                          |       |         |         |                    |           |              |        |        |        |        |        |        |        |        | 400    | 4-00   |       |     |
|                                                                  | Участок                          |       |         |         |                    |           |              |        |        |        |        |        |        |        |        |        |        |       | ]   |
| Комплект деталой подвески (333), шт                              | Производства<br>Деталюй          |       |         |         |                    |           |              |        |        |        |        |        |        | 4.00   | 4.00   |        |        |       |     |
| 1                                                                |                                  |       |         |         |                    |           |              |        |        |        |        |        |        |        |        |        |        |       | -   |
|                                                                  |                                  |       |         |         |                    |           |              |        |        |        |        |        |        |        |        |        |        |       |     |
|                                                                  |                                  |       |         |         |                    |           |              |        |        |        |        |        |        |        |        |        |        |       |     |
|                                                                  |                                  |       |         |         |                    |           |              |        |        |        |        |        |        |        |        | Cm 1   |        |       |     |
|                                                                  |                                  |       |         |         |                    |           |              |        |        |        |        |        |        |        |        | orp. 1 |        |       |     |
|                                                                  |                                  |       |         |         |                    |           |              |        |        |        |        |        |        |        |        |        |        |       |     |
|                                                                  |                                  |       |         |         |                    |           |              |        |        |        |        |        |        |        |        |        |        |       | 1   |
|                                                                  |                                  |       |         | 1250    | 1                  | ee I a    | 2 <b>1</b> 2 |        |        |        |        |        |        |        |        |        |        |       |     |
|                                                                  | L rage h                         | 01    | 3       | 125%    |                    | 00 6      | <u>ا ا</u>   |        |        |        |        |        |        |        |        |        |        |       |     |

| $ \begin{array}{ c c c c c c c c c c c c c c c c c c c$                                                                                                    | Единица учета                                                       | Производитель                      | Лимит | Остаток | Др <b>21,</b> 0 | 8.2009 | 21,08  | ,2009  | 22,08  | 2009   | 23,08  | 2009   | 24,08  | .2009  | 25,08  | 2009   | поздне | 0 404  | Итого | ] |
|----------------------------------------------------------------------------------------------------|---------------------------------------------------------------------|------------------------------------|-------|---------|-----------------|--------|--------|--------|--------|--------|--------|--------|--------|--------|--------|--------|--------|--------|-------|---|
| Converging spaces (B), in         Noves<br>Januari,<br>Lowes (B), in         Noves<br>Januari,<br>Lowes (B), in         Noves Januari,<br>Lowes (B), in         Noves Januari,<br>Lowes (B), in         No                                                                                                    |                                                                     |                                    |       |         | Приход          | Раскод | Прикод | Раскод | Прикод | Расход | Прикод | Раскод | Приход | Раскод | Прикод | Расход | Приход | Расход |       |   |
| Control prior space (C) (C) (C) (C) (C) (C) (C) (C) (C) (C)                                                                                                    |                                                                     | Участок                            |       |         |                 |        |        |        |        |        |        |        |        |        |        |        |        |        |       | 1 |
| Conversion prime diversity diversity dintervinded dintervinded diversity diversity diversity diversity                                                                                                    | Комплокт доталой траномиссии (349), шт                              | Производства<br>Деталюй            |       |         |                 |        |        |        |        |        |        |        |        |        |        |        | 4-00   | 4-00   |       |   |
| image in the image in the image in                                                                                                    | Комплокт элементов дница (Вшт) (263),<br>шт                         | Все Для Авто                       |       |         | 4.00            | 4.00   |        |        |        |        |        |        |        |        |        |        |        |        |       |   |
| $ \begin{array}{c c c c c c c c c c c c c c c c c c c $                                                                                                    | Краска (241), шт                                                    | Краска Авто                        |       |         | 20.00           | 20,00  |        |        |        |        |        |        |        |        |        |        |        |        |       |   |
| $ \begin{array}{c c c c c c c c c c c c c c c c c c c $                                                                                                    | Кресто пассажира (153), шт                                          | Bce Для Asto                       |       |         |                 |        |        |        |        |        |        |        | 100    | 4.000  |        |        | 4.00   | 4.00   |       | 4 |
| Consistence (25) at 1         Ex (III AND INC)         ACO Cape         ACO Cape                                                                                                    | Koua kysoa (271) ur                                                 | Все Для Авто                       |       |         | 4.00            | 4.00   |        |        |        |        |        |        | 400    | 4400   |        |        |        |        |       | - |
| Kpone and DPAME = Response G27, w         Nace Cape         Nace         Nace                                                                                                    | Крышка багажника (283), шт                                          | Все Для Авто                       |       |         | 4.00            | 4.00   |        |        |        |        |        |        |        |        |        |        |        |        |       | 1 |
| Addots or and Q3 at all parts         And Cance         And Cance         And                                                                                                    | Кузовавто ТУРАРЕГ к покраско (237),<br>шт                           | Участок Сварки                     |       |         | 4.00            | 4.00   |        |        |        |        |        |        |        |        |        |        |        |        |       | 1 |
| server (55)         r.re         Lase         Image: (1, 1, 1, 1, 1, 1, 1, 1, 1, 1, 1, 1, 1, 1                                                                                                    | Лобовое стекло (213), шт                                            | Авто Стаклю<br>Лизайн              |       |         |                 |        |        |        |        |        | 400    | 4-00   |        |        |        |        |        |        |       | 1 |
| Instance (200), sr         Conce         Image: concent (200), sr         Concent (200), sr         Concent (200), sr         <                                                                                                    | могалл (365), м пог                                                 | Онрые                              |       |         |                 |        |        |        |        |        | 20.00  | 20.00  | 28.00  | 28.00  | 16.00  | 16.00  |        |        |       | 1 |
| Hage, no.mapposerue (CP3) n         Open         Image         Image         I                                                                                                    | HO NOTAAAA (369), KE                                                | Сырья                              |       |         |                 |        |        |        |        |        | 16.00  | 16.00  | 36.00  | 36.00  | 800    | 8.00   |        |        |       | 1 |
| The in choice is again to ma (22), where Toppoor         1600         1600         400         400         400         400         100         100         100         100         100         100         100         100         100         100         100         100         100         100         100         100         100         100         100         100         100         100         100         100         100         100         100         100         100         100         100         100         100         100         100         100         100         100         100         100         100         100         100         100         100         100         100         100         100         100         100         100         100         100         100         100         100         100         100         100         100         100         100         100         100         100         100         100         100         100         100         100         100         100         100         100         100         100         100         100         100         100         100         100         100         100         100         10                                                                                                    | Нефть, газ, электрознергия (373), л                                 | Chapter                            |       |         |                 |        |        |        |        |        | 40.00  | 40.00  | 60.00  | 60.00  | 12.00  | 12,00  |        |        |       | 1 |
| Ingeneration regions (25,7), pm         Yacons         Max         Max         <                                                                                                    | Пайка лобового и заднего стекла (225),<br>раз                       | Участок Покраски                   | 16.00 |         |                 |        |        |        |        |        | 4.00   | 4.00   |        |        |        |        |        |        |       | 1 |
| Tipperentance         Moore         Moore                                                                                                    | Первичная покраска (257), раз                                       | Участок Покраски                   | 8.00  |         | 4.00            | 4.00   |        |        |        |        |        |        |        |        |        |        |        |        |       | 1 |
| Пределятерно (59) иг         Ве Ди Авоо         Image: Segue (59) иг         Be Дin Asoo         Image: Segue (59) иг         Image: Segue (50) иг         Image: Segue (50) иг <thimage: (50)="" segue="" th="" иг<="">         Image: Segue (50) иг</thimage:>                                                                                                    | Порвичный тост драйв и установка<br>заводских регулировск (91), раз | Участок<br>Филальной Обоски        | 4.00  |         |                 |        |        |        |        |        |        |        |        |        |        |        | 4.00   | 4.00   |       | ] |
| Topogenermanes (161), err         Be än Areo         Image         Image         <                                                                                                    | Decembra dana (169), ur                                             | Рос Лин Авто                       |       |         |                 |        |        |        |        |        |        |        |        |        | 8.00   | 8.00   |        |        |       | 1 |
| Internal         Warris Copus         Monito Copus         Monito Copus         Monito Copus         Monito Copus         Monito Copus         Monito Copus         Monito Copus         Monito Copus         Monitor         Monitor         Mo                                                                                                    | Reporting (161), ut                                                 | Все Для Авто                       |       |         |                 |        |        |        |        |        |        |        |        |        | 400    | 4.00   |        |        |       | 1 |
| Повосо (27.7), вт                                                                                                    |                                                                     | Участок Оберки                     |       |         |                 |        |        |        |        |        |        |        |        |        |        |        |        |        |       | 1 |
| Сбора дветати (22), ра         Часок<br>Далама         1600         400         400         400         400           Сбора дветати (22), ра         Часок<br>Далама         Часок         1600         400         400         400         400           Сбора подвож (23 7), раз         Накама         Накама         400         400         400         400         400           Сбора подвож (23 7), раз         Проведства<br>Далама         1600         400         400         400         400         400         400         400         400         400         400         400         400         400         400         400         400         400         400         400         400         400         400         400         400         400         400         400         400         400         400         400         400         400         400         400         400         400         400         400         400         400         400         400         400         400         400         400         400         400         400         400         400         400         400         400         400         400         400         400         400         400         400                                                                                                    | Подвеска (127), шт                                                  | Основных Узлов                     |       |         |                 |        |        |        |        |        |        |        |        |        |        |        | 4.00   | 4.00   |       |   |
| Налож         Проводства         1600         Налож         1600         400         400         400         400         400         400         400         400         400         400         400         400         400         400         400         400         400         400         400         400         400         400         400         400         400         400         400         400         400         400         400         400         400         400         400         400         400         400         400         400         400         400         400         400         400         400         400         400         400         400         400         400         400         400         400         400         400         400         400         400         400         400         400         400         400         400         400         400         400         400         400         400         400         400         400         400         400         400         400         400         400         400         400         400         400         400         400         400         400         400         400                                                                                                    | Сбарка двигатоля (321), раз                                         | Участок<br>Производства<br>Лоталей | 16.00 |         |                 |        |        |        |        |        |        |        |        |        |        |        | 4.00   | 4.00   |       | 1 |
| Корол         Корол         Корол <t< td=""><td>Сберка подвеоки <b>(337)</b>, раз</td><td>Участок<br/>Производства<br/>Доталой</td><td>16.00</td><td></td><td></td><td></td><td></td><td></td><td></td><td></td><td></td><td></td><td></td><td></td><td>400</td><td>4.00</td><td></td><td></td><td></td><td></td></t<>                                                                                                    | Сберка подвеоки <b>(337)</b> , раз                                  | Участок<br>Производства<br>Доталой | 16.00 |         |                 |        |        |        |        |        |        |        |        |        | 400    | 4.00   |        |        |       |   |
| Cape of conservices (20), pio         Yearrow (20), pio         Yearrow (20), pi                                                                                                    | Сбарка трансмиксии <b>(353)</b> , раз                               | Участок<br>Производства<br>Доталой | 16.00 |         |                 |        |        |        |        |        |        |        |        |        |        |        | 4.00   | 4.00   |       |   |
| Совра изва 000), до 1990, 000         Уклопо Сарции         6,000         4,000         4,000         4,000         4,000         4,000         4,000         4,000         4,000         4,000         4,000         4,000         4,000         4,000         4,000         4,000         4,000         4,000         4,000         4,000         4,000         4,000         4,000         4,000         4,000         4,000         4,000         4,000         4,000         4,000         4,000         4,000         4,000         4,000         4,000         4,000         4,000         4,000         4,000         4,000         4,000         4,000         4,000         4,000         4,000         4,000         4,000         4,000         4,000         4,000         4,000         4,000         4,000         4,000         4,000         4,000         4,000         4,000         4,000         4,000         4,000         4,000         4,000         4,000         4,000         4,000         4,000         4,000         4,000         4,000         4,000         4,000         4,000         4,000         4,000         4,000         4,000         4,000         4,000         4,000         4,000         4,000         4,000         4,000         4,000                                                                                                    | Сварка боковен кузова (299), раз                                    | Участок Сварки                     | 12.00 |         | 4.00            | 4.00   |        |        |        |        |        |        |        |        |        |        |        |        |       | 1 |
| Спере изи угора (253), раз         Уклопо         1600         400         400         400         0         0         0         0         0         0         0         0         0         0         0         0         0         0         0         0         0         0         0         0         0         0         0         0         0         0         0         0         0         0         0         0         0         0         0         0         0         0         0         0         0         0         0         0         0         0         0         0         0         0         0         0         0         0         0         0         0         0         0         0         0         0         0         0         0         0         0         0         0         0         0         0         0         0         0         0         0         0         0         0         0         0         0         0         0         0         0         0         0         0         0         0         0         0         0         0         0         0         0                                                                                                             | Сварка дница (305), раз                                             | Участок Сварки                     | 6.00  |         | 4.00            | 4.00   |        |        |        |        |        |        |        |        |        |        |        |        |       | 1 |
| Tocruptase up garantimi la Cristiga (200)         Vacox<br>(pues la cristiga (200)         Vacox<br>(pues la cristiga (200)                                                                                                    | Сварка кръши кузова (293), раз                                      | Участок Сварки                     | 16.00 |         | 4.00            | 4-00   |        |        |        |        |        |        |        |        |        |        |        |        |       |   |
| Тостравае вороги / Станови         Умоск<br>финализи (103), раз         32.00         Image: Constraint of Constraint of C                                                                                                    | Тостирование двигателя на стонде <b>(327),</b><br>раз               | Участок<br>Производства<br>Доталой | 16-00 |         |                 |        |        |        |        |        |        |        |        |        |        |        | 400    | 4-00   |       |   |
| Тостироване подворга на следа (24)         Ущого к<br>Прокласта и<br>Англий         1600         1600         400         400           Тостироване подворга (25)         Ущого к<br>Прокласта (25)         1600         1600         1600         400         400         400           Тостироване подворга (25)         Прокласта (25)         1600         1600         400         400         400                                                                                                    | Тостирование коррект, установки<br>двигателя (103), раз             | Участок.<br>Финальной Оборки       | 32.00 |         |                 |        |        |        |        |        |        |        |        |        |        |        | 4.00   | 4.00   |       |   |
| Тостироване трасилсом на стекур<br>В 59), граз<br>Англий<br>Ново<br>Англий<br>Ново<br>Англий<br>Ново<br>Ново<br>На<br>Ново<br>Ново<br>Ново<br>Ново<br>На<br>Ново<br>Ново<br>Ново<br>Ново<br>Н | Тестирование подвески на стенде <b>(343),</b><br>раз                | Участок<br>Производства<br>Доталий | 16.00 |         |                 |        |        |        |        |        |        |        |        |        |        |        | 4.00   | 4.00   |       |   |
|                                                                                                    | Тестирование траномиссии на стенде<br>(359), раз                    | Участок<br>Производства<br>Доталий | 16-00 |         |                 |        |        |        |        |        |        |        |        |        |        |        | 400    | 4-00   |       |   |

|                                                   |                                  | Xpdf  | f: /tmp | MRP        | USER     | -produ     | uction   | plan-     | 2009-0  | 08-07-     | 16-12    | -57.pd        | lf       |             |         |            |         | G     |     |
|---------------------------------------------------|----------------------------------|-------|---------|------------|----------|------------|----------|-----------|---------|------------|----------|---------------|----------|-------------|---------|------------|---------|-------|-----|
|                                                   |                                  |       |         |            |          |            |          | _         |         |            |          |               |          |             |         |            |         |       |     |
| Единица учета                                     | Производитель                    | Лимит | Остаток | До 21,     | 98.2009  | 21,0       | 3.2009   | 22,08     | 3,2009  | 23.08      | 2009     | 24.0          | 2009     | 25.0        | 2009    | поздн      | 00 40M  | Итого | 1   |
|                                                   |                                  |       |         | Downon     | Partie a | Destroa    | Parata a | Destron   | Pacon a | Downon     | Parcen a | Destron       | Paces a  | Downon      | Pacan a | 25.0       | 3.2009  |       | 1   |
|                                                   |                                  |       |         | - processo | 100.004  | TIPHIK OJA | T BOOM   | - ipha oa | T BOOM  | - prix off | 100.004  | T (D HAL ONL) | T BOOD A | Tip His Out | - acada | - ipracoja | - acada |       | 1   |
| Трансмиссия (113), шт                             | Участок Оберки<br>Основных Уалов |       |         |            |          |            |          |           |         |            |          |               |          |             |         | 400        | 4-00    |       |     |
| Установка аккунулятора (173), раз                 | Участок<br>Финальной Оборки      | 96.00 |         |            |          |            |          |           |         |            |          |               |          | 400         | 4-00    |            |         |       |     |
| установка давления в шинах 🐵5), раз               | Участок<br>Физиальной Оборки     | 64.00 |         |            |          |            |          |           |         |            |          |               |          |             |         | 4.00       | 4.00    |       | 1   |
| Установка дворой (287), раз                       | Участок Сварки                   | 32.00 |         | 4.00       | 4.00     |            |          |           |         |            |          |               |          |             |         |            |         |       |     |
| Установка двигателя в кортус (97), раз            | Участок<br>Финелльной Сборки     | 16.00 |         |            |          |            |          |           |         |            |          |               |          |             |         | 4.00       | 4.00    |       |     |
| Установка капота и кръщки багажника<br>(G11), раз | Участок Сварки                   | 64.00 |         | 4.00       | 4.00     |            |          |           |         |            |          |               |          |             |         |            |         |       |     |
| установка колос <b>(79),</b> раз                  | Участок<br>Финельной Оборки      | 48-00 |         |            |          |            |          |           |         |            |          |               |          |             |         | 400        | 4-00    |       | 1   |
| Установка комплекта дверных стехол<br>(231), да   | Участок Покраски                 | 24-00 |         |            |          |            |          |           |         | 400        | 4-00     |               |          |             |         |            |         |       | 1   |
| Установка передней панели (1,79), раз             | Участок.<br>Финельной Оборки     | 4.00  |         |            |          |            |          |           |         |            |          |               |          | 4.00        | 4.00    |            |         |       |     |
| Установка передних фар (203), раз                 | Участок<br>Финальной Оборки      | 64.00 |         |            |          |            |          |           |         |            |          |               |          | 8.00        | 8.00    |            |         |       | l l |
| Установка подвежи (131), раз                      | Участок<br>Финальной Оборки      | 4.00  |         |            |          |            |          |           |         |            |          |               |          |             |         | 4.00       | 4.00    |       | 1   |
| Установка сидоний <b>(185)</b> , раз              | Участок<br>Финальной Обоски      | 24-00 |         |            |          |            |          |           |         |            |          |               |          |             |         | 12.00      | 12,00   |       |     |
| Установка трансмиссии (117), раз                  | Участок<br>Филагриной Обучин     | 4-00  |         |            |          |            |          |           |         |            |          |               |          |             |         | 4-00       | 4-00    |       | 1   |
| Установка влектрогроводки (191), раз              | Участок                          | 8.00  |         |            |          |            |          |           |         |            |          | 4.00          | 4.00     |             |         |            |         |       | 1   |
| Openment receive Q45, pag                         | Участок Покалоки                 | 8.00  |         |            |          |            |          | 4.00      | 4.00    |            |          |               |          |             |         |            |         |       |     |
| Штанложа, фрезеровка,, деталой                    | Участок<br>Потизараства          | 32.00 |         |            |          |            |          |           |         | 12.00      | 12.00    | 12.00         | 12.00    | 8.00        | 8.00    |            |         |       |     |
| (377), pna                                        | Деталой                          | ~     |         |            |          |            |          |           |         | 2.00       |          | 1.00          |          |             |         |            |         |       | 1   |
| Электрическая проводка (комплект)<br>(145), шт    | Все Для Авто                     |       |         |            |          |            |          |           |         |            |          | 4.00          | 4.00     |             |         |            |         |       | 1   |
|                                                   |                                  |       |         |            |          |            |          |           |         |            |          |               |          |             |         | Стр. 3     |         |       |     |
|                                                   |                                  |       |         |            | 6        | 0          | 6        |           |         |            |          |               |          |             |         |            |         |       | _   |
|                                                   | ▶ Page [3                        | of    | 3       | 125%       |          | 00 4       | 3 ?      |           |         |            |          |               |          |             |         |            |         |       |     |

По отчету можно увидеть какие производственные операции достигли своего дневного лимита:

а) первичный тест-драйв и установка заводских регулировок (участок финальной сборки)

б) установка передней панели (участок финальной сборки)

в) установка подвески (участок финальной сборки)

г) установка трансмиссии (участок финальной сборки)

Все ограничения по производственной мощности определяются «участком финальной сборки». В приведенном примере он является так называемым «узким местом», которое ограничивает количество выпускаемой продукции.

Шаг 2 превышение дневного лимита производственных мощностей Внесем еще один заказ по продаже «Турарега» на ту же самую дату 01 сентября 2009 г

|         |                           |                               |                                                                        | Oracle Ap                                | plication Server Forms S                           | ervices - Mozilla |         |              |              | 9            |       |
|---------|---------------------------|-------------------------------|------------------------------------------------------------------------|------------------------------------------|----------------------------------------------------|-------------------|---------|--------------|--------------|--------------|-------|
| Ф<br>На | айл <u>(</u><br>азад      | <u>Правка Ви</u><br>Вперед    | д Переход <u>З</u> акладки <u>И</u> нст<br>Обновить Стоп (& http://nam | рументы <u>О</u> кно<br>n.lab321.ru:7778 | о <u>С</u> правка<br>3/forms/frmservlet?config=erp | o2&width=1180&hei | ght=800 |              | <b>_</b>     | иск 🗳 Печать | - 100 |
|         | NH                        | HTPAHET La                    | ab321 - Телефоны 🥠 Oracle /                                            | Application Serve                        | er Forms                                           |                   |         |              |              |              | ×     |
| Пл      | ановы                     | йотдел Сп                     | равочники Объекты Времятеку                                            | ч <b>цее</b> Справка                     | Window                                             |                   |         |              |              |              | d     |
| 1       | Списон                    | к продаж                      |                                                                        |                                          |                                                    |                   |         |              |              |              | Ľ     |
|         | ାର                        | <u> </u>                      |                                                                        | <b>↑</b> ↓ 🗑                             |                                                    |                   |         | _            | _            | _            |       |
| H<br>T  | Заказы<br>Номер<br>окупки | продажи —<br>Дата<br>договора | Покупатель                                                             | Дата<br>отгрузки                         | Материалы                                          | Ед изм            | Кол-во  | Цена         | Стоимость    | Статус       |       |
|         |                           | 10.08.2009                    | Покупатель1                                                            | 01.09.2009                               | Автомобиль ТУРАРЕГ                                 | шт                | 1.00    | 1,850,000.00 | 1,850,000.00 | Обеспечена   |       |
| 5       | 974                       | 01.09.2009                    | Покупатель1                                                            | 01.09.2009                               | Автомобиль ТУРАРЕГ                                 | шт                | 1.00    | 1,651,764.00 | 1,651,764.00 | Обеспечена   |       |
| 4       | 139                       | 01.09.2009                    | Покупатель1                                                            | 01.09.2009                               | Автомобиль ТУРАРЕГ                                 | шт                | 1.00    | 1,651,764.00 | 1,651,764.00 | Обеспечена   |       |
| 2       | 304                       | 01.09.2009                    | Покупатель1                                                            | 01.09.2009                               | Автомобиль ТУРАРЕГ                                 | шт                | 1.00    | 1,651,764.00 | 1,651,764.00 | Обеспечена   |       |
|         |                           | 07.08.2009                    | Покупатель1                                                            | 01.09.2009                               | Автомобиль ТУРАРЕГ                                 | шт                | 1.00    | 2,000,000.00 | 2,000,000.00 | Обеспечена   |       |
|         |                           |                               |                                                                        |                                          |                                                    |                   |         |              |              |              |       |
|         |                           |                               |                                                                        | E                                        |                                                    |                   |         |              |              |              |       |
|         |                           |                               |                                                                        | E                                        |                                                    |                   |         |              |              |              |       |
|         |                           |                               |                                                                        |                                          |                                                    |                   |         |              |              |              |       |
|         | . 83                      | ×. 🖾                          | I oading Java Applet                                                   |                                          |                                                    |                   |         |              |              | 1            |       |

| an an ann an ann an Ann an Ann an Ann an Ann an Ann an Ann an Ann an Ann an Ann an Ann an Ann an Ann an Ann an                                                                                                    | 0911:07:03                                                                                                    |                                                                                                    |                  | гожелён<br>Пла                                                                                                    | мбус (Ллан<br>IH ОбЩ                                                                                                    | овыйОтдел<br>Ц <b>ИЙ</b>                                                                                                    |                                                                                                    |                                 |                             |                                                                                                    |                                                                                                    |                                                                                                    |                                                          |                                                              |                                                                                                    |                                                                                                    |                                                                                                    |            |
|----------------------------------------------------------------------------------------------------|----------------------------------------------------------------------------------------------------|----------------------------------------------------------------------------------------------------|------------------|----------------------------------------------------------------------------------------------------|----------------------------------------------------------------------------------------------------|----------------------------------------------------------------------------------------------------|----------------------------------------------------------------------------------------------------|---------------------------------|-----------------------------|----------------------------------------------------------------------------------------------------|----------------------------------------------------------------------------------------------------|----------------------------------------------------------------------------------------------------|----------------------------------------------------------|--------------------------------------------------------------|----------------------------------------------------------------------------------------------------|----------------------------------------------------------------------------------------------------|----------------------------------------------------------------------------------------------------|------------|
| Единица учета                                                                                                    | Производитель                                                                                                    | Лимит                                                                                                    | Остаток          | До <b>21.</b> 0                                                                                                    | 08.2009                                                                                                    | 21,0                                                                                                    | ,2009                                                                                                    | 22,08                           | .2009                       | 23,08                                                                                                    | .2009                                                                                                    | 24,08                                                                                                    | 2009                                                     | 25,08                                                        | .2009                                                                                                    | поздне                                                                                                    | 10 HOM                                                                                                   | Итог       |
|                                                                                                    |                                                                                                    |                                                                                                    | -                | Приход                                                                                                    | Расход                                                                                                    | Прикод                                                                                                    | Раскод                                                                                                    | Приход                          | Раскод                      | Приход                                                                                                    | Раскод                                                                                                    | Прикод                                                                                                    | Раскод                                                   | Приход                                                       | Раскод                                                                                                    | <b>25,08</b><br>Приход                                                                                                    | .2009<br>Раскод                                                                                          |            |
| Автоматическое тестиравание систем и                                                                                                    | Участок                                                                                                    | 16.00                                                                                                    |                  |                                                                                                    |                                                                                                    |                                                                                                    |                                                                                                    |                                 |                             |                                                                                                    |                                                                                                    |                                                                                                    |                                                          |                                                              |                                                                                                    | 5.00                                                                                                    | 500                                                                                                    |            |
| приводов <b>(197)</b> , раз                                                                                                    | Финальной Оборки<br>Участок                                                                                                    |                                                                                                    |                  |                                                                                                    |                                                                                                    |                                                                                                    |                                                                                                    |                                 |                             |                                                                                                    |                                                                                                    |                                                                                                    |                                                          |                                                              |                                                                                                    |                                                                                                    |                                                                                                    |            |
| Автомобиль ТУРАРЕГ без двигателя                                                                                                    | Финальной Оборки<br>Участок                                                                                                    | 4-00                                                                                                    |                  |                                                                                                    |                                                                                                    |                                                                                                    |                                                                                                    |                                 |                             |                                                                                                    |                                                                                                    |                                                                                                    |                                                          |                                                              |                                                                                                    |                                                                                                    |                                                                                                    |            |
| (71), ur                                                                                                    | Финальной Оборки                                                                                                    |                                                                                                    |                  |                                                                                                    |                                                                                                    |                                                                                                    |                                                                                                    |                                 |                             |                                                                                                    |                                                                                                    |                                                                                                    |                                                          |                                                              |                                                                                                    | 5.00                                                                                                    | 5,00                                                                                                    |            |
| (137), ur                                                                                                    | Финальной Оборки                                                                                                    |                                                                                                    |                  |                                                                                                    |                                                                                                    |                                                                                                    |                                                                                                    |                                 |                             |                                                                                                    |                                                                                                    | 5.00                                                                                                    | 5,00                                                     |                                                              |                                                                                                    |                                                                                                    |                                                                                                    |            |
| Автомобиль ТУРАРЕГ без подвезки<br>(123), шт                                                                                                    | Участок<br>Финальной Оборки                                                                                                    |                                                                                                    |                  |                                                                                                    |                                                                                                    |                                                                                                    |                                                                                                    |                                 |                             |                                                                                                    |                                                                                                    |                                                                                                    |                                                          |                                                              |                                                                                                    | 5.00                                                                                                    | 5,00                                                                                                    |            |
| Автомобиль ТУРАРЕГ без стекл (209),                                                                                                    | Участок Покраски                                                                                                    |                                                                                                    |                  |                                                                                                    |                                                                                                    |                                                                                                    |                                                                                                    |                                 |                             | 5.00                                                                                                    | 5.00                                                                                                    |                                                                                                    |                                                          |                                                              |                                                                                                    |                                                                                                    |                                                                                                    |            |
| шт<br>Автомобиль ТУРАРЕГ без трансмиссии                                                                                                    | Участок                                                                                                    |                                                                                                    |                  |                                                                                                    |                                                                                                    |                                                                                                    |                                                                                                    |                                 |                             |                                                                                                    |                                                                                                    |                                                                                                    |                                                          |                                                              |                                                                                                    | 5.00                                                                                                    | 500                                                                                                    |            |
| (109), ш<br>Аккумулятор (165), шт                                                                                                    | Финальной Сборки<br>Все Для Авто                                                                                                    |                                                                                                    |                  |                                                                                                    |                                                                                                    |                                                                                                    |                                                                                                    |                                 |                             |                                                                                                    |                                                                                                    |                                                                                                    |                                                          | 5.00                                                         | 5.00                                                                                                    |                                                                                                    |                                                                                                    |            |
| Боковичы кузова (2шт) (267), шт<br>Вторичная покраска (251), раз                                                                                                    | Все Для Авто<br>Участок Покраски                                                                                                    | 8,00                                                                                                    |                  | 5.00                                                                                                    | 5-00                                                                                                    | 5,00                                                                                                    | 5,00                                                                                                    |                                 |                             |                                                                                                    |                                                                                                    |                                                                                                    |                                                          |                                                              |                                                                                                    |                                                                                                    |                                                                                                    |            |
| Двигатоль (75), шт                                                                                                    | Участок Оберки                                                                                                    |                                                                                                    |                  |                                                                                                    |                                                                                                    |                                                                                                    |                                                                                                    |                                 |                             |                                                                                                    |                                                                                                    |                                                                                                    |                                                          |                                                              |                                                                                                    | 5.00                                                                                                    | 5,00                                                                                                    |            |
| Заднее сиденые (157), шт                                                                                                    | Все Для Авто                                                                                                    |                                                                                                    |                  |                                                                                                    |                                                                                                    |                                                                                                    |                                                                                                    |                                 |                             |                                                                                                    |                                                                                                    |                                                                                                    |                                                          |                                                              |                                                                                                    | 5.00                                                                                                    | 5.00                                                                                                    |            |
| Заднее стекло 🖓 17), шт                                                                                                    | лето слакло<br>Дизайн                                                                                                    |                                                                                                    |                  |                                                                                                    |                                                                                                    |                                                                                                    |                                                                                                    |                                 |                             | 5.00                                                                                                    | 5,00                                                                                                    |                                                                                                    |                                                          |                                                              |                                                                                                    |                                                                                                    |                                                                                                    |            |
| Задние фары ( <u>141),</u> шт<br>Закуп материала <b>(30)</b> , раз <b>(а)</b>                                                                                                    | Все Для Авто<br>ОтделЗакупа                                                                                                    |                                                                                                    |                  | 90.00                                                                                                    | 90.00                                                                                                    | 35.00                                                                                                    | 35.00                                                                                                    | 10.00                           | 10,00                       |                                                                                                    |                                                                                                    |                                                                                                    |                                                          | 10.00                                                        | 10.00                                                                                                    | 5.00                                                                                                    | 5,00                                                                                                    |            |
| Калот (279), шт<br>колеса в сборе (67), шт                                                                                                    | Все Для Авто<br>Колкса ООО                                                                                                    |                                                                                                    |                  | 5,00                                                                                                    | 5,00                                                                                                    |                                                                                                    |                                                                                                    |                                 |                             |                                                                                                    |                                                                                                    |                                                                                                    |                                                          |                                                              |                                                                                                    | 20.00                                                                                                    | 20.00                                                                                                    |            |
| Комплект дверей (4 шт) (275), шт                                                                                                    | Все Для Авто<br>Авто Стакло                                                                                                    |                                                                                                    |                  | 5.00                                                                                                    | 5.00                                                                                                    |                                                                                                    |                                                                                                    |                                 |                             |                                                                                                    |                                                                                                    |                                                                                                    |                                                          |                                                              |                                                                                                    |                                                                                                    |                                                                                                    |            |
| Комплект дверење стакол (221), шт                                                                                                    | Дизайн                                                                                                    |                                                                                                    |                  |                                                                                                    |                                                                                                    |                                                                                                    |                                                                                                    |                                 |                             | 5.00                                                                                                    | 500                                                                                                    |                                                                                                    |                                                          |                                                              |                                                                                                    |                                                                                                    |                                                                                                    |            |
| Комплект деталой двигателя (317), шт                                                                                                    | Участок<br>Производства                                                                                                    |                                                                                                    |                  |                                                                                                    |                                                                                                    |                                                                                                    |                                                                                                    |                                 |                             |                                                                                                    |                                                                                                    |                                                                                                    |                                                          |                                                              |                                                                                                    | 5.00                                                                                                    | 5.00                                                                                                    |            |
|                                                                                                    | Даталой                                                                                                    |                                                                                                    |                  |                                                                                                    |                                                                                                    |                                                                                                    |                                                                                                    |                                 |                             |                                                                                                    |                                                                                                    |                                                                                                    |                                                          |                                                              |                                                                                                    |                                                                                                    |                                                                                                    |            |
| Комплект деталой подвески <b>(333),</b> шт                                                                                                    | Рчасток<br>Производства                                                                                                    |                                                                                                    |                  |                                                                                                    |                                                                                                    |                                                                                                    |                                                                                                    |                                 |                             |                                                                                                    |                                                                                                    |                                                                                                    |                                                          | 5.00                                                         | 5.00                                                                                                    |                                                                                                    |                                                                                                    |            |
|                                                                                                    | Деталой                                                                                                    |                                                                                                    |                  |                                                                                                    |                                                                                                    |                                                                                                    |                                                                                                    |                                 |                             |                                                                                                    |                                                                                                    |                                                                                                    |                                                          |                                                              |                                                                                                    |                                                                                                    |                                                                                                    |            |
|                                                                                                    |                                                                                                    | u<br>iodif: /i                                                                                                    | ہ<br>M/am        | RPUS                                                                                                    | ER-p                                                                                                    | roduci                                                                                                    | ion p                                                                                                    | lan-20                          | 80-60                       | -10-11                                                                                                    | -07-0                                                                                                    | 0.pdf                                                                                                    | _                                                        | _                                                            | _                                                                                                    | _                                                                                                    |                                                                                                    | <b>0</b>   |
|                                                                                                    | × raye µ                                                                                                    | (pdf: /i                                                                                                    | a<br>imp/Mi      | RPUS                                                                                                    | ER-p                                                                                                    | roduci                                                                                                    | ion_p                                                                                                    | lan-20                          | 09-08                       | -10-11                                                                                                    | 1-07-0                                                                                                    | 0.pdf                                                                                                    | _                                                        |                                                              |                                                                                                    |                                                                                                    |                                                                                                    | 6          |
| Еденица учета                                                                                                    | Производитель                                                                                                    | ог<br>(pclf: /i                                                                                                    | з<br>imp/Ml      | RPUS                                                                                                    | SER-p                                                                                                    |                                                                                                    | ion_p                                                                                                    | 22,0                            | 09-08                       | - <u>10-11</u><br>23,0                                                                                                    | -07-0 <br>8.2009                                                                                                    | 0.pdf<br>24.0                                                                                                    | 3,2009                                                   | 25,0                                                         | 8.200g                                                                                                    | позди<br>25.00                                                                                                    | оо чом<br>В-2009<br>Разана                                                                               | О О        |
| Единица учита                                                                                                    | Производитель                                                                                                    | (pclf: //                                                                                                    | остаток          | П25%<br>RPUS<br>до 21,0<br>Приход                                                                                                    | рескод                                                                                                    | <u>госіисі</u><br>21,0<br>Приход                                                                                                    | ion_p<br>8.2009                                                                                                    | lan-20<br>22,0<br>Приход        | 09-08<br>8.2009<br>Packog   | -10-11<br>23,0<br>Прикод                                                                                                    | -07-0<br>8.2009<br>Расход                                                                                                    | <u>0.pclf</u><br>24,0<br>Приход                                                                                                    | <b>3.2009</b><br>Расход                                  | <b>25,0</b><br>Прикод                                        | <b>8.2009</b><br>Расход                                                                                                    | позди<br>25.04<br>Прикод                                                                                                    | ее чем<br><b>8-2009</b><br>Расход                                                                        | <u>и</u> т |
| Единица учета<br>Единица учета                                                                                                    | Гаде д.<br>Лроизводитель<br>Участок<br>Прихаюдства                                                                                                    | ог<br>Ipdif: /I                                                                                                    | остаток          | П25%<br>RPUS<br>до 21,4<br>Прикод                                                                                                    | ов. 2009<br>Раскод                                                                                                    | <u>годис</u> і<br>21,0<br>Приход                                                                                                    | ion_p                                                                                                    | lan-20<br>22,0<br>Приход        | 09-08<br>в.2009<br>Раскод   | - <u>10-11</u><br>23,0<br>Приход                                                                                                    | -07-0<br>8.2009<br>Раскод                                                                                                    | 0.pdf<br>24,0<br>Приход                                                                                                    | <b>3.2009</b><br>Раскод                                  | <b>25,0</b><br>Приход                                        | <b>8.2009</b><br>Раско д                                                                                                    | позди<br>25.00<br>Прих од<br>5-00                                                                                                    | ее чем<br><b>8-2009</b><br>Раскод<br>5-00                                                                | Ит         |
| Единица учета<br>Единица учета<br>Комплокт допалой транкомссии (345), ит                                                                                                    | Гаде µ<br>Прокаводитель<br>Участок<br>Прихаводства<br>Деталий                                                                                                    | or<br>pdf: //                                                                                                    | Octatok          | 125%<br>RPUS<br>до 21,0                                                                                                    | раскод                                                                                                    | <u>госіисі</u><br>21,0<br>Приход                                                                                                    | ion_p<br>8.2009                                                                                                    | lan-20<br>22.0<br>Приход        | 09-08<br>3.2009<br>Раскод   | -10-11<br>23,0<br>Приход                                                                                                    | -07-0<br>в.2009<br>Раскод                                                                                                    | <mark>0.pdf</mark><br>24,01<br>Приход                                                                                                    | <b>3.2009</b><br>Раскод                                  | <b>25,0</b><br>Приход                                        | <b>8.2009</b><br>Раскод                                                                                                    | позди<br>25 Ф<br>Прикод<br>5-00                                                                                                    | ее чем<br>8 <b>2009</b><br>Раскод<br>5-00                                                                | Ит         |
| Единица учета<br>Единица учета<br>Комплект допалей траномосии (345), ил<br>Комплект алементов динца (8 ил) (263),<br>ил                                                                                                    | Гаде дл.<br>Производитель<br>Участок<br>Причаюдства<br>Даталий<br>Все Для Лето                                                                                                    | ipdf: //                                                                                                    | Octations        | 125%<br>RPUS<br>до 21,1<br>Прикад<br>5,00                                                                                                    | раскод<br>5.000                                                                                                    |                                                                                                    | <u>ion_p</u><br>в 2009                                                                                                    | 22,0<br>Приход                  | 09-08-<br>в.2009<br>Раскод  | -10-11<br>23,0<br>Приход                                                                                                    | <b>I-07-0</b><br>в.2009<br>Раскод                                                                                                    | 0.pdf<br>24,q<br>Приход                                                                                                    | <b>3.2009</b><br>Раскод                                  | <b>25,0</b><br>Приход                                        | <b>8,2009</b><br>Раскод                                                                                                    | позди<br>25,00<br>Прикод<br>5-00                                                                                                    | ее чем<br>8-2009<br>Раскод<br>5-00                                                                       | Ит         |
| Единица учета<br>Единица учета<br>Контики допалий траномосии (349), шт<br>Контики лиминов дина (8ал) (453), шт<br>Краса (241), шт<br>Сраса (241), шт                                                                                                    | Гаде да<br>Проказодитель<br>Учаскок<br>Проказодитель<br>Даталой<br>Все Для Авто<br>Кароса Авто<br>Бсе Для Авто                                                                                                    | ipdif: //                                                                                                    | Octations        | 125%<br>RPUS<br>до 21,<br>Прикод<br>5,00<br>25,00                                                                                                    | раскод<br>25.00                                                                                                    | <u>roduct</u><br>21,0<br>Приход                                                                                                    | ion_p<br>3.2009<br>Pacea                                                                                                    | <u>lan-20</u><br>22,0<br>Приход | 09-08<br>3.2009<br>Рэскод   | - <u>10-11</u><br>23,0<br>Приход                                                                                                    | в.2009<br>Роскод                                                                                                    | 0.pdf<br>24.01<br>Приход                                                                                                    | 3,2009<br>Раскод                                         | <b>25,0</b><br>Приход                                        | <b>8,2009</b><br>Раскод                                                                                                    | позди<br>25,00<br>Приход<br>5-00                                                                                                    | ес чем<br>82009<br>Раскод<br>5-00                                                                        | Ите        |
| Единица учета<br>Единица учета<br>Контики допаля траномосии (349), шт<br>Контики ликино дина (8 шт) (263), шт<br>Кроло (241), шт<br>Сроло (241), шт<br>Сроло (243), шт<br>Сроло (243), шт<br>Сроло (243), шт<br>Сроло (243), шт<br>Сроло (243), шт<br>Сроло (243), шт                                                                                                    | Гаде да<br>Производитель<br>Участок<br>Производитель<br>Все Для Авто<br>Все Для Авто<br>Все Для Авто<br>Все Для Авто<br>Все Для Авто<br>Все Для Авто                                                                                                    | от<br>Срсі ј: //                                                                                                    | Octatok          | П25%<br>RPUS<br>до 21,0<br>Прикад<br>5,00<br>25,00                                                                                                    | раскод<br>5.00<br>25.00<br>5.00                                                                                                    |                                                                                                    | <u>ion_p</u><br>в 2009<br>Раскод                                                                                                    | 22,0<br>Прикод                  | 09-08-<br>8,2009<br>Раскод  | -10-11<br>23,0<br>Приход                                                                                                    | в.2009<br>Раскод                                                                                                    | 0.pdf<br>24,0<br>Прикод<br>5-00                                                                                                    | <b>3,2009</b><br>Раскод<br>5.00                          | 25,Q                                                         | <b>3.2009</b>                                                                                                    | позди<br>25 /01<br>Приход<br>5-00                                                                                                    | ее чем<br><b>82009</b><br>Раскод<br>5-00                                                                 |            |
| Еденикца учета<br>Еденикца учета<br>Контичка допалий траномоссии (349), ил<br>Контичка ликина (341), ил<br>Контичка ликина (333), ил<br>Крало посохвара (333), ил<br>Крало посохвара (333), ил<br>Крало посохвара (333), ил<br>Крали кулав (723), ил<br>Крали кулав (723), ил<br>Крали кулав (724), ил                                                                                                    | Гаде да<br>Производитель<br>Участок<br>Производитель<br>Эталий<br>Все Для Авто<br>Все Для Авто<br>Все Для Авто<br>Все Для Авто<br>Все Для Авто<br>Все Для Авто                                                                                                    | от<br>Грсі f: //                                                                                                    | Остаток          | П25%<br>RPUS<br>До 21,0<br>Прикод<br>5,00<br>25,00<br>5,00                                                                                                    | раскод<br>5.00<br>5.00<br>5.00<br>5.00<br>5.00<br>5.00                                                                                                    | СП                                                                                                    | <u>ion_p</u><br>в 2009<br>Раскод                                                                                                    | 22.0<br>Прикод                  | 09-08-<br>8,2009<br>Paced A | -10-11<br>23,0<br>Приход                                                                                                    | -07-0<br>в.2009<br>Раскод                                                                                                    | 0.pdf<br>24,0<br>Приход<br>5.00                                                                                                    | 3.2009<br>Раскод<br>5.00                                 | <b>25,0</b><br>Приход                                        | В.2009<br>Раскод                                                                                                    | позди<br>25 да<br>Приход<br>5-00                                                                                                    | ее чем<br>в2009<br>Раскод<br>5.00                                                                        | Ите        |
| Единица учета<br>Единица учета<br>Конплект доталий траномоссии (349), иг<br>Конплект опенентов денаца (8 иг) (263), иг<br>Крало посохвира (133), иг<br>Крало посохвира (133), иг<br>Крало посохвира (133), иг<br>Крало посохвира (133), иг<br>Крало посохвира (133), иг<br>Крало посохвира (133), иг<br>Крало посохвира (133), иг<br>Крало посохвира (133), иг<br>Крало посохвира (133), иг<br>Крало посохвира (133), иг<br>Крало актохича (283), иг<br>Крало актохича (283), иг<br>Крало актохича (283), иг<br>Крало актохича (283), иг<br>Крало актохича (283), иг<br>Крана и сиски (144), иг<br>Крана и сиски (144), иг<br>Констрана и сиски (144), иг<br>Констрана и сиски (144), иг<br>Ко                                                                                       | Гаде да<br>Производитель<br>Участок<br>Производитель<br>Все Для Авто<br>Все Для Авто<br>Все Для Авто<br>Все Для Авто<br>Все Для Авто<br>Все Для Авто<br>Все Для Авто<br>Все Для Авто<br>Все Для Авто<br>Все Для Авто<br>Все Для Авто<br>Все Для Авто<br>Все Для Авто<br>Все Для Авто                                                                                                    | pdf: Л<br>Лингт                                                                                                    | Octatok          | П25%<br>RPUS<br>До 21,0<br>Прикод<br>5,00<br>25,00<br>5,00<br>5,00                                                                                                    | ER-p                                                                                                    | СРО<br>rocluci<br>21,0<br>Приход                                                                                                    | <u>iion_p</u><br>в.2009<br>Раскод                                                                                                    | 22,0<br>Грикод                  | 09-08-<br>8.2009<br>Раскод  | -10-11<br>23,0<br>Приход                                                                                                    | -07-0<br>в.2009<br>  Раскод                                                                                                    | 0.pdf<br>24,0<br>Приход<br>5-00                                                                                                    | 3.2009<br>Paceo d<br>5.00                                | 25,0                                                         | 8.2009<br>Раско д                                                                                                    | позди<br>17рикод<br>5-00                                                                                                    | ее чем<br><b>82009</b><br>Раскод<br>5.00                                                                 |            |
| Единица учета<br>Единица учета<br>Контички доталий транконссии (349), ил<br>Контички доталика донаца (341) (263),<br>ил<br>Срокто сладина (263), ил<br>Срокто сладина (263), ил<br>Срокто сладина (263), ил<br>Срокто сладина (263), ил<br>Срокто сладина (263), ил<br>Срокто сладина (263), ил<br>Подова со ТУРАРЕТ « гохрало (2637), ил<br>вла<br>Подова со ТУРАРЕТ « гохрало (2637), ил                                                                                                    | Гроизводитель<br>Учаскок<br>Гроизводитель<br>Учаскок<br>Гроизводита<br>Даталай<br>Всь Для Авто<br>Бсь Для Авто<br>Бсь Для Авто<br>Бсь Для Авто<br>Бсь Для Авто<br>Бсь Для Авто<br>Бсь Для Авто<br>Карола Авто<br>Карола Авто<br>Карола Авто<br>Карола Авто<br>Карола Авто<br>Садана<br>Авто<br>Садана<br>Авто<br>Садана<br>Авто<br>Садана<br>Садана<br>Са                                                                                                    | pdf: Л                                                                                                    | остаток .        | П25%<br>RPUS<br>до 21,0<br>Прикод<br>5,00<br>25,00<br>5,00<br>5,00<br>5,00                                                                                                    | ER-p<br>08.2009 Package Store Store St | <u>сер </u><br><u>21,0</u><br>Приход                                                                                                    | <u>iion_p</u><br>в.2009<br>Раскод                                                                                                    | 22.0<br>Приход                  | 09-08-<br>8,2009<br>Раскод  | - <u>10-11</u><br>23,0<br>Прикод                                                                                                    | в.2009<br>Рэскод                                                                                                    | 0.pdf<br>24,0<br>Грикод<br>5.00                                                                                                    | <mark>. 2009</mark><br>Раскод                            | 25,0                                                         | 8.2009<br>Paceo A                                                                                                    | позди<br>Прикод<br>5-00                                                                                                    | ее чем<br>82009<br>Раскод<br>5-00                                                                        | Ите        |
| Единица учета<br>Единица учета<br>Контичка даталий траномоссии (340), ил<br>Контичка даталий траномоссии (340), ил<br>Контичка доталика (353), ил<br>Сраста сиссии (353), ил<br>Сраста сиссии (353), ил<br>Сраза Саталика (353), ил<br>Сраза Саталика (353), ил<br>Сраза Саталика (353), ил<br>Сраза Саталика (353), ил<br>Сраза Саталика (353), ил<br>Сраза Саталика (353), ил<br>Состо (253), ил<br>Побово стоко (253), ил<br>ни на колто (253), и гос<br>на колто (253), и гос                                                                                                    | Гроизводитель<br>Гроизводитель<br>Участок<br>Гроизводитель<br>Все Для Авто<br>Все Для Авто<br>Все Все Все Все<br>Все Все Все Все Все<br>Все Все Все Все Все Все Все Все Все<br>Все Все Все Все Все Все Все Все Все Все<br>Все Все Все Все Все Все Все Все Все Все                                                                                                    | лжит                                                                                                    | 0cratox          | П25%<br>RPUS<br>ло 21,0<br>Приход<br>5,00<br>25,00<br>5,00<br>5,00<br>5,00<br>5,00                                                                                                    | БЕR-р<br>радоор<br>Раскод<br>5.00<br>5.00<br>5.00<br>5.00                                                                                                    | СРО                                                                                                    | <u>ion_p</u><br>в.2009<br>Раскод                                                                                                    | 22,0<br>Прикод                  | 09-08<br>3,2009<br>Paceo A  | -10-11<br>23,0<br>Приход<br>5,00<br>25,00<br>20,00                                                                                                    | 5.000<br>5.000                                                                                                    | 0.pdf<br>24.01<br>Приход<br>5-00<br>35.00                                                                                                    | 3,2009<br>Paceo A<br>5.00<br>35.00<br>45.00              | 25,0<br>Прикод<br>20.00<br>10.00                             | в.2009<br>Раскод                                                                                                    | позди<br>25 Ю<br>Приход<br>5-00                                                                                                    | eo vew<br>8.2009<br>Paceo A<br>5.00                                                                      |            |
| Единица учета<br>Контлект доталой траномосон (349), иг<br>Контлект плементов денца (8 иг) (263), иг<br>Контлект плементов денца (8 иг) (263), иг<br>Контлект (353), иг<br>Контлект (353), иг<br>Крала Сахазика (253), иг<br>Крала Сахазика (253), иг<br>Крала Сахазика (253), иг<br>Крала Сахазика (253), иг<br>Крала Сахазика (253), иг<br>Кола (253), ит<br>Кола (253), ит<br>Кола (253), ит<br>Каза (253), ит<br>на истана (253), ит<br>на истана (253), ит<br>на истана (253), ит<br>на истана (253), ит<br>на истана (253), ит                                                                                                    | Гроизводитель<br>Гроизводитель<br>Участок<br>Гроизводитель<br>Все Для Авто<br>Все Для Авто<br>Все Для Авто<br>Все Для Авто<br>Все Для Авто<br>Все Для Авто<br>Все Для Авто<br>Все Для Авто<br>Все Для Авто<br>Все Для Авто<br>Все Для Авто<br>Седена<br>Авто<br>Авто<br>Содана<br>Авто<br>Авто<br>Содана<br>Содана<br>Содан                                                                                                    | Срсії: //                                                                                                    | Остаток          | П25%<br>RPUS<br>до 21,4<br>Прикад<br>5,00<br>5,00<br>5,00<br>5,00                                                                                                    | ССС - С - С - С - С - С - С - С - С - С                                                                                                    |                                                                                                    | <u>ion_p</u><br>в.2009<br>Раскод                                                                                                    | 22,0<br>Прикод                  | 09-08<br>8,2009<br>Paceo A  | -10-11<br>23,0<br>Прикод<br>5,00<br>25,00                                                                                                    | 1-07-0<br>в 2009<br>Рескод<br>Боло<br>2500<br>2500<br>2500<br>500<br>500<br>500<br>500                                                                                                    | 0. pdf<br>Ррикод<br>5-00<br>35-00<br>45.00<br>75.00                                                                                                    | 3,2009<br>Paceo A<br>5.00<br>35.00<br>45.00<br>75.00     | 25,0<br>Прикод<br>20,00<br>10,00<br>35,00                    | B.2009                                                                                                    | позди<br>25 /0<br>Приход<br>5-00                                                                                                    | ез чем<br><b>8.2009</b><br>Раскод<br>5.00<br>5.00                                                        |            |
| Единица учета<br>Единица учета<br>Констивст допалий трансинским (А40), иг<br>Констивст элементов динца (Вагт) С633, иг<br>Констивст элементов динца (Вагт) С633, иг<br>Крало Сарана (С33), иг<br>Крало Сарана (С33), иг<br>Крало Сарана (С33), иг<br>Крало Сарана (С33), иг<br>Крало Сарана (С33), иг<br>Крало Сарана (С33), иг<br>Крало Сарана (С33), иг<br>Крало Сарана (С33), иг<br>Крало Сарана (С33), иг<br>Крало Сарана (С33), иг<br>Крало Сарана (С33), иг<br>Карана Сарана (С33), иг<br>Набал Лобото и царкото сана (С33), и<br>Набал Лобото и царкото сана (С33), и<br>Гарана (С33), иг<br>Крало Сарана (С33), иг<br>Карана (С33), иг<br>Каран                         | Гроизводитель<br>Гроизводитель<br>Учаснок<br>Производитель<br>Дотакодства<br>Датамі<br>Вся Для Авто<br>Вся Для Авто<br>Освято<br>Освято                                                                                                    | (pdf: //                                                                                                    |                  | 123%<br><b>RPUS</b><br>До 21,4<br>Трикод<br>5,000<br>5,000<br>5,000<br>5,000                                                                                                    | SER-p<br>08,2009<br>Pecsoa<br>500<br>500<br>500<br>500<br>500<br>500                                                                                                    |                                                                                                    | <u>iion_p</u>                                                                                                    | 22,0<br>Прикод                  | 09-08<br>в.2009<br>Раскод   | -10-11<br>Грикод<br>5:00<br>25:00<br>5:00<br>5:00                                                                                                    | <mark>-07-0</mark><br><b>2009</b><br>Рескод<br>Рескод<br>500<br>2500<br>2500<br>5000<br>5000<br>5000                                                                                                    | 0. pdf<br>24.0<br>Прикод<br>5.00<br>35.00                                                                                                    | 3,2009<br>Pecco A<br>500<br>3500<br>45,00<br>75,00       | 25,0<br>Прикод<br>2000<br>10,00                              | 2009<br>Раско д<br>2000<br>10,000                                                                                                    | позди<br>25.00<br>Прикод<br>5.00                                                                                                    | ее чем<br>82009<br>Раскод<br>5-00<br>                                                                    |            |
| Единица учета<br>Единица учета<br>Констикс допалой траномскии (240), иг<br>Констикст алементов динца (341°) (263), иг<br>Констикст элементов динца (341°) (263),<br>иг<br>Крало (241), иг<br>Крало (241), иг<br>Крало (241), иг<br>Крало (241), иг<br>Крало (241), иг<br>Крало (251), иг<br>Крали (653), и пос<br>крали (653), и пос<br>наченити (953), и пос<br>наченити (953), и по                                                     | Гроизводитель<br>Гроизводитель<br>Учасок<br>Производитель<br>Даталий<br>Все Для Авто<br>Все Для Авто<br>Все Для Авто<br>Все Для Авто<br>Все Для Авто<br>Все Для Авто<br>Все Для Авто<br>Все Для Авто<br>Все Для Авто<br>Все Для Авто<br>Саран<br>Часок Покрасни<br>Часок Покрасни<br>Часок Покрасни<br>Часок Покрасни<br>Часок Покрасни<br>Часок Покрасни<br>Часок Покрасни<br>Часок Покрасни<br>Часок Покрасни<br>Часок Покрасни<br>Часок Покрасни<br>Часок Покрасни<br>Покрасни<br>Покр                                                                                                    | (pdf: //                                                                                                    | З<br>Остаток<br> | 123%<br>RPUS<br>Je 21,4<br>Torresa<br>5,00<br>5,00                                                                                                    | 5000<br>5000<br>5000<br>5000<br>5000<br>5000<br>5000                                                                                                    | <u>годисі</u><br>21,00 <u>в</u><br>Приход                                                                                                    | ion_pi           ion_pi                                                                                                    | 22,0<br>Tpmon                   | 09-08<br>3-2009<br>Pocea    | -10-11<br>79ma<br>5.00<br>5.00<br>5.00                                                                                                    | -07-0<br>в 2009<br>Роскод<br>5.00<br>25.00<br>20.00<br>5.00                                                                                                    | 0.pdf<br>2400<br>Приход<br>5.00<br>5.00                                                                                                    | 3,2009<br>PRODA<br>5.000<br>35.000<br>75.000             | 25,0<br>Приход<br>2000<br>1000<br>15.00                      | 8.2009<br>Paceo A<br>2000<br>2000<br>1000<br>2500                                                                                                    | тоздин<br>25,00<br>5.00                                                                                                    | ee vea<br>82009<br>500<br>500                                                                            |            |
| Единица учета<br>Конплект делалой траномскии (349), ил<br>Конплект алементов денца (341°) (263),<br>ил<br>Конплект элементов денца (341°) (263),<br>ил<br>Крало (241), ил<br>Крало (241), ил<br>Крало (241), ил<br>Крало (241), ил<br>Крало (251), ил<br>Крали (370, 263), ил<br>Крали (370, 363), ил<br>Крали (370, 36                                             | Горинаеодитель<br>Гроинаеодитель<br>Рисскок<br>Проинаеодитель<br>Делохай<br>Делохай                                                                                                    | от<br>арdf: Л<br>Линит<br>1600<br>400                                                                                                    |                  | 123%<br>RPUS<br>Je 21,0<br>7,00<br>25,00<br>5,00<br>5,00                                                                                                    | SER-pp<br>Pace A<br>5.000<br>5.000<br>5.000<br>5.000<br>5.000                                                                                                    | <u>спо) é </u><br><u>roduci</u><br>21,0,0<br>Гржов<br>                                                                                                    | <u>ion_p</u><br><u>в 2009</u><br>Раска                                                                                                    | 22,0<br>Гржод                   | 09-08-<br>82009<br>Passa    | 5.00<br>5.00<br>5.00                                                                                                    | I-07-0<br>8.2009<br>Разва<br>5.00<br>2.500<br>2.500<br>5.00<br>5.00                                                                                                    | 2400                                                                                                    | 3.2009<br>Passa<br>5.000<br>45.00<br>7.000               | 235,00<br>Приход<br>20000<br>1000<br>1000                    | 2009<br>Psesa<br>2000<br>1000<br>1000                                                                                                    | лоции<br>25,00<br>5.00                                                                                                    | енчен<br>Раселия<br>5000<br>5000                                                                         |            |
| Единица учета<br>Констиент допалий трансинские (ЗАВ), ил<br>Констиент алементов денца (Ван') С63), ил<br>Констиент алементов денца (Ван') С63), ил<br>Констиент алементов денца (Ван') С63), ил<br>Крана (Сахима (Ва), ил<br>Крана (Сахима (Ва)), ил<br>Крана (Сахима (Ва)), ил<br>Крана (Сахима (Ва)), ил<br>Крана (Сахима (Ва)), ил<br>Колова (Са)), ил<br>Колова (Са), и пос<br>на инали (С63), и пос<br>на инали (С63), и п                                                             | Гроизводитель<br>Гроизводитель<br>Гроизводитель<br>Гроизводитель<br>Дитами<br>Всо Для Авто<br>Всо Для Авто<br>Всо Для Авто<br>Всо Для Авто<br>Всо Для Авто<br>Всо Для Авто<br>Всо Для Авто<br>Серано<br>Дисахи<br>Часток Саврои<br>Изасти<br>Одеа<br>Одеа | он<br>рdf: Л<br>Линит<br>16.00<br>4.00                                                                                                    |                  | 25,00<br>5,000<br>5,000<br>5,000<br>5,000<br>5,000                                                                                                    | 5000<br>5000<br>5000<br>5000<br>5000<br>5000<br>5000                                                                                                    | <u>соц 4</u><br><u>годисі</u><br><u>годисі</u><br><u>годи</u>                                                                                                    | ion_p           ion_p           Pacca                                                                                                    | 22,0<br>Tpmox                   | 09-08-<br>8-2009<br>Paceo A | 23,0,0                                                                                                    | В.2009<br>Расяд<br>5.000<br>25.000<br>5.000                                                                                                    | <u>240</u><br><u>240</u><br>Приход<br>5.00<br><u>5.00</u><br><u>5.00</u><br><u>5.00</u>                                                                                                    | 3.2009<br>Pacea<br>5.00<br>35.00<br>45.00<br>75.00       | 25,0<br>Прякол<br>2000<br>1000<br>5,00<br>1000<br>5,00       | в.2009<br>Расв.д<br>2000<br>1000<br>1300<br>1300<br>1300<br>1300                                                                                                    | Τοσμικομ           25.00           5.00           5.00           5.00           5.00           5.00                                                                                                    | 50 YEB<br>2000<br>500<br>500                                                                             |            |
| Единикца учета<br>Контпест доталий транскиссии (348), ил<br>Контпест доталий транскиссии (348), ил<br>Контпест отиментов денци (8 ил) (263), ил<br>Контрест отиментов (33), ил<br>Крала (243), ил<br>Крала (243), ил<br>Крала ( | Гроизводитель<br>Гроизводитель<br>Участок<br>Гроизводитель<br>Всо Для Авто<br>Всо Для Авто<br>Всо Для Авто<br>Всо Для Авто<br>Всо Для Авто<br>Всо Для Авто<br>Всо Для Авто<br>Всо Для Авто<br>Сво Для Авто<br>Сво Для Авто<br>Сво Для Авто<br>Осрае<br>Осрае<br>Оср                                                                                           | он<br>рdf: Л<br>Ленит<br>16.00<br>4.00                                                                                                    | З<br>Остаток<br> | 123%<br>RPU3<br>Re 21,4<br>Tpmost<br>5,00<br>5,00<br>5,00<br>5,00<br>5,00                                                                                                    | 5000<br>5000<br>5000<br>5000<br>5000<br>5000<br>5000                                                                                                    | <u>социсі</u><br><u>годисі</u><br><u>годи</u>                                                                                                    | <u>ion_p</u><br><u>b</u><br><u>раска</u>                                                                                                    | 22,0<br>Tpm ox                  | 8,2009                      | -10-11     23,0     Τρικομ     σμ     σμ  | 8.2009<br>Paces A<br>5.00<br>25.00<br>25.00<br>5.00<br>5.00                                                                                                    | 2400<br>79x0a                                                                                                    | 3.2009<br>Paceo A<br>5.00<br>35.00<br>45.00<br>7.5.00    | 25,0<br>Прикод<br>2000<br>1000<br>5,00<br>1000               | 8.2009<br>Pacso,A<br>2000<br>1000<br>3.500<br>                                                                                                    | 10344<br>25,00<br>5,00<br>5,00                                                                                                    | 80 YEB<br><b>B2009</b><br>PISEA<br>500<br>500<br>500<br>500<br>500                                       |            |
| Единица учета<br>Единица учета<br>Контист допалий траномосии (340), ил<br>Контист отоминов динац (3 ил) (263),<br>ил<br>Контист отоминов (33), ил<br>брана (атомина (28), ил<br>Крана (атомина (28), ил<br>Крана (атомина (28), ил<br>Крана (атомина (28), ил<br>Крана (атомина (28), ил<br>Крана (атомина (28), ил<br>Крана (атомина (28), ил<br>Крана (атомина (28), ил<br>Крана (атомина (28), ил<br>Крана (атомина (28), ил<br>Крана (атомина (28), ил<br>Крана (атомина (28), ил<br>Крана (атомина (28), ил<br>Крана (атомина (28), ил<br>Паранея подае (27), ил<br>Паранея (атомина (20), раз<br>Паранея (16), ил<br>Паранея (16), ил<br>Паранея (16), ил<br>Паранея (16), ил<br>Паранея (16), ил<br>Паранея (16), ил<br>Сарава (27), ил<br>Сора дангатот (22), раз                                                                                                    | Гронзводитель<br>Участок<br>Гронзводитель<br>Участок<br>Боз Для Авто<br>Воз Для Авто<br>Воз Для А                                                                                                    | рон                                                                                                    |                  | 125%<br>RPU3<br>Ao 21,4<br>Tpmca<br>5,00<br>5,00<br>5,00<br>5,00<br>5,00                                                                                                    | 5000<br>5000<br>5000<br>5000<br>5000<br>5000                                                                                                    | СО) <u><u></u><u></u><u>е</u><br/>roduci<br/>При од<br/></u>                                                                                                    | ion_p           B2009           Pacco                                                                                                    | 22,0<br>Приход                  | 9209-08                     | 23,0,     7,0,0,0,0,0,0,0,0,0,0,0,0,0,0,0,0,0,                                                                                                    | 8,2009<br>Pace A<br>500<br>2500<br>500<br>500<br>500<br>500<br>500<br>50                                                                                                    | 2400<br>7pm ca<br>5.00<br>5.00                                                                                                    | 3.2009<br>Paceza<br>5.00<br>45.00<br>75.00               | 25,0<br>Грикод<br>2000<br>1000<br>1000<br>                   | 8.2009<br>Passa<br>2000<br>1000<br>1500<br>                                                                                                    | 703494<br>7094004<br>5.00<br>5.00<br>5.00<br>5.00<br>5.00                                                                                                    | 80 YEW<br>B2009<br>PRERA<br>5000<br>5000<br>5000<br>5000<br>5000                                         |            |
| Еденяца учета<br>Континст доталий транскичсски (349), ил<br>Континст аликинов денца (8 иг) (263),<br>ил<br>Срокт сладания (23), ил<br>Срокта сладания (23), ил<br>Срокта сладания (23), ил<br>Срокта сладания (23), ил<br>Срокта сладания (23), ил<br>Мака полосота и давито стала (23), п<br>Паранева (тос давит и стадано стала (23), п<br>Нача полосота (23), ил<br>Начала (25), и пос<br>ва инстал (26), и пос<br>ва инстал (26), и пос<br>начала (26), и пос<br>начала (26), и пос<br>начала (26), и пос<br>начала (26), и пос<br>начала (26), и пос<br>начала (26), и пос<br>начала (26), и пос<br>начала (26), и пос<br>начала (26), и пос<br>начала (26), и пос<br>правлена (пос царания (27), раз<br>Паранева (пос (26), ил<br>Подокоза (27), ил<br>Сорава дангатота (22), раз                                                                                                    | Гронзеодитель<br>Учаскок<br>Гронзеодитель<br>Учаскок<br>Гронаеводитель<br>Все Для Лето<br>Все Для Лето<br>Все Для Лето<br>Все Для Лето<br>Все Для Лето<br>Все Для Лето<br>Все Для Лето<br>Все Для Лето<br>Окран<br>Дастаки<br>Дастаки<br>Саран<br>Инаскок<br>Саран<br>Инаскок<br>Саран<br>Иласкок<br>Саран<br>Иласкок<br>Саран<br>Инаскок<br>Саран<br>Инаскок<br>Саран<br>Саран<br>Инаскок<br>Саран<br>Саран<br>Инаскок<br>Саран<br>Саран<br>Сара                                                                                                    | оп<br>род : Ламат<br>Ламат<br>16.00<br>16.00                                                                                                    |                  | 125%<br>RPU3<br>Ar 21,4<br>Tpurca<br>5,00<br>5,00<br>5,00<br>5,00<br>5,00                                                                                                    | 5000<br>5000<br>5000<br>5000<br>5000<br>5000                                                                                                    | СО) <u><u></u><u></u><u>е</u><br/><u>соduci</u><br/><u>соduci</u><br/><u>содисі</u><br/><u>содисі</u><br/><u></u></u> | ion_p           B2009                                                                                                    | 22,0<br>Тржод                   | <u>раска</u>                | 5.00<br>5.00                                                                                                    | 5,000<br>90000<br>90000<br>5000<br>25000<br>5000<br>25000<br>5000<br>25000<br>5000<br>25000<br>2500<br>25000<br>25000 | 24.00<br>7pm ca<br>5.00<br>5.00<br>5.00<br>5.00                                                                                                    | 3,2009<br>Paceza<br>5,000<br>45,000<br>45,000<br>7,5,000 | 25,0<br>Пригад<br>2000<br>1000<br>5,00                       | 2000<br>Picea<br>2000<br>1000<br>1300<br>5.00                                                                                                    | 100,000<br>10,000<br>10,00                                                                                                    | 80 YEW<br>B2009<br>FREEA<br>5000<br>5000<br>5000<br>5000<br>5000                                         |            |
| Еденяца учета<br>Континст доталий транскисски (349), ил<br>Континст ложилов денца (8 иг) (263),<br>ил<br>Срокт сладина (33), ил<br>Срокт сладина (33), ил<br>Срокт сладина (33), ил<br>Срокт сладина (33), ил<br>Срокт сладина (33), ил<br>Макелан (35), и гос<br>ви илал (36), и гос<br>да сала (33), ил<br>Робова стало (23), ил<br>Макелан (35), и гос<br>ви илал (35), и гос<br>ви илал (35), и гос<br>ви илал (35), и гос<br>ви илал (35), и гос<br>ви илал (35), и гос<br>ви илал (35), и гос<br>ви илал (35), и гос<br>ви илал (35), и гос<br>ви илал (35), и<br>Правнея (10), ил<br>Правена (10), ил<br>Правена (10), ил<br>Правена (10), ил<br>Правена (10), ил<br>Правена (10), ил<br>Подокоза (37), ил<br>Сорао диагатот (32), раз                                                                                                    | Гронзаедитель<br>Учаскок<br>Гронзаедитель<br>Учаскок<br>Гронзаедитель<br>Все Для Лего<br>Все Для Лего<br>Все Для Лего<br>Все Для Лего<br>Все Для Лего<br>Все Для Лего<br>Все Для Лего<br>Все Для Лего<br>Дасаки<br>Учаскок Саррии<br>Ласок Покраски<br>Учаскок Покраски<br>Учаскок Соррии<br>Учаскок Соррии<br>Учаскок Соррион<br>Учаскок Соррион<br>Основан<br>Дитамирата<br>Дитамира                                                                                                    | оп<br>род : Ламат<br>Ламат<br>16.00<br>16.00<br>16.00                                                                                                    |                  | 125% RPU3 Ao 21,4 Tpmoa 5,00 5,00 5,00 5,00 5,00                                                                                                    | 5000<br>5000<br>5000<br>5000<br>5000<br>5000                                                                                                    | СП) <u><u></u><u></u><u>е</u><br/>roduci<br/>Приход</u>                                                                                                    | ion_p           B.2009           PRERA                                                                                                    | <mark>22,0</mark><br>Приход     | 909-08                      | 23,0,     7pm ο α     23,0     25,00     25,00     25,00     5,00     5,00     5,00     5,00     5,00     5,00     5,00     5,00     5,00     5,00     5,00     5,00     5,00     5,00     5,00     5,00     5,00     5,00     5,00     5,00     5,00     5,00     5,00     5,00     5,00     5,00     5,00     5,00     5,00     5,00     5,00     5,00     5,00     5,00     5,00     5,00     5,00     5,00     5,00     5,00     5,00     5,00     5,00     5,00     5,00     5,00     5,00     5,00     5,00     5,00     5,00     5,00     5,00     5,00     5,00     5,00     5,00     5,00     5,00     5,00     5,00     5,00     5,00     5,00     5,00     5,00     5,00     5,00     5,00     5,00     5,00     5,00     5,00     5,00     5,00     5,00     5,00     5,00     5,00     5,00     5,00     5,00     5,00     5,00     5,00     5,00     5,00     5,00     5,00     5,00     5,00     5,00     5,00     5,00     5,00     5,00     5,00     5,00     5,00     5,00     5,00     5,00     5,00     5,00     5,00     5,00     5,00     5,00     5,00     5,00     5,00     5,00     5,00     5,00     5,00     5,00     5,00     5,00     5,00     5,00     5,00     5,00     5,00     5,00     5,00     5,00     5,00     5,00     5,00     5,00     5,00     5,00     5,00     5,00     5,00     5,00     5,00     5,00     5,00     5,00     5,00     5,00     5,00     5,00     5,00     5,00     5,00     5,00     5,00     5,00     5,00     5,00     5,00     5,00     5,00     5,00     5,00     5,00     5,00     5,00     5,00     5,00     5,00     5,00     5,00     5,00     5,00     5,00     5,00     5,00     5,00     5,00     5,00     5,00     5,00     5,00     5,00     5,00     5,00     5,00     5,00     5,00     5,00     5,00     5,00     5,00     5,00     5,00     5,00     5,00     5,00     5,00     5,00     5,00     5,00     5,00     5,00     5,00     5,00     5,00     5,00     5,00     5,00     5,00     5,00     5,00     5,00     5,00     5,00     5,00     5,00     5,00     5,00     5,00     5,00     5,00     5,00     5,00     5,00     5,00 | 5000<br>5000<br>5000<br>5000<br>5000<br>5000<br>5000<br>500                                                                                                    | 24,00<br>7pm ca<br>5,00<br>5,00<br>5,00                                                                                                    | 3,2009<br>Paceza<br>5,000<br>35,000<br>45,000<br>7,5,000 | 25,0<br>Пригад<br>2000<br>35,00<br>1000<br>5,00              | B.2009<br>Picea<br>2000<br>13000<br>13000<br>13000<br>5.00                                                                                                    | 100,000<br>10,000<br>10,00                                                                                                    | 80 Year<br>2009<br>Peccea<br>5000<br>5000<br>5000<br>5000<br>5000                                        |            |
| Еденица учета<br>Контичка доталий траномоссии (349), ил<br>Контичка доталий траномоссии (349), ил<br>Контичка доталий траномоссии (349), ил<br>Контичка доталика (33), ил<br>Контичка (33), ил<br>Крана Сахолика (33), ил<br>Крана Сахолика (33), ил<br>Крана Сахолика (33), ил<br>Крана Сахолика (33), ил<br>Корона Са (33), ил<br>Корона Са (33), ил<br>Корона Са (33), ил<br>Корона Са (33), ил<br>Казана (33), ил<br>Корона Са (33), ил<br>Казана (33), ил<br>Корона Са (33), ил<br>Казана (33), ил<br>Казана (33)       | Гронзводитель<br>Участок<br>Гронзводитель<br>Участок<br>Гронзводитель<br>Всь Для Авто<br>Всь Для Авто<br>Всь Для Авто<br>Всь Для Авто<br>Всь Для Авто<br>Всь Для Авто<br>Всь Для Авто<br>Всь Для Авто<br>Всь Для Авто<br>Всь Для Авто<br>Всь Для Авто<br>Всь Для Авто<br>Всь Для Авто<br>Всь Для Авто<br>Всь Для Авто<br>Всь Для Авто<br>Всь Для Авто<br>Цаталий<br>Часток Сарани<br>Часток Гокрасни<br>Часток Гокрасни<br>Часток Сорано<br>Окрае<br>Сорае<br>Сорае                                                                                                    | рон. 1<br>Грод Г. Л.<br>Линият<br>16.00<br>16.00<br>16.00                                                                                                    |                  | 123%<br>RPUS<br>2007<br>25,00<br>5,00<br>5,00<br>5,00                                                                                                    | SER-pp<br>Process<br>5.000<br>5.000<br>5.000                                                                                                    | СП) <u><u></u><u></u><u>е</u><br/>roduci<br/>Приход</u>                                                                                                    | ion_p           B2009           PRCRA                                                                                                    | 22,0<br>Приход                  | 909-08                      | 5.00<br>5.00<br>5.00                                                                                                    | 5000                                                                                                    | 24.00<br>7.00<br>5.00<br>5.00<br>5.00<br>5.00<br>5.00<br>5.00                                                                                                    | 3,2009<br>Paceza<br>5,000<br>45,000<br>45,000<br>7,5,000 | 2000<br>1000<br>2000<br>2000<br>1000<br>5,00<br>5,00         | 2000<br>PoseA<br>                                                                                                    | подри<br>25.00<br>Грикод<br>5.00<br>5.00                                                                                                    | е чи<br><b>23009</b><br>Реселя<br>5.00<br>5.00<br>5.00<br>5.00                                           |            |
| Еденица учета<br>Континат доталий траномоссии (349), ил<br>Континат ложинтов денца (8 ил) (263), ил<br>(сонтинат ложинтов денца (8 ил) (263), ил<br>(сонтинат ложинтов денца (8 ил) (263), ил<br>(срава Санахина (353), ил<br>(срава Санахина (353), ил<br>(срава Санахина (353), ил<br>(срава Санахина (353), ил<br>(срава Санахина (353), ил<br>(срава Санахина (353), ил<br>(срава Санахина (353), ил<br>(срава Санахина (353), ил<br>(срава Санахина (353), ил<br>(срава Санахина (253), ил<br>(срава Санахина (253), ил<br>(срава Санахина (253), ил<br>(срава санахина (553), па<br>(срава санахина (553), ра<br>Порямена (127), ил<br>(сорва подеоси (337), раз<br>Сорва подеоси (337), раз                                                                                                    | Гроизводитель<br>Учаскок<br>Гроизводитель<br>Учаскок<br>Гроизводства<br>Даталий<br>Вса Для Авто<br>Вса Для Авто<br>Вса Для Авто<br>Вса Для Авто<br>Вса Для Авто<br>Вса Для Авто<br>Вса Для Авто<br>Вса Для Авто<br>Вса Для Авто<br>Вса Для Авто<br>Вса Для Авто<br>Вса Для Авто<br>Вса Для Авто<br>Вса Для Авто<br>Вса Для Авто<br>Вса Для Авто<br>Содроз<br>Авто Спароз<br>Ичаскок<br>Празани<br>Учаскок<br>Празон<br>Учаскок<br>Празон<br>Учаскок<br>Празани<br>Учаскок<br>Празани<br>Учаскок                                                                                                    | рон<br>Срод Г. Л.<br>Линит<br>Линит<br>1600<br>1600<br>1600                                                                                                    |                  | 123% RPUS 40 21,1 Tperce 5,00 5,00 5,00                                                                                                    | SER-pp<br>PoopA<br>5.000<br>25.000<br>5.000                                                                                                    | PO         é           roduci         21,0,0           Iberova         1           Iberova         1           Iberova<                                                                                                    | <u>ion_p</u>                                                                                                    | 22,0                            | 82009<br>PBORA              | -10-11<br>23,0<br>Thmos<br>                                                                                                    | 1-07-0<br>52009 PDERA 500 500 500 500 500 500 500 500 500 50                                                                                                    | 24.00<br>Tpmon<br>5.00<br>5.00<br>75.00                                                                                                    | 52009<br>Psona<br>500<br>3500<br>4500<br>7500            | 23,00<br>Григод<br>2000<br>1000<br>1000<br>5,00<br>5,00      | B.2009<br>Pacea<br>2000<br>1000<br>1500<br>500                                                                                                    | лоции<br>25.00<br>Триков<br>5.00<br>5.00<br>5.00                                                                                                    | 00 view<br>23009<br>Picena<br>5.00<br>5.00<br>5.00<br>5.00<br>5.00                                       |            |
| Еджинца учета<br>Контлект доталля траномоссии (249), ил<br>Контлект ложингов декца (8 ил) (263), ил<br>Контлект ложингов декца (8 ил) (263), ил<br>Контлект ложингов декца (8 ил) (263), ил<br>Контлект (900) (253), ил<br>Крана Слахикара (253), ил<br>Крана Слахикара (253), ил<br>Крана Слахикара (253), ил<br>Крана Слахикара (253), ил<br>Крана Слахикара (253), ил<br>Крана Слахикара (253), ил<br>Колтана (253), и пос<br>не испал (263), и пос<br>не испал (263), ил<br>Поране порадока (273), па<br>Поране порадока (273), па<br>Поране порадока (273), па<br>Поране порадока (273), па<br>Поране (127), ил<br>Сораа деяталот (821), раз<br>Сораа подеоски (337), раз<br>Сораа подеоски (337), раз                                                                                                    | Гроизводитель<br>Участок<br>Гроизводитель<br>Даталий<br>Вса Дат Ако<br>Кароса Акто<br>Вса Дат Ако<br>Вса Дат Ако<br>Вса Ват Ако<br>Вса Ват Ако<br>Вса Ват Ват Ват Ако<br>Вса Ват Ако<br>Вса Ват Ако<br>Вса Ват Ват В                                                                                                    | рон. 1600<br>1600<br>1600<br>1600<br>1600<br>1600                                                                                                    |                  | 123% RPUS AP21,0 AP21,0                                                                                                    | SER-pp<br>Poena<br>5000<br>25000<br>5000<br>5000<br>5000<br>5000                                                                                                    | ГОО <u><u></u><u></u><br/><u></u><br/><u></u><br/><u></u><br/><u></u><br/><u></u><br/><u></u><br/><u></u><br/><u></u><br/><u></u></u>                                                                                                    | <u>ìon_p</u><br><u>ìon_p</u><br><u>в 2009</u><br>Раска                                                                                                    | 22,0<br>Tp:root                 | 82009<br>Pace A<br>         | -10-11<br>                                                                                                    | 1-07-0<br>8.2009 PSERA S00 S00 S00 S00 S00 S00 S00 S00 S00 S0                                                                                                    | 24.90<br>Тржая<br>5.00<br>5.00                                                                                                    | 32009<br>Poota<br>500<br>500<br>7500                     | 25,0<br>Грига<br>2000<br>1000<br>5,00<br>5,00                | 2009<br>Peeea<br>2000<br>1000<br>1000<br>1000<br>1000<br>1000                                                                                                    | лоция<br>Триков<br>5.00<br>5.00<br>5.00<br>5.00<br>5.00                                                                                                    | оо чен<br><u>82000</u><br>— Респол<br>— 5.00<br>— — — — — — — — — — — — — — — — — — —                    |            |
| Единица учета<br>Единица учета<br>Констивст допалий транзинские (240), иг<br>Констивст элементов денца (3аг) (263), иг<br>Констивст элементов денца (3аг) (263),<br>иг<br>Констивст алементов денца (3аг), иг<br>Крало Сарана (253), иг<br>Крало Сарана (253), иг<br>Крало Сарана (253), иг<br>Крало Сарана (253), иг<br>Крало Сарана (253), иг<br>Крало Сарана (253), иг<br>Крало Сарана (253), иг<br>Крало Сарана (253), иг<br>Недма, полото и дарего стана (253),<br>иг<br>Поденов (257), иг<br>Поденов (257), иг<br>Поденов (257), иг<br>Поденов (257), иг<br>Поденов (257), иг<br>Сорав даягатот (261), иг<br>Сорав даягатот (261), раз<br>Сорав присокос (357), раз<br>Сорав присокос (357), раз<br>Сорав присокос (357), раз<br>Сорав присокос (357), раз<br>Сорав присокос (357), раз                                                                                                    | Гронаходитель<br>Гронаходитель<br>Рискох<br>Пронаходитель<br>Вел Дин Авто<br>Вел Дин Авто<br>Вел Дин Авто<br>Вел Дин Авто<br>Вел Дин Авто<br>Вел Дин Авто<br>Вел Дин Авто<br>Вел Дин Авто<br>Вел Дин Авто<br>Вел Дин Авто<br>Вел Дин Авто<br>Вел Дин Авто<br>Вел Дин Авто<br>Вел Дин Авто<br>Вел Дин Авто<br>Вел Дин Авто<br>Вел Дин Авто<br>Вел Дин Авто<br>Саране<br>Окрая<br>Окрая<br>Окр                                                                                                    | оп<br>род : Л<br>Лимит<br>Лимит<br>1600<br>1600<br>1600<br>1600<br>1600                                                                                                    |                  | 123% RPU3 AP21,0 AP21,0                                                                                                    | SER-pp<br>Pseea<br>5000<br>22000<br>5000<br>5000<br>5000<br>5000<br>5000<br>50                                                                                                    | <u>спо) é </u><br><u>roduci</u><br><u>21,0</u><br>Прякол<br>—<br>—<br>—<br>—<br>—<br>—<br>—<br>—<br>—<br>—<br>—<br>—<br>—                                                                                                    | <u>ìon_p</u><br><u>ìon_p</u><br><u>в 2009</u><br>Ресед                                                                                                    | 22,0                            | 09-08                       | -10-11<br>                                                                                                    | 5.000<br>5.000<br>5.0000<br>5.0000<br>5.0000<br>5.0000<br>5.0000<br>5.0000<br>5.0000<br>5.0000<br>5.0000     | 24.00<br>Thereon<br>5.00<br>5.00<br>75.00<br>75 | 3.2009<br>Pase A<br>5.00<br>75.00<br>75.00<br>75.00      | 2000<br>1000<br>1000<br>1000<br>1000<br>1000<br>1000<br>1000 | 2000<br>2000<br>1000<br>1500<br>1000<br>500                                                                                                    | лоция<br>Трихов<br>5.00<br>5.00<br>5.00<br>5.00<br>5.00<br>5.00                                                                                                    | ее чин<br><u>22009</u><br>Респи<br>500<br>500<br>500<br>500<br>500                                       |            |
| Единица учета<br>Единица учета<br>Констист допалой траномскии (240), иг<br>Констист элементов динца (341) (263),<br>иг<br>Констист элементов динца (341) (263),<br>иг<br>Крало (241), иг<br>Крало (241), иг<br>Крало (241), иг<br>Крало (241), иг<br>Крало (241), иг<br>Крало (241), иг<br>Крало (253), иг<br>Крало (253), иг<br>Кралова (253), иг<br>Кралова (253), ра<br>Сораа даягатот (321), раз<br>Сораа прикова (353), раз<br>Сораа прикова (353), раз<br>Сора                                                       | Гронзеодитель<br>Гронзеодитель<br>Расок<br>Пронзеодитель<br>Даталий<br>Во Для Авто<br>Во Для Авто<br>Во Для Авто<br>Во Для Авто<br>Во Для Авто<br>Во Для Авто<br>Во Для Авто<br>Во Для Авто<br>Во Для Авто<br>Во Для Авто<br>Во Для Авто<br>Во Для Авто<br>Окрае<br>Окрае<br>О                                                                                         | рон. 1<br>рон. 1<br>Линит<br>Линит    |                  | 123% RPU3 Ar 21,0 Tomos Tomos Sum Sum Sum Sum Sum Sum Sum Sum Sum Sum                                                                                                    | SER-pp<br>Paena<br>2500<br>2500<br>5000<br>5000<br>5000<br>5000<br>5000<br>500                                                                                                    | СП) <u><u></u><u></u><u>е</u><br/>roduci<br/>21,0<br/>Присол<br/></u>                                                                                                    | <u>іоп_р</u><br><u>ion_р</u><br><u>в 2009</u><br>Раскл                                                                                                    | 22,0                            | 09-08-                      | -10-11<br>23,0<br>Tpmos<br>5,00<br>22000<br>5,00<br>                                                                                                    | 8.2009<br>Pace A<br>5.000<br>2.000<br>3.000<br>3.0000<br>3.000<br>3.0000<br>3.0000<br>3.0000<br>3.0000<br>3.0000<br>3.0000<br>3.0000    | 2400                                                                                                    | 3.2009<br>Pace A<br>5.00<br>4500<br>7.500                | 22000<br>100000<br>22000<br>1000<br>1000<br>3.00<br>5.00     | 22000<br>22000<br>1500<br>1500<br>500                                                                                                    | 100,444<br>10,500<br>10,500<br>10,50                                                                                                    | енчен<br>Васоор<br>Ранка<br>5.00<br>5.00<br>5.00<br>5.00<br>5.00<br>5.00<br>5.00<br>5.00                 |            |
| Единица учета<br>Конспласт допалой траномоссии (240), ил<br>Конспласт допалой траномоссии (240), ил<br>Конспласт элементов денца (331) ил<br>Конспласт элементов денца (331) ил<br>Крало (241), ил<br>Крало (241), ил<br>Крало (241), ил<br>Крало (241), ил<br>Крало (241), ил<br>Крало (241), ил<br>Крало (241), ил<br>Крало (241), ил<br>Крало (251), ил<br>Крало (251), ил<br>Крало (251), ил<br>Поденос (257), ил<br>Поденос (257), ил<br>Поденоса (277), ил<br>Соров дангатот (251), ра<br>Теоратела (251), ра<br>Теораен стано (251), ра<br>Соров дангатот (251), ра<br>Соров дангатот (251), ра<br>Соров пранемат (251), ра<br>Соров пранемат (251), ра<br>Соров пранематот (251), ра<br>Соров пранематот (251), ра<br>Соров пранематот (251), ра<br>Соров пранематот (251), ра<br>Соров пранематот (251), ра<br>Соров пранема (251), ра<br>Соров пранема (251), ра<br>Соров пранема (251), ра<br>Соров пранема (251), ра<br>Соров пранема (251), ра<br>Соров пранема (251), ра                                                                                                    | Гроизводитель<br>Гроизводитель<br>Расок<br>Производитель<br>Даталий<br>Во Для Авто<br>Во Для Авто<br>Во Для Авто<br>Во Для Авто<br>Во Для Авто<br>Во Для Авто<br>Во Для Авто<br>Во Для Авто<br>Во Для Авто<br>Во Для Авто<br>Во Для Авто<br>Во Для Авто<br>Во Для Авто<br>Саран<br>Окран<br>Ок                                                                                           | рон. 1<br>рон. 1<br>Линит<br>Линит    |                  | 123% RPU3 Re 21,0                                                                                                    | SER-pp<br>Pacea<br>5.000<br>5.000<br>5.000<br>5.000<br>5.000<br>5.000<br>5.000<br>5.000<br>5.000<br>5.000<br>5.000                                                                                                    | СП) <u><u></u><u></u><u>е</u><br/>roduci<br/>21,0<br/>Гржа<br/></u>                                                                                                    | ion_p           ion_p           ion_p </td <td>22,0</td> <td>09-08-</td> <td>-10-11<br/>Tipmaa<br/></td> <td>500<br/>500<br/>500<br/>500<br/>500<br/>500<br/>500<br/>500</td> <td>2400</td> <td>3.2009<br/>Pacsa</td> <td>2000<br/>10000<br/>1000<br/>1000<br/>5,00</td> <td>2000<br/>PSERA<br/>2000<br/>1000<br/>1000</td> <td>25,00<br/>1989 04<br/>5,00<br/>5,00<br/>5,00<br/>5,00<br/>5,00<br/>5,00<br/>5,00</td> <td>екчен<br/>Расели А<br/>500<br/>500<br/>500<br/>500<br/>500<br/>500<br/>500</td> <td></td>                                                                                                    | 22,0                            | 09-08-                      | -10-11<br>Tipmaa<br>                                                                                                    | 500<br>500<br>500<br>500<br>500<br>500<br>500<br>500                                                                                                    | 2400                                                                                                    | 3.2009<br>Pacsa                                          | 2000<br>10000<br>1000<br>1000<br>5,00                        | 2000<br>PSERA<br>2000<br>1000<br>1000 | 25,00<br>1989 04<br>5,00<br>5,00<br>5,00<br>5,00<br>5,00<br>5,00<br>5,00                                                                                                    | екчен<br>Расели А<br>500<br>500<br>500<br>500<br>500<br>500<br>500                                       |            |
| Единица учета<br>Контпест допалай траномеские (349), нат<br>Контпест допалай траномеские (349), нат<br>Контпест алекентов денца (3а17) (263),<br>нат<br>Контпест алекентов денца (3а17) (263),<br>нат<br>Крало (241), нат<br>Крало (241), нат<br>Крало (241), нат<br>Крало (241), нат<br>Крало (241), нат<br>Крало (241), нат<br>Крало (241), нат<br>Крало (241), нат<br>Крало (241), нат<br>Крало (241), нат<br>Крало (241), нат<br>Крало (241), нат<br>Крало (241), нат<br>Крало (241), нат<br>Краловато и задияте с кола (223),<br>раз<br>Перанчен подвоок (253), раз<br>Сокрая подвоок (253), раз<br>Сокрая подвоок (337), раз<br>Сокрая подвоок (337), раз<br>Сокрая подвоок (337), раз<br>Сокрая подвоок (337), раз<br>Сокрая подвоок (337), раз<br>Сокрая подвоок (337), раз<br>Сокрая подвоок (337), раз<br>Сокрая подвоок (337), раз<br>Сокрая подвоок (337), раз<br>Сокрая подвоок (337), раз<br>Сокрая подвоок (337), раз<br>Сокрая подвоок (337), раз<br>Сокрая подвоок (337), раз<br>Сокрая подвоок (337), раз                                                                                                    | Р суде д.<br>Гроизводитель<br>Гроизводитель<br>Гроизводитель<br>Даталий<br>Во Для Авто<br>Во Для Авто<br>Во Для Авто<br>Во Для Авто<br>Во Для Авто<br>Во Для Авто<br>Во Для Авто<br>Во Для Авто<br>Во Для Авто<br>Во Для Авто<br>Во Для Авто<br>Во Для Авто<br>Сарано<br>Сарано                                                                                                    | рон. 1<br>рон. 1<br>Линит<br>Линит<br>16.00<br>8.00<br>4.00<br>16.00<br>16.00<br>1 |                  | 123%<br>RPUS<br>RPUS<br>25,00<br>5,00<br>5,000<br>5,000<br>5, | 5000<br>5000<br>5000<br>5000<br>5000<br>5000<br>5000<br>500                                                                                                    | СО) <u><u></u><u></u><u>е</u><br/>roduci<br/>Приход</u>                                                                                                    |                                                                                                    | 22,0<br>Tpmox                   | 09-08-                      | -10-11<br>Tipmaa<br>                                                                                                    | B2009 Pacea S00 S00 S00 S00 S00 S00 S00 S00 S00 S0                                                                                                    | 0.pdf<br>2400<br>7pmon<br>5.00<br>45.00<br>75.00                                                                                                    | 3.2009<br>Pacsa<br>5.000<br>3.5.00<br>4.5.00<br>7.5.00   | 25,00<br>Tpmon<br>1000<br>1000<br>5,00<br>5,00               | 2000<br>Pace A<br>2000<br>1000<br>100 | 25,00<br>19800<br>5,00<br>5,000<br>5,000<br>5,00 | 5000<br>5000<br>5000<br>5000<br>5000<br>5000<br>5000<br>500                                              |            |
| Единица учета<br>Континст допалий трансилские (346), ил<br>Континст допалий трансилские (346), ил<br>Континст отножено динца (8 иг) (263),<br>ил<br>Сроко 1000 (263), ил<br>Сроко 1000 (263), ил<br>Сроко 1000 (263), ил<br>Континст отножено (263), ил<br>Континст (800, и пос<br>ин алисти (800, и пос<br>ин алисти (800, и пос<br>ин алисти (801, ил<br>Поденска (1000 (273), ил<br>ил<br>Лобон с селол (213), ил<br>ил алисти (803), и пос<br>ин алисти (803), и пос<br>ин алисти (803), и пос<br>Поденска (1000 (263), ил<br>Поденска (1000 (263), ил<br>Поденска (1000 (263), ил<br>Поденска (263), и пос<br>Поденска (263), и пос<br>Поденска (263), ил<br>Сокрав поденски (823), раз<br>Сокрав практично (823), раз<br>Сокрав практично (823), раз<br>Сокр                                                                                 | Гронзаедитеть<br>Учаскок<br>Гронзаедитеть<br>Учаскок<br>Гронзаедитеть<br>Все Для Авто<br>Все Для Авто<br>Осдене<br>Осдене<br>Осдене<br>Осдене<br>Осдене<br>Осдене<br>Осдене<br>Осдене<br>Осдене<br>Осоконс<br>Примарска<br>Ичаскок<br>Примарска<br>Ичаскок<br>Примарства<br>Длятамя<br>Учаскок<br>Примарства<br>Длятамя<br>Учаскок<br>Примарства<br>Длятамя<br>Осорин<br>Учаскок<br>Примарства<br>Длятамя<br>Осорин<br>Осорин<br>Осорин<br>Осорин<br>Осорин<br>Осорин<br>Осорин<br>Осорин<br>Осорин<br>Осорин<br>Осорин<br>Осорин<br>Осорин<br>Осорин<br>Осорин<br>Осорин<br>Осорин<br>Осорин<br>Осорин<br>Осорин<br>Осорин<br>Осорин<br>Осорин<br>Осорин<br>Осорин<br>Осорин<br>Осорин<br>Осок<br>Сарин<br>Осорин<br>Осорин                                                                                                    | 100<br>200<br>200<br>200<br>200<br>200<br>200<br>200                                                                                                    |                  | 123% RPUS RPUS 5.00 5.00 5.00 5.00 5.00 5.00 5.00 5.0                                                                                                    | 5000<br>5000<br>5000<br>5000<br>5000<br>5000<br>5000<br>500                                                                                                    | <u>сто) <u></u><u>е</u><br/><u>roduci</u><br/><u>21,0</u><br/>Приход<br/><u>-</u><br/>-<br/>-<br/>-<br/>-<br/>-<br/>-<br/>-<br/>-<br/>-<br/>-<br/>-<br/>-<br/>-<br/></u>                                                                                                    | ion_p           ion_p           ion_p </td <td>22,0</td> <td>09-08-<br/>82009</td> <td>-10-11<br/>23,0<br/>Tpm os<br/></td> <td>В 2009<br/>Расяд<br/>Расяд<br/>5.00<br/>2.000<br/>5.00<br/>5.00<br/>1.00<br/>1.00</td> <td>0.pdf 2400 70mmon 500 500 500 500 500 500 500 500 500 50</td> <td>3.2009<br/>Pacso A<br/>5.000<br/>45.00<br/>7.5.00</td> <td>25,0<br/>Tpmon<br/>2000<br/>2000<br/>3000<br/>5,00<br/>5,00</td> <td>в 2009<br/>Расвя<br/>2000<br/>1000<br/>1300<br/>1300<br/>1300<br/>1300<br/>1300<br/>1300</td> <td>100,000<br/>10,000<br/>10,00</td> <td>5000<br/>5000<br/>5000<br/>5000<br/>5000<br/>5000<br/>5000<br/>500</td> <td></td> | 22,0                            | 09-08-<br>82009             | -10-11<br>23,0<br>Tpm os<br>                                                                                                    | В 2009<br>Расяд<br>Расяд<br>5.00<br>2.000<br>5.00<br>5.00<br>1.00<br>1.00                                                                                                    | 0.pdf 2400 70mmon 500 500 500 500 500 500 500 500 500 50                                                                                                    | 3.2009<br>Pacso A<br>5.000<br>45.00<br>7.5.00            | 25,0<br>Tpmon<br>2000<br>2000<br>3000<br>5,00<br>5,00        | в 2009<br>Расвя<br>2000<br>1000<br>1300<br>1300<br>1300<br>1300<br>1300<br>1300                                                                                                    | 100,000<br>10,000<br>10,00                                                                                                    | 5000<br>5000<br>5000<br>5000<br>5000<br>5000<br>5000<br>500                                              |            |
| Еденица учета<br>Континст доталий траномоссии (349), ил<br>Сонтинст ложинов диная (8 ил) (263),<br>ил<br>Сонтинст ложинов диная (8 ил) (263),<br>ил<br>Срава Соложина (253), ил<br>срава Соложина (253), ил<br>срава Соложина (253), ил<br>селина (253), ил селина (253), ил<br>негил (253), и гос<br>и востал (253), ил<br>негил (253), ил селина (253), ил<br>негил (253), ил селина (253), ил<br>негил (253), ил селина (253), ил<br>тодова солоко (253), ил<br>негил (253), ил селина (253), па<br>Тодова солоко (253), ил<br>тодова солоко (253), ил<br>Тодована (253), ил<br>Тодова солоко (253), раз<br>Тодова подвоок (253), раз<br>Тодова подвоок (253), раз<br>Тодова подвоок (253), раз<br>Сорва подвоок (253), раз<br>Сорва подвоок (253), раз<br>Сорва подвоок (253), раз<br>Сорва подвоок (253), раз<br>Тодова солока (253), раз<br>Тодова солока (253), раз<br>Тодова солока (253), раз<br>Тодова подвоок (253), раз<br>Тодова подвоок (25                                                                               | Гронзондитель<br>Участок<br>Гронзондитель<br>Участок<br>Гронаеводитель<br>Все Для Авто<br>Все Для Авто<br>Дасами<br>Участок Сарани<br>Участок Гокрасни<br>Участок Сордон<br>Участок Сордон<br>Участок Сордон<br>Участок Сордон<br>Участок Сордон<br>Участок<br>Прочаводства<br>Датами<br>Участок<br>Прочаводства<br>Датами<br>Участок<br>Прочаводства<br>Датами<br>Участок<br>Прочаводства<br>Датами<br>Участок<br>Прочаводства<br>Датами<br>Участок<br>Прочаводства<br>Датами                                                                                                    | рон. 1<br>(pdf: //<br>// тинит<br>// тинитинитинитинитинитинитинитинитинитин                                                                                                    |                  | 125% RPUS 200 25,00 5,00 5,00 5,00 5,00 5,00 5,00                                                                                                    | SER-pp<br>Process<br>5.000<br>2.5.000<br>5.000<br>5.000<br>5.000<br>5.000<br>5.000<br>5.000<br>5.000                                                                                                    | СО) <u><u></u><u></u><u>е</u><br/>roduci<br/>гржая</u>                                                                                                    | <u>йоп_р</u><br><u>рекод</u>                                                                                                    | 22,0                            | 8,2009                      | -10-11 23,0, Tpmon 5,00 5,00 5,00 5,00 5,00 5,00 5,00 5,0                                                                                                    | 1-07-0<br>52009 PIERA 500 500 500 500 500 500 500 500 500 50                                                                                                    | 24.9df                                                                                                    | 52009<br>PSERA<br>5.00<br>75.00<br>75.00                 | 2000<br>2000<br>1000<br>5,00<br>5,00                         | 2000<br>PoseA<br>                                                                                                    | 100,000<br>10,000<br>10,00                                                                                                    | е че<br><b>32009</b><br>Реселя<br>5.00<br>5.00<br>5.00<br>5.00<br>5.00<br>5.00<br>5.00                   |            |
| Еденица учета<br>Континст доталий траномоссии (349), ил<br>Континст доталий траномоссии (349), ил<br>Континст отовленов денаца (8 ил) (263),<br>ил<br>Континст отовленов денаца (8 ил) (263),<br>ил<br>Континст отовленов (153), ил<br>Континст (953), ил<br>Континст (953), ил<br>Континст (953), ил<br>ил<br>Робова от сило (213), ил<br>ил<br>Робова от Сило (213), ил<br>ил<br>Робова от сило (213), ил<br>ил<br>Робова от сило (213), ил<br>ил<br>Робова от сило (213), ил<br>ната (953), и гос<br>на востал (953), и гос<br>на востал (953), и гос<br>на востал (953), и гос<br>на востал (953), и гос<br>на востал (953), и гос<br>Порачена (токрава (953), раз<br>Порачена (953), ил<br>Порачена (953), ил<br>Сорав подвоска (977), ил<br>Сорав подвоска (977), ил<br>Сорав подвоска (977), ил<br>Сорав подвоска (977), раз<br>Сорав подвоска (977), раз<br>Сорав подв                                                                   | Гронзондитель<br>Участок<br>Гронаводитель<br>Участок<br>Гронаводитель<br>Всь Для Ако<br>Карона Акто<br>Всь Для Ако<br>Всь Для Ако<br>Всь Дл                                                                                                    | 100<br>200<br>200<br>200<br>200<br>200<br>200<br>200                                                                                                    |                  | 123% RPUS 200 25,00 5,00 5,00 5,00 5,00 5,00 5,00                                                                                                    | SER-pp<br>Process<br>5.000<br>2.5.000<br>5.000<br>5.000<br>5.000<br>5.000<br>5.000<br>5.000<br>5.000                                                                                                    | СО) <u><u></u><u></u><u>е</u><br/>roduci<br/>гржал</u>                                                                                                    | <u>йоп_р</u><br><u>рекод</u>                                                                                                    | 22,0                            | 82009                       | -10-11 23,0,                                                                                                    | 1-07-0<br>52009 PIERA 500 500 500 500 500 500 500 500 500 50                                                                                                    | 24.9df                                                                                                    | 52009<br>PSERA<br>5.00<br>75.00<br>75.00                 | 2000<br>2000<br>1000<br>5,00<br>5,00                         | B.2009 Picea Picea                                                                                                    | пации<br>25.00<br>Гриков<br>5.00<br>5.00<br>5.00<br>5.00<br>5.00<br>5.00<br>5.00<br>5.00<br>5.00<br>5.00<br>5.00<br>5.00                                                                                                    | 8 vere<br>2009<br>Pacena<br>5.00<br>5.00<br>5.00<br>5.00<br>5.00<br>5.00<br>5.00<br>5.00<br>5.00<br>5.00 |            |

## Получаем отчет «План производства» по дням с даты 21 августа 2009 года

|                                                   | X                                  | (pdf: /t | :mp/M   | RPUS    | ER-pr   | roduct | ion_pl | an-20  | -80-60 | 10-11  | -07-00 | ).pdf   |        |        |        |                 | (      |       |
|---------------------------------------------------|------------------------------------|----------|---------|---------|---------|--------|--------|--------|--------|--------|--------|---------|--------|--------|--------|-----------------|--------|-------|
| Единица учета                                     | Производитель                      | Лимит    | Остаток | До 21,0 | 08,2009 | 21,08  | ,2009  | 22,08  | ,2009  | 23,08  | 2009   | 24,08   | 2009   | 25,08  | ,2009  | поздня<br>25-04 | 20 40M | Итого |
|                                                   |                                    |          |         | Приход  | Раскод  | Приход | Расход | Приход | Расжод | Приход | Раскод | Прикод  | Расход | Приход | Раскод | Приход          | Расход | 1     |
| Трансмиссия (113), шт                             | Участок Оберки<br>Основные Уалов   |          |         |         |         |        |        |        |        |        |        |         |        |        |        | 5.00            | 5-00   |       |
| Установка аккумулятора <b>(173),</b> раз          | Участок<br>Физиальной Обоски       | 96.00    |         |         |         |        |        |        |        |        |        |         |        | 5.00   | 5-00   |                 |        |       |
| установка давления в шенак (85), раз              | Участок<br>Физициной Оборки        | 64.00    |         |         |         |        |        |        |        |        |        |         |        |        |        | 5.00            | 5,00   |       |
| Установка дверой (287), раз                       | Участок Свазки                     | 32.00    |         | 5.00    | 5.00    |        |        |        |        |        |        |         |        |        |        |                 |        |       |
| Установка двигателя в корпус (97), раз            | Участок<br>Фине,льной Оборки       | 16.00    |         |         |         |        |        |        |        |        |        |         |        |        |        | 5.00            | 5,00   |       |
| Установка капота и крышки багажника<br>(G11), раз | Участок Сварки                     | 64.00    |         | 5.00    | 5,00    |        |        |        |        |        |        |         |        |        |        |                 |        |       |
| установка колос (79), раз                         | Участок<br>Финельной Оборки        | 48-00    |         |         |         |        |        |        |        |        |        |         |        |        |        | 5-00            | 5400   |       |
| Установка комплекта дворных стокол<br>(231), раз  | Участок Покраски                   | 24-00    |         |         |         |        |        |        |        | 5.00   | 5400   |         |        |        |        |                 |        |       |
| Установка передной панели (179), раз              | Участок<br>Финеленой Оборки        | 4.00     |         |         |         |        |        |        |        |        |        |         |        | 5.00   | 5,00   |                 |        |       |
| Установка перерник фар (203), раз                 | Участок<br>Финальной Оборки        | 64.00    |         |         |         |        |        |        |        |        |        |         |        | 10.00  | 10,00  |                 |        |       |
| Установка подвезки (131), раз                     | Участок<br>Финельной Оборки        | 4.00     |         |         |         |        |        |        |        |        |        |         |        |        |        | 5.00            | 5,00   |       |
| Установка сидений <b>(185)</b> , раз              | Участок<br>Финальной Оборки        | 24-00    |         |         |         |        |        |        |        |        |        |         |        |        |        | 15.00           | 15,00  |       |
| Установка трансмисски (117), раз                  | Участок.<br>Финерльной Оборки      | 4-00     |         |         |         |        |        |        |        |        |        |         |        |        |        | 5-00            | 5-00   |       |
| Установка электрогроводки (191), раз              | Участок<br>Финальной Оборки        | 8.00     |         |         |         |        |        |        |        |        |        | 5.00    | 5,00   |        |        |                 |        |       |
| Финальная гокраска (2.45), раз                    | Участок Покраски                   | 8.00     |         |         |         |        |        | 5.00   | 5.00   |        |        |         |        |        |        |                 |        |       |
| Штанпожа, фрезеровка,, деталей<br>1377), раз      | Участок<br>Производства<br>Доталий | 32,00    |         |         |         |        |        |        |        | 15.00  | 15.00  | 15.00   | 15,00  | 10.00  | 10.00  |                 |        |       |
| Электрическая проводка (комплект)<br>(145), шт    | Все Для Авто                       |          |         |         |         |        |        |        |        |        |        | 5.00    | 5,00   |        |        |                 |        |       |
|                                                   |                                    |          |         |         |         |        |        |        |        |        |        | · · · · |        |        |        |                 | (      |       |
| <b>4 4 b b a</b>                                  | Page 3                             | of       | 3       | 125%    |         | ሰስ 🛛 🖉 | 2 2    |        |        |        |        |         |        |        |        |                 |        |       |

В отчете по операциям, которые на 1 шаге были загружены до максимального дневного лимита, произошло превышение. Это превышение также можно увидеть в форме «Превышение лимитов»:

| Файл Правка Вид Переход Закла        | Oracle<br>адки Инстру | Application       | Server Fo   | orms Servi    | ices - | - Mozilla       |           |           | 6             |          |
|--------------------------------------|-----------------------|-------------------|-------------|---------------|--------|-----------------|-----------|-----------|---------------|----------|
| Назад т вперед т Обновить Стоп       | & http://nam.l        | <br>lab321.ru:777 | 8/forms/frm | servlet?confi | ig=erj | p2&width=1180&h | eight=800 | 🕶 🥖 Поиск | 🇳<br>Печать 🕇 | M        |
| 🗐 🥒 ИНТРАНЕТ Lab321 - Телефоны       | 🥒 Oracle Ap           | plication Serv    | er Forms    |               |        |                 |           |           |               | ×        |
| Плановый отдел Справочники Объекты   | Время текущ           | ее Справка        | Window      |               |        |                 |           |           |               | <b>^</b> |
| 🔞 Превышение лимитов                 |                       |                   |             |               |        | X⊼X             | 1         |           |               |          |
|                                      | i 🛨 🗙 🗌               | _ <b>↑</b> ↓ 🛅    |             | 🛍 <u>?</u> 🗾  | 2      |                 |           |           |               |          |
| Необеспеченные позиции               |                       |                   |             |               |        |                 |           |           |               |          |
| Работы                               | Ед изм                | Дата              | Кол-во      | Лимит         |        |                 |           |           |               |          |
| Автомобиль ТУРАРЕГ                   | шт                    | 01.09.2009        | 5.00        | 4.00          | Ê      |                 |           |           |               |          |
| Установка передней панели            | раз                   | 25.08.2009        | 5.00        | 4.00          |        |                 |           |           |               |          |
| Первичный тест драйв и установка зав | зод раз               | 31.08.2009        | 5.00        | 4.00          |        |                 |           |           |               |          |
| Установка подвески                   | раз                   | 27.08.2009        | 5.00        | 4.00          |        |                 |           |           |               |          |
| установка трансмиссии                | раз                   | 28.08.2009        | 5.00        | 4.00          |        |                 |           |           |               |          |
|                                      | _                     |                   |             |               |        |                 |           |           |               |          |
|                                      |                       |                   |             |               |        |                 |           |           |               |          |
|                                      |                       |                   |             |               |        |                 |           |           |               |          |
| План работ —                         |                       |                   |             |               |        |                 |           |           |               |          |
| Заказ-продажа                        |                       | Заказ-наряд       |             | Кол-во        |        |                 |           |           |               |          |
| N от 07.08.2009:                     | N 409 ot 01.0         | 9.2009:           |             | 1.00          |        |                 |           |           |               | _        |
| N 2304 от 01.09.2009: Автосоздание   | N 2327 от 01          | .09.2009:         |             | 1.00          |        |                 |           |           |               |          |
| N от 10.08.2009: Превышение дневн    | N 7832 от 01          | .09.2009:         |             | 1.00          |        |                 |           |           |               |          |
| N 5974 от 01.09.2009: Автосоздание   | N 5997 ot 01          | .09.2009:         |             | 1.00          |        |                 |           |           |               |          |
| N 4139 от 01.09.2009: Автосоздание   | N 4162 от 01          | .09.2009:         |             | 1.00          |        |                 |           |           |               |          |
|                                      |                       |                   |             |               |        |                 |           |           |               |          |
|                                      |                       |                   |             |               |        |                 |           |           |               | _        |
| •                                    |                       |                   |             |               |        |                 |           |           |               | <u> </u> |
| 🔆 🕮 🏑 🖾 🕢 Loading Java A             | Applet                |                   |             |               |        |                 |           |           |               | -0- 2    |

Превышение лимитов означает, что при существующих производственных мощностях какие то из планируемых заказов не будут выполнены в срок. Если нет

возможности увеличить производственные мощности на «узких участках», то нужно сдвигать выполнение заказов на более поздние сроки.

Шаг3 сдвиг заказов с превышением лимита на более поздний срок. Запускаем процедуру «Сдвиг заказов при превышении лимитов производства» (меню «Плановый отдел»/ «Процедуры»). Процедура выдает отчет:

| Oracle Application Server Forms Services - Mozilla                                                                                                    | <b>S S S</b>                    |
|----------------------------------------------------------------------------------------------------|---------------------------------|
| <u>Ф</u> айл <u>П</u> равка <u>В</u> ид П <u>е</u> реход <u>З</u> акладки <u>И</u> нструменты <u>О</u> кно <u>С</u> правка                                                                                                    |                                 |
| назад в вперед обновить 🧱 Ittp://nam.lab321.ru:7778/forms/frmservlet?config=erp2&width=1180&height=                                                                                                    | а <mark>▼ Поиск</mark> Печать ▼ |
| ИНТРАНЕТ Lab321 - Телефоны                                                                                                    | ×                               |
| Окно                                                                                                    | A                               |
| 🗑 Q 🔍 🗸 😫 🚔 ∓ 🕱 🕇 🕂 🕲 🖄 😒 🛍 ? 🔳 🍮 OFF 5 OFF                                                                                                    |                                 |
| 💁Лог-подсистема 🖆 🛪 🗙                                                                                                    |                                 |
| Сообщение Ид Тип                                                                                                    |                                 |
| 1       Начало работы процедуры перевода в будущее заказов, превышающих лимиты       INFO         2       :: ШАГ: 1       INFO         3       91:: Превышение по "Первичный тест драйв и установка заводских регулировок" датоі       INFO         4       91:: Деигаем заказ N 4139 (squid=4139)       INFO         5       :: ШАГ: 2       INFO         6       :: Окончание работы процедуры перевода в будущее заказов, превышающих лимиты       INFO |                                 |
| Ид. лог-сессии Режим сортировки Уровень сообщения<br>2 Сортировка по возрастанию ОК Отчет 0                                                                                                    |                                 |
| 🗱 🕮 🥓 🗊 🗠 Loading Java Applet                                                                                                    |                                 |

Форма «Превышение лимитов» теперь пустая:

| •                                                                    | Dracle Application Server For            | ns Services - Mozilla              |                                  |
|----------------------------------------------------------------------|------------------------------------------|------------------------------------|----------------------------------|
| ∑́ <u>Ф</u> ейл <u>П</u> равка <u>В</u> ид П <u>е</u> реход <u>З</u> | акладки <u>И</u> нструменты <u>О</u> кно | <u>С</u> правка                    |                                  |
| Назад Вперед Обновить Сто                                            | http://nam.lab321.ru:7778/fd             | orms/frmservlet?config=erp2&width= | <mark>⊛Поиск</mark> 🍑 Течать ▾ 🌆 |
| 👻 🥒 ИНТРАНЕТ Lab321 - Телефон                                        | ы 🥠 Oracle Application Server            | Forms                              | ×                                |
| Плановый отдел Справочники Объе                                      | кты Время текущее Справка <u>W</u>       | indow                              | -                                |
| 🙀 Превышение лимитов                                                 |                                          | ≥ л×                               | 1                                |
| 🗏 🖓 🔍 🖌 🖉 🖉                                                          | 1 🖬 🖛 🗙 🛛 🕇 🖊 🕲 🛛                        | 1 😒 🛍 📍 🔳 🏓 🥅 🗌                    |                                  |
| С Необеспеченные позиции ———                                         |                                          |                                    |                                  |
| Работы                                                               | Едизм Дата К                             | ол-во Лимит                        |                                  |
|                                                                      |                                          |                                    |                                  |
|                                                                      |                                          |                                    |                                  |
|                                                                      |                                          |                                    |                                  |
|                                                                      |                                          |                                    |                                  |
|                                                                      |                                          |                                    |                                  |
|                                                                      |                                          |                                    |                                  |
|                                                                      |                                          |                                    |                                  |
| С План работ —                                                       |                                          |                                    |                                  |
| Заказ-продажа                                                        | Заказ-наряд                              | Кол-во                             |                                  |
|                                                                      |                                          |                                    |                                  |
|                                                                      |                                          |                                    |                                  |
|                                                                      |                                          |                                    | -                                |
|                                                                      |                                          |                                    |                                  |
| 📔 🐝 🕮 🌝 🔝 🚾 🛛 Loading Ja                                             | va Applet                                |                                    |                                  |

Также запускаем отчет «План производства» по дням, но теперь сдвинем его на позже с даты 25 августа, чтобы увидеть как распределились операции, по которым было превышение лимитов:

|                                                                                                    |                                                                                                    | Xpdf:                                                                                                    | /tmp/l                  | MRPU                                                                                                    | SER-                                                                                                    | produc                                                                                                    | ction_                                                                                                    | plan-2                                                                                                    | 108-05                                                                                                    | 3-10-1                                                                                     | 1-53-5                                                                                        | 57.pdf                                                              |                        |                           |                          |                                                                                                    |                                    | 00            |
|----------------------------------------------------------------------------------------------------|----------------------------------------------------------------------------------------------------|----------------------------------------------------------------------------------------------------|-------------------------|----------------------------------------------------------------------------------------------------|----------------------------------------------------------------------------------------------------|----------------------------------------------------------------------------------------------------|----------------------------------------------------------------------------------------------------|----------------------------------------------------------------------------------------------------|----------------------------------------------------------------------------------------------------|--------------------------------------------------------------------------------------------|-----------------------------------------------------------------------------------------------|---------------------------------------------------------------------|------------------------|---------------------------|--------------------------|----------------------------------------------------------------------------------------------------|------------------------------------|---------------|
| Лата получения отчета• 10 08 20                                                                                                    | 0011-53-58                                                                                                    |                                                                                                    |                         | COWER !!                                                                                                    | E140 E                                                                                                    |                                                                                                    |                                                                                                    |                                                                                                    |                                                                                                    |                                                                                            |                                                                                               |                                                                     |                        |                           |                          |                                                                                                    |                                    |               |
| galanonyeevoloriela; 100520                                                                                                    | 0911;55:58                                                                                                    |                                                                                                    |                         | Пла                                                                                                    | н общ                                                                                                    | овыйОтдел<br>,ИЙ                                                                                                    |                                                                                                    |                                                                                                    |                                                                                                    |                                                                                            |                                                                                               |                                                                     |                        |                           |                          |                                                                                                    |                                    |               |
|                                                                                                    |                                                                                                    |                                                                                                    |                         |                                                                                                    |                                                                                                    |                                                                                                    |                                                                                                    |                                                                                                    |                                                                                                    |                                                                                            |                                                                                               |                                                                     |                        |                           |                          |                                                                                                    |                                    |               |
|                                                                                                    |                                                                                                    |                                                                                                    |                         |                                                                                                    |                                                                                                    |                                                                                                    |                                                                                                    |                                                                                                    |                                                                                                    |                                                                                            |                                                                                               |                                                                     |                        |                           |                          |                                                                                                    |                                    |               |
|                                                                                                    |                                                                                                    |                                                                                                    |                         |                                                                                                    |                                                                                                    |                                                                                                    |                                                                                                    |                                                                                                    |                                                                                                    |                                                                                            |                                                                                               |                                                                     |                        |                           |                          |                                                                                                    |                                    |               |
|                                                                                                    |                                                                                                    |                                                                                                    |                         |                                                                                                    |                                                                                                    |                                                                                                    |                                                                                                    |                                                                                                    |                                                                                                    |                                                                                            |                                                                                               |                                                                     |                        |                           |                          |                                                                                                    |                                    |               |
| Emerican antern                                                                                                    | Dogumentation                                                                                                    | Damar                                                                                                    | October                 | Do 25.0                                                                                                    | 0 2000                                                                                                    | 25.00                                                                                                    | 2000                                                                                                    | 2600                                                                                                    | 2000                                                                                                    | 27.00                                                                                      | 2000                                                                                          | 20.00                                                               | 2000                   | 30.00                     | 2000                     | -                                                                                                    |                                    | Marco         |
| Eddennedia Aresta                                                                                                    | Tip on an oppinions                                                                                                    |                                                                                                    | Genation                | Damon                                                                                                    | Parma .                                                                                                    | Down                                                                                                    | Parma                                                                                                    | Down                                                                                                    | Parana                                                                                                    | Downer                                                                                     | Parana                                                                                        | Down                                                                | Parana                 | 2 94-06-                  | Parma                    | 29.08                                                                                                    | 200g                               | JII OI O      |
|                                                                                                    |                                                                                                    |                                                                                                    |                         | прикод                                                                                                    | Раскод                                                                                                    | приход                                                                                                    | Гасярд                                                                                                    | приход                                                                                                    | Раскод                                                                                                    | приход                                                                                     | Раслод                                                                                        | прикод                                                              | Раскод                 | приход                    | Раслод                   | прикод                                                                                                    | Раскод                             |               |
| Автоматическое тестиравание систем и приводов (197), раз                                                                                                    | Участок<br>Финальной Сборки                                                                                                    | 16-00                                                                                                    |                         |                                                                                                    |                                                                                                    |                                                                                                    |                                                                                                    | 400                                                                                                    | 4-00                                                                                                    | 1.00                                                                                       | 1-00                                                                                          |                                                                     |                        |                           |                          |                                                                                                    |                                    |               |
| Авгомобиль ТУРАРЕГ (61), шт                                                                                                    | Участок<br>Финальной Сборки                                                                                                    | 4-00                                                                                                    |                         |                                                                                                    |                                                                                                    |                                                                                                    |                                                                                                    |                                                                                                    |                                                                                                    |                                                                                            |                                                                                               |                                                                     |                        |                           |                          | 5.00                                                                                                    | 5-00                               |               |
| Авгомобиль ТУРАРЕГ без двигателя<br>(71), шт                                                                                                    | Участок<br>Филальной Оборки                                                                                                    |                                                                                                    |                         |                                                                                                    |                                                                                                    |                                                                                                    |                                                                                                    |                                                                                                    |                                                                                                    |                                                                                            |                                                                                               |                                                                     |                        | 4.00                      | 4.00                     | 1.00                                                                                                    | 1.00                               |               |
| Автомобиль ТУРАРЕГ без интерьера<br>(137), ur                                                                                                    | Участок<br>Физириной Оборки                                                                                                    |                                                                                                    |                         | 4.00                                                                                                    | 4.00                                                                                                    | 1.00                                                                                                    | 1.00                                                                                                    |                                                                                                    |                                                                                                    |                                                                                            |                                                                                               |                                                                     |                        |                           |                          |                                                                                                    |                                    |               |
| Авгомобиль ТУРАРЕГ без подвески<br>(123) ил                                                                                                    | Участок<br>Филотечной Облаки                                                                                                    |                                                                                                    |                         |                                                                                                    |                                                                                                    |                                                                                                    |                                                                                                    |                                                                                                    |                                                                                                    | 4.00                                                                                       | 4.00                                                                                          | 1.00                                                                | 1.00                   |                           |                          |                                                                                                    |                                    |               |
| Авгомобиль ТУРАРЕГ без стекл (209),                                                                                                    | Участок Покраски                                                                                                    |                                                                                                    |                         | 5.00                                                                                                    | 5-00                                                                                                    |                                                                                                    |                                                                                                    |                                                                                                    |                                                                                                    |                                                                                            |                                                                                               |                                                                     |                        |                           |                          |                                                                                                    |                                    |               |
| ат<br>Автомобиль ТУРАРЕГ без трансмиссии                                                                                                    | Участок                                                                                                    |                                                                                                    |                         |                                                                                                    |                                                                                                    |                                                                                                    |                                                                                                    |                                                                                                    |                                                                                                    |                                                                                            |                                                                                               | 4.00                                                                | 4-00                   | 1.00                      | 1-00                     |                                                                                                    |                                    |               |
| (109), ш<br>Ахкумулятор (165), шт                                                                                                    | Финальной Соорки<br>Все Для Авто                                                                                                    |                                                                                                    |                         |                                                                                                    |                                                                                                    | 400                                                                                                    | 4-00                                                                                                    | 1.00                                                                                                    | 1-00                                                                                                    |                                                                                            |                                                                                               |                                                                     |                        |                           |                          |                                                                                                    |                                    |               |
| Вторичная покраска (251), раз                                                                                                    | же для Авто<br>Участок Покраски<br>Участок Обличи                                                                                                    | 8.00                                                                                                    |                         | 5.00                                                                                                    | 5.00                                                                                                    |                                                                                                    |                                                                                                    |                                                                                                    |                                                                                                    |                                                                                            |                                                                                               |                                                                     |                        |                           |                          |                                                                                                    |                                    |               |
| Дангатоль (75), шт                                                                                                    | Оновных Узлов                                                                                                    |                                                                                                    |                         |                                                                                                    |                                                                                                    |                                                                                                    |                                                                                                    | 1.00                                                                                                    |                                                                                                    |                                                                                            |                                                                                               |                                                                     |                        | 400                       | 4.00                     | 1.00                                                                                                    | 1.00                               |               |
| Заднов сиденые (157), шт<br>Заднов стокло (217), шт                                                                                                    | есе для Авто<br>Авто Стекло                                                                                                    |                                                                                                    |                         | 5.00                                                                                                    | 5.00                                                                                                    |                                                                                                    |                                                                                                    | 4.00                                                                                                    | 4.00                                                                                                    | 1.00                                                                                       | 1.00                                                                                          |                                                                     |                        |                           |                          |                                                                                                    |                                    |               |
| Задние фары (141), шт                                                                                                    | Диаайн<br>Все Для Авто                                                                                                    |                                                                                                    |                         |                                                                                                    |                                                                                                    | 8.00                                                                                                    | 8.00                                                                                                    | 2.00                                                                                                    | 2.00                                                                                                    |                                                                                            |                                                                                               |                                                                     |                        |                           |                          |                                                                                                    |                                    |               |
| Saxyri watopinana (30), pasi(a)<br>Karot (279), urt                                                                                                    | ОтделЗакупа<br>Все Для Авто<br>Колоса ОСО                                                                                                    |                                                                                                    |                         | 135.00                                                                                                    | 135.00                                                                                                    |                                                                                                    |                                                                                                    | 4.00                                                                                                    | 4.00                                                                                                    | 1.00                                                                                       | 1.00                                                                                          |                                                                     |                        |                           |                          | 20.00                                                                                                    | 20.00                              |               |
| Комплакт дворай (4 шт) (275), шт                                                                                                    | Все Для Авто<br>Авто Стекло                                                                                                    |                                                                                                    |                         | 5-00                                                                                                    | 5-00                                                                                                    |                                                                                                    |                                                                                                    |                                                                                                    |                                                                                                    |                                                                                            |                                                                                               |                                                                     |                        |                           |                          | 2000                                                                                                    | 20400                              |               |
| Комплект дверных стокол (221), шт                                                                                                    | Дизайн<br>Участок                                                                                                    |                                                                                                    |                         | 5-00                                                                                                    | 500                                                                                                    |                                                                                                    |                                                                                                    |                                                                                                    |                                                                                                    |                                                                                            |                                                                                               |                                                                     |                        |                           |                          |                                                                                                    |                                    |               |
| Комплект деталой двикателя (317), шт                                                                                                    | Производства                                                                                                    |                                                                                                    |                         |                                                                                                    |                                                                                                    |                                                                                                    |                                                                                                    |                                                                                                    |                                                                                                    | 400                                                                                        | 4-00                                                                                          | 1.00                                                                | 1.00                   |                           |                          |                                                                                                    |                                    |               |
|                                                                                                    | Деталки<br>Участок                                                                                                    |                                                                                                    |                         |                                                                                                    |                                                                                                    |                                                                                                    |                                                                                                    |                                                                                                    |                                                                                                    |                                                                                            |                                                                                               |                                                                     |                        |                           |                          |                                                                                                    |                                    |               |
| Комплект деталой подвески (333), шт                                                                                                    | Производства<br>Деталей                                                                                                    |                                                                                                    |                         |                                                                                                    |                                                                                                    | 4.00                                                                                                    | 4.00                                                                                                    | 1.00                                                                                                    | 1.00                                                                                                    |                                                                                            |                                                                                               |                                                                     |                        |                           |                          |                                                                                                    |                                    |               |
|                                                                                                    |                                                                                                    |                                                                                                    |                         |                                                                                                    |                                                                                                    |                                                                                                    |                                                                                                    |                                                                                                    |                                                                                                    |                                                                                            |                                                                                               |                                                                     |                        |                           |                          |                                                                                                    |                                    |               |
|                                                                                                    | · -                                                                                                    |                                                                                                    |                         |                                                                                                    |                                                                                                    |                                                                                                    |                                                                                                    |                                                                                                    |                                                                                                    |                                                                                            |                                                                                               |                                                                     |                        |                           |                          |                                                                                                    |                                    |               |
|                                                                                                    | Page 1                                                                                                    | of                                                                                                    | 3                       | 125%                                                                                                    | . = [[                                                                                                    | ሰት 🖉                                                                                                    | 2 2                                                                                                    |                                                                                                    |                                                                                                    |                                                                                            |                                                                                               |                                                                     |                        |                           |                          |                                                                                                    |                                    |               |
|                                                                                                    | Page 1                                                                                                    | of                                                                                                    | 3                       | 125%                                                                                                    |                                                                                                    | <u>ÅÖ </u>                                                                                                    | 3 ?                                                                                                    |                                                                                                    |                                                                                                    |                                                                                            |                                                                                               |                                                                     |                        |                           |                          |                                                                                                    |                                    |               |
|                                                                                                    | Page 1                                                                                                    | of                                                                                                    | 3                       | 125%                                                                                                    |                                                                                                    | 00                                                                                                    | 3 ?                                                                                                    |                                                                                                    |                                                                                                    |                                                                                            |                                                                                               |                                                                     |                        |                           |                          |                                                                                                    |                                    |               |
|                                                                                                    | ▶ Page [1                                                                                                    | of<br>Xpdf:                                                                                                    | 3<br>/tmp/i             | 125%                                                                                                    | SER-                                                                                                    | 010 🦀                                                                                                    | zion_                                                                                                    | olan-2                                                                                                    | 30-600                                                                                                    | 3-10-1                                                                                     | 1-53-{                                                                                        | 57.pdf                                                              |                        |                           |                          |                                                                                                    |                                    | 6             |
|                                                                                                    | Page [1                                                                                                    | of<br>Xpdif:                                                                                                    | 3<br>/tmp/1             | 125%                                                                                                    | SER-                                                                                                    | produc                                                                                                    | zion_                                                                                                    | olan-2                                                                                                    | 009-08                                                                                                    | 3-10-1                                                                                     | 1-53-{                                                                                        | 67.pdf                                                              | _                      | _                         | _                        | _                                                                                                    | _                                  | 0             |
| Еденица учета                                                                                                    | Раде []                                                                                                    | оf<br>Xpdf:<br>Лимит                                                                                                    | 3<br>/tmp/1<br>Остаток  | 125%                                                                                                    | SER-                                                                                                    |                                                                                                    | 2 ?<br>ction_1 8.2009                                                                                                    | 260g                                                                                                    | 009-08<br>2009                                                                                                    | 3-10-1<br>27,08                                                                            | <u>1-53-</u> {                                                                                | 28.08                                                               | ,2009                  | 29,08                     | 3,2009                   | позди<br>2 9.00                                                                                                    | ee 40M<br>8-2009                   | Итого         |
| Единица учета                                                                                                    | Раде 11                                                                                                    | оf<br>Xpclf:<br>Лимат                                                                                                    | 3<br>/tmp//t<br>Остаток | 125%<br>ИRPU<br>До 25,                                                                                                    | SER-<br>08.2009<br>Pacing                                                                                                    | produce<br>25,04<br>Приход                                                                                                    | 2009<br>Paceoa                                                                                                    | 2602<br>Приход                                                                                                    | 009-08<br>.2009<br>Раскод                                                                                                    | <mark>3-10-1</mark><br>27,08<br>Приход                                                     | <u>1-53-</u><br>2009<br>Раскод                                                                | <mark>28,08</mark><br>Приход                                        | <b>2009</b><br>Раскод  | <b>2 9,0</b> е<br>Приход  | <b>3.2009</b><br>Раскод  | позди<br><b>2 9.00</b><br>Приход                                                                                                    | ее чем<br>В <b>-2009</b><br>Расход | <b>О</b> ТОГО |
|                                                                                                    | Page []           Производитель           Участок           Участок                                                                                                    | оf<br>Xpdf:<br>Ликит                                                                                                    | 3<br>/tmp/1<br>Остаток  | 125%<br>ИRPU<br>До 25 (<br>Приход                                                                                                    | SER-                                                                                                    | 25,04                                                                                                    | 27 ?<br>ction_r<br>8.2009<br>Paced                                                                                                    | 2602                                                                                                    | 2009-08<br>2009<br>Раскод                                                                                                    | <mark>3-10-1</mark><br>27,08<br>Приход                                                     | <u>1-53-</u><br>2009<br>Раскод                                                                | <mark>2 8,09</mark><br>Приход                                       | .2009<br>Расход        | <b>2 9,0</b> 8<br>Приход  | <b>3.2009</b><br>Расход  | позди<br>2 940<br>Прикод                                                                                                    | ее чем<br>8-2009<br>Расход         | Итого         |
| Единица учита<br>Континат дапцияй траномосом (СмД), ил                                                                                                    | Раде []<br>Производитель<br>Участок<br>Лактоми                                                                                                    | of<br>Xpdif:                                                                                                    | 3<br>/tmp//<br>Остаток  | 125%<br>МПСРU<br>До 25 /<br>Прикод                                                                                                    | SER-1                                                                                                    | <u>ргосіца</u><br>25,9<br>Прикод                                                                                                    | 2 ?<br>ction_r<br>8.2009                                                                                                    | <mark>260е</mark><br>Прикод<br>400                                                                                                    | 2009-08<br>2009<br>Раскод<br>4-00                                                                                                    | <mark>3-10-1</mark><br>27,08<br>Прикод<br>1-00                                             | <u>1-53-</u><br>2 <b>2009</b><br>Раскод<br>1-00                                               | <mark>2 8.08</mark><br>Приход                                       | .2009<br>Раскод        | <b>2 9,0</b> ;<br>Приход  | <b>3,2009</b><br>Раскод  | поздн<br><b>2 940</b> 1<br>Приход                                                                                                    | ее чем<br>82009<br>Раскод          | Итого         |
| Единица учита<br>Континат дапций трановиссии (Змр), ил<br>Континат дапций трановиссии (Змр), ил<br>Континат заявенска данца (Змг) (Сб.3), ил                                                                                                    | Раде []<br>Производитель<br>Часлок<br>Производитель<br>Даталий<br>Все Для Авто                                                                                                    | of<br>Xpdf:<br>Линит                                                                                                    | 3<br>/tmp/1             | 125%<br>ИRPU<br>До 25,<br>Приход<br>5,00                                                                                                    | SER-<br>98,2009<br>Peceoa<br>5.00                                                                                                    | <u>ргосіца</u><br>25,97<br>Присод                                                                                                    | 2009<br>Pacena                                                                                                    | <mark>2 60е</mark><br>Прикод<br>400                                                                                                    | 2009-08<br>2009<br>Раскод<br>4-00                                                                                                    | <mark>3-10-1</mark><br>27,08<br>Приход<br>1-00                                             | <b>1-53-{</b><br>2 <b>2009</b><br>Раскод<br>1-00                                              | <mark>2 8,09</mark><br>Лриход                                       | <b>.2009</b><br>Раскод | <b>2 9,0</b> е<br>Прикод  | <b>3.2009</b><br>Раско д | позди<br><b>2 9,0</b> 0<br>Прикод                                                                                                    | ее чем<br>82009<br>Раскод          | Итого         |
| Единица учита<br>Континат даталий траномосом (Заф), ит<br>Континат даталий траномосом (Заф), ит<br>Континат заментов деница (Зан') (об.3),<br>ит<br>Екропо позокнура (5.3), ит                                                                                                    | Раде Д<br>Производитель<br>Участок<br>Производитель<br>Исколор<br>Дотолой<br>Все Для Авто<br>Красса Авто<br>Бсе Для Авто                                                                                                    | of Xpdf:                                                                                                    | 3<br>/tmp/1<br>Остаток  | 125%<br>ИRPU<br>Ло 25,0<br>5,00                                                                                                    | SER-<br>98.2009<br>Packog<br>5.00                                                                                                    | Cfb                                                                                                    | 2009<br>Paced A                                                                                                    | <mark>2 60е</mark><br>Приход<br>400                                                                                                    | 2009-08<br>2009<br>Раскод<br>4-00<br>4-00                                                                                                    | <mark>3-10-1</mark><br>27,08<br>Прикод<br>1.00                                             | <b>1-53-{</b><br>2 <b>2009</b><br>Рескод<br>1.00                                              | <mark>2 в.Ф8</mark><br>Прикод                                       | .2009<br>Раскод        | <b>2 9,0</b><br>Прикод    | 3,2009<br>Раскод         | позди<br>2 9401<br>Приход                                                                                                    | ее чем<br>8.2009<br>Расход         | Итого         |
| Единица учита<br>Контина: дацияй траномосом (Зф), ил<br>Контина: лачентов динца (Зит) (Сб3), ил<br>Контина: лачентов динца (Зит) (Сб3), ил<br>Краст посокана (З5), ил<br>Краст оскрана (Зб3), ил<br>Краст соскрана (Зб3), ил                                                                                                    | Раде Д<br>Производитель<br>Участок<br>Граняводитель<br>Участок<br>Праняводитель<br>Все Для Авто<br>Все Для Авто<br>Все Для Авто<br>Все Для Авто<br>Все Для Авто                                                                                                    | Of Xpdf:                                                                                                    | 3<br>/tmp/1<br>Остаток  | 125%<br>ИRPU<br>До 25,0<br>Приход<br>5,00<br>25,00<br>4,000<br>5,00                                                                                                    | SER-<br>98.2009<br>Peceoa<br>5.00<br>25.00<br>4.00<br>5.00                                                                                                    | <u>ргосіца</u><br>25,0<br>Приход                                                                                                    | 2009<br>Paceoa                                                                                                    | <mark>2 60;</mark><br>Приход<br>400                                                                                                    | 2009-08<br>2009<br>Раскод<br>4400                                                                                                    | <mark>3-10-1</mark><br>27,08<br>Приход<br>1.00                                             | 1-53-{<br>2009<br>Peckoa<br>100                                                               | <mark>2 8,08</mark><br>Прикод                                       | .2009<br>Рескод        | <b>2 9,0</b> 2            | 3,2009<br>Раскод         | позди<br><b>2 9,0</b> 1<br>Прик од                                                                                                    | ео чем<br>82009<br>Раскод          | Итого         |
| Единица учита<br>Континат дацина траномосом (З45), ил<br>Континат личеника динца (Зит) (263),<br>ил<br>Краст посконка (253), ил<br>Красто содоки (263), ил<br>Красто содоки (263), ил<br>Красто содоки (263), ил<br>Красто содоки (263), ил<br>Красто содоки (263), ил<br>Красто содоки (263), ил                                                                                                    | Page         I           Производитель         Производитель           Участок         Производитель           Кос Для Авго         Бос Для Авго           Бос Для Авго         Бос Для Авго           Вос Для Авго         Бос Для Авго           Вос Для Авго         Бос Для Авго           Участос Сарриг         Участос Сарриг                                                                                                    | Of Xpdf:                                                                                                    | 3<br>/tmp/1             | 125%<br>И <b>RPU</b><br>Фо 25,0<br>Прикод<br>5,00<br>5,00<br>5,00<br>5,00                                                                                                    | SER-<br>98,2009<br>Peccoa<br>5.00<br>25.00<br>4.00<br>5.00<br>5.00                                                                                                    | <u>ргосіца</u><br>25,9<br>Прикод                                                                                                    | 2 ?<br>2 ?<br>2 2009<br>2 2009<br>2 20                                                                                                    | <mark>2 605</mark><br>Прикод<br>400                                                                                                    | 2009-08<br>2009<br>Pecida<br>4-00<br>4-00                                                                                                    | <mark>3-10-1</mark><br>27.08<br>Прикод<br>1.00                                             | 1-53-5<br>2009<br>Pacida<br>100                                                               | 2808<br>Приход                                                      | .2009<br>Раскод        | <b>2 9,0</b> 2            | 2,2009<br>Раско д        | поздн<br>2 9,00<br>Приход                                                                                                    | ее чем<br>82009<br>Раскод          | Итого         |
| Единица учита<br>Континат дацина траномосом (Зар), ил<br>Континат дацина траномосом (Зар), ил<br>Континат заменов дичца (Зат) (Зар), ил<br>Красто гозокира (Зар), ил<br>Красто гозокира (Зар), ил<br>Красто гозокира (Зар), ил<br>Красто гозокира (Зар), ил<br>Красто гозокира (Зар), ил<br>Красто гозокира (Зар), ил<br>Красто стазоки (Зар), ил<br>Красто стазоки (Зар), ил<br>Красто стазоки (Зар), ил<br>Красто стазоки (Зар), ил<br>Красто стазоки (Зар), ил<br>Красто стазоки (Зар), ил<br>Красто стазоки (Зар), ил<br>Красто стазоки (Зар), ил                                                                                                    | Раде         Д           Производитель         Производитель           Участок         Производитель           Участок         Производитель           Все Для Авто         Все Для Авто           Все Для Авто         Все Для Авто                                                                                                    | оf<br>Хрdif:<br>Личит                                                                                                    | 3<br>/tmp//t<br>Остаток | 125%<br>ИRPU<br>Ло 25,<br>Прикод<br>5,00<br>25,00<br>4,00<br>5,00<br>5,00                                                                                                    | SER-)<br>98,2009<br>Peceoa<br>5.00<br>25.00<br>4.00<br>5.00<br>5.00<br>5.00                                                                                                    | <u>ргосіца</u><br>25,9<br>Прикод                                                                                                    | 2009<br>Peccoa<br>2000                                                                                                    | <mark>2 60е</mark><br>Прикод<br>4.00                                                                                                    | 2009-08<br>2009<br>Packoa<br>4-00                                                                                                    | <mark>3-10-1</mark><br>Грикод<br>1.00                                                      | 1-53-5<br>2009<br>Packog<br>1-00                                                              | 2808<br>Прикод                                                      | 2009<br>Раскод         | <b>2 9,0</b> 2            | 3.2009<br>Раскод         | позди<br>2 9,00<br>Прик од                                                                                                    | со чем<br>82009<br>Раскод          | Итого         |
| Единица учита<br>Континат даталий траномосом (Зар), ит<br>Континат даталий траномосом (Зар), ит<br>Континат элеменов деница (Зат) (Сар), ит<br>Красто позокира (Зар), ит<br>Красто стоямо (Зар), ит<br>Красто стоямо (Зар), ит<br>Красто стоямо (Зар), ит<br>Красто стоямо (Зар), ит<br>Красто стоямо (Зар), ит<br>Красто стоямо (Зар), ит<br>Красто стоямо (Зар), ит<br>Красто стоямо (Зар), ит<br>Красто стоямо (Зар), ит<br>Красто стоямо (Зар), ит                                                                                                    | Page         Д           Производитель            Участок            Производитель            Участок            Производитель            Все Для Авто            Все Для Авто            Все Для Авто            Все Для Авто            Участок            Для Авто            Участок            Все Для Авто            Все Для Авто            Все Для Авто            Участок            Осоко            Участок            Осоко            Давайн            Осоко                                                                                                    | Apdif:                                                                                                    | 3<br>/tmp/1<br>Остаток  | 125%<br>ИRPU<br>Ф 25,<br>Прикод<br>5,00<br>25,00<br>4,00<br>5,00<br>5,00<br>5,00<br>5,00<br>5,00                                                                                                    | SER-)<br>98,2009<br>Peceoa<br>5.00<br>25.00<br>4.00<br>5.00<br>5.00<br>5.00<br>5.00<br>5.00<br>5.00                                                                                                    | ргосіца<br>ргосіца<br>Прикод<br>1.00                                                                                                    | 2300<br>2300                                                                                                    | <mark>2 609</mark><br>Прикод<br>400<br>400                                                                                                    | 2009-08<br>2009<br>Pacao A<br>4.00<br>4.00                                                                                                    | 3-10-1<br>27,08<br>Прикад<br>1.00                                                          | <b>1-53-{</b><br>2009<br>Раскод<br>100                                                        | 57.pclf<br>28,09<br>Прикод                                          | Раскод                 | <b>2 9,0</b> 2            | 3,2009<br>Рэскод         | позди<br>2 9 00<br>Прикод                                                                                                    | со чем<br>82009<br>Роскод          | Итого         |
| Контист даталий трановиссии (348), ил<br>Контист даталий трановиссии (348), ил<br>Контист личинов денца (9 иг) (263),<br>ил<br>Крал (2006 271), ил<br>Крала (2006 271), ил<br>Крала (2006 271), ил<br>Крала (2006 271), ил<br>Крала (2006 271), ил<br>Крала (2006 271), ил<br>Крала (2006 271), ил<br>Крала (2006 271), ил<br>Крала (2006 271), ил<br>Крала (2006 271), ил<br>Крала (2006 271), ил<br>Крала (2006 271), ил<br>Крала (2006 271), ил<br>Казана (2006 271), ил<br>Казана ( | Page         Д           Производитель         Производитель           Участок         Производитель           Владит         Владит Авто           Бладит Авто         Владит Авто           Владит Авто         Владит Авто           Участок         Производитель           Даталок         Владит Авто           Владит Авто         Владит Авто           Освра Освра         Дариа           Освра Освра         Освра           Освра         Освра                                                                                                    | Apdif:                                                                                                    | 3<br>/tmp/1<br>Остаток  | 125%<br>MRPU<br>7pmcoa<br>5,00<br>25,00<br>4,00<br>5,00<br>5,00<br>5,00<br>5,00<br>5,00<br>10,00                                                                                                    | SER-<br>98,2009 Peccoa 500 500 500 500 500 500 500 500 500 50                                                                                                    | ргосіца<br>ргосіца<br>Грикод<br>1.00<br>23.00<br>17.00<br>27.00                                                                                                    | 2300<br>2300<br>2300<br>2300<br>1200<br>2200                                                                                                    | <mark>2 609</mark><br>Прикод<br>400<br>400<br>400<br>2,00<br>3,000                                                                                                    | 2009-08<br>2009<br>Pacito A<br>4.00<br>4.00<br>4.00<br>2.00<br>3.00                                                                                                    | <mark>27,08</mark><br>Прикод<br>1.00                                                       | 1-53-5<br>2009<br>Рескод<br>100                                                               | 2 8,08<br>Прикод                                                    | Расход                 | <b>2 9,0</b> 2<br>Прик од | 3,2009<br>Рэскод         | позди<br>2 9.00<br>Прик од                                                                                                    | со чем<br>В2009<br>Раскод          | Итого         |
| Еденица учета<br>Континст дицина траномоссии (SQD), ил<br>Континст дицина траномоссии (SQD), ил<br>Крало слазма (SQL), ил<br>Крало слазма (SQL), ил<br>Казата (SQL), ил<br>Паба набовато и задиато сла на (SQL), ра                                                                                                    | Раде         Д           Производитель         Производитель           Участок         Производитель           Вко Для Акто         Вко Для Акто           Вко Для Акто         Вко Для Акто           Участок         Производитель           Диталий         Вко Для Акто           Вко Для Акто         Вко Для Акто           Участок         Сарио           Догало         Дарая           Одарая         Одарая           Одарая         Подарая                                                                                                    | оf<br>Хрdf:<br>Линит<br>1600                                                                                                    | 3<br>/tmp/f             | 125%<br>MRPU<br>7pmroa<br>5.00<br>25.00<br>5.00<br>5.00<br>5.00<br>5.00<br>5.00<br>5.0                                                                                                    | SER-1<br>SER-1<br>Peccoa<br>500<br>500<br>500<br>500<br>500<br>500<br>500<br>50                                                                                                    | 25,00<br>25,00<br>Грикод<br>1.00<br>23.00<br>22,00                                                                                                    | 2300<br>22300<br>22300<br>22300<br>22300                                                                                                    | 2 600<br>Прикод<br>400<br>400<br>400<br>2,00<br>3,00                                                                                                    | 2009-08<br>2009<br>Pacito A<br>4-00<br>4-00<br>200<br>3-00                                                                                                    | <mark>27,08</mark><br>Прикод<br>1.00                                                       | 1-53-5<br>2009<br>PECEDA<br>100                                                               | 2808<br>Прикод                                                      | Раскод                 | 2 9,02                    | 3.2009<br>Pecso A        | позди<br>2 9400<br>Прикод                                                                                                    | ее чем<br>82009<br>Раскод          | Итого         |
| Едентика учета<br>Контист дацияй траномсски (340), иг<br>Контист зементов деная (341) (633), иг<br>Красс осанов (34), иг<br>Красс посания (353), иг<br>Красс посания (353), иг<br>Красс посания (353), иг<br>Красс посания (353), иг<br>Красс осанов (35), иг<br>Красс осанов (35), иг<br>Красс осанов (35), иг<br>Красс осанов (35), иг<br>Красс осанов (35), иг<br>Красс осанов (35), иг<br>Красс осанов (35), иг<br>Красс осанов (35), иг<br>Красс осанов (35), иг<br>Побано станов (35), иг<br>Побано станов (35), иг<br>Побано станов (35), иг<br>Побано станов (35), иг<br>Побано станов (35), иг<br>Побано станов (35), иг<br>Побано станов (35), иг<br>Побано станов (35), иг<br>Побано станов (35), иг<br>Побано станов (35), иг<br>Побано станов (35), иг<br>Побано станов (35), иг<br>Побано станов (35), иг<br>Побано станов (35), иг<br>Побанов (350), иг<br>Побанов (350)                                                                                 | Раде         Д.           Производитель         Производитель           Участок         Производитель           Вко Для Акто         Вко Для Акто           Бко Для Акто         Вко Для Акто           Участок         Пакалон           Вко Для Акто         Вко Для Акто           Участок         Пакалон           Одара         Одара           Участок         Подарахи           Участок         Подарахи                                                                                                    | оf<br>Хрdf:<br>Ликит<br>16.00<br>8.000                                                                                                    | 3<br>/tmp/ft            | Ар 25 J<br>Прикод<br>5.00<br>25,00<br>4.00<br>5.00<br>5.00<br>5.00<br>5.00<br>5.00<br>5.00<br>5.                                                                                                    | SER-<br>96.2009 PeceoA 5.00 25.00 25.00 5.00 5.00 5.00 5.00 5.                                                                                                    | СФ<br>25,0<br>Грикод<br>1.00<br>23.00<br>12.00                                                                                                    | 2300<br>22300<br>22300<br>22300<br>22300                                                                                                    | 2 600<br>Прикод<br>400<br>400<br>400<br>2,00<br>3,00                                                                                                    | 2009-08<br>2009<br>Pacepa<br>4.00<br>4.00<br>4.00<br>2.00<br>3.00                                                                                                    | 3-10-1<br>27.0g<br>Прикод<br>1.00                                                          | 1-53-5<br>2009<br>Packoa<br>1000                                                              | 57.pdf<br>2 в.08<br>Прикод                                          | -2009<br>Packo A       | 2 9,02                    | 3.2009<br>Рескод         | 103дн<br>2900<br>Приход                                                                                                    | ее чем<br>82009<br>Раскод          | Июго          |
| Еленняда учета<br>Контист датала траномские (345), ил<br>Контист датала траномские (345), ил<br>Крало Сал), ил<br>Крало Салон Сал), ил<br>Крало Салон Сал), ил<br>Крало Салон Сал), ил<br>Крало Салон Сал), ил<br>Крало Салон Сал), ил<br>Крало Салон Сал), ил<br>Крало Салон Сал), ил<br>Крало Салон Сал), ил<br>Крало Салон Сал), ил<br>Крало Салон Салон Сал), ил<br>Грариене в порово (Сал), рал<br>Грариене в салон (СВ), ил                                                                                                    | Раде Д<br>Производитель<br>Участок<br>Производитель<br>Участок<br>Производитель<br>Все Дит Авто<br>Краля Авто<br>Все Дит Авто<br>Все Дит Авто<br>Все Дит Авто<br>Все Дит Авто<br>Все Дит Авто<br>Дарее<br>Оцарее<br>Оцарее<br>Оцарее<br>Участок<br>Разона Авто<br>Сарее<br>Оцарее<br>Оцарее<br>Участок<br>Производитель<br>Все Дит Авто<br>Все Дит Авто<br>Все Дит Авто<br>Производитель<br>Все Дит Авто<br>Производитель<br>Все Дит Авто<br>Производитель<br>Все Дит Авто<br>Производитель<br>Оцарее<br>Оцарее<br>Участок<br>Производитель<br>Оцарее<br>Оцарее<br>Участок<br>Производитель<br>Оцарее<br>Участок<br>Производитель<br>Оцарее<br>Участок<br>Производитель<br>Оцарее<br>Оцарее<br>Участок<br>Производитель<br>Оцарее<br>Оцарее<br>Участок<br>Производитель<br>Оцарее<br>Оцарее<br>Оцарее<br>Участок<br>Производитель<br>Оцарее<br>Участок<br>Производитель<br>Оцарее<br>Оцарее<br>Участок<br>Производитель<br>Участок<br>Производитель<br>Участок<br>Производитель<br>Оцарее<br>Все Дит Авто<br>Оцарее<br>Все Дит Авто<br>Производитель<br>Участок<br>Производитель<br>Оцарее<br>Все Дит Авто<br>Производитель<br>Оцарее<br>Все Дит Авто<br>Производитель<br>Оцарее<br>Все Дит Авто<br>Производитель<br>Оцарее<br>Все Дит Авто<br>Производитель<br>Производитель<br>Производи<br>Производи                                                                                                    | оf<br>Хрdf:<br>Лекит<br>1600<br>8.00<br>4.00                                                                                                    | 3<br>/tmp//             | 125%<br>MRPU<br>10 25,00<br>25,00<br>25,00<br>25,00<br>5,00<br>5,000<br>5,000<br>5,0000<br>5,000<br>5,000<br>5,000<br>5,000<br>5,000<br>5,000 | 5000<br>5000<br>5000<br>5000<br>5000<br>5000<br>5000<br>500                                                                                                    | 010 40 40 40 40 40 40 40 40 40 40 40 40 40                                                                                                    | 2009<br>22000<br>22000<br>22000<br>22000<br>27000<br>8.000                                                                                                    | 2 600<br>Гриход<br>400<br>400<br>200<br>3.00                                                                                                    | 2009-02<br>2009<br>400<br>400<br>400<br>200<br>300<br>200<br>200<br>200<br>200                                                                                                    | 3-10-1<br>277.08<br>100000000000000000000000000000000000                                   | <u>1-53-5</u><br>5 <b>2009</b><br>Ресед<br>1000                                               | 2808                                                                | Pacata                 | 2 9,00                    | 2 2009<br>Pacepa         | тозди<br>2 <u>900</u><br>Приход                                                                                                    | ее чен<br>в.2009<br>Раскод<br>     | Итого         |
| Еденница учета<br>Контиват даталай пранзенские (340), ил<br>Контиват даталай пранзенские (340), ил<br>Контиват элементов денца (8 иг) (263), ил<br>Крала Сатула (34), ил<br>Крала Сатула (34), ил<br>Крала Сатула (34), ил<br>Крала Сатула (34), ил<br>Крала Сатула (35), ил<br>Крала Сатула (35), ил<br>Крала Сатула (35), ил<br>Крала Сатула (35), ил<br>Крала Сатула (35), ил<br>Крала Сатула (35), ил<br>Крала Сатула (35), ил<br>Крала Сатула (35), ил<br>Крала Сатула (35), ил<br>Крала Сатула (35), ил<br>Крала Сатула (35), ил<br>Крала Сатула (35), ил<br>Катала (35), ил<br>Паранен поразорати (37), л.<br>Правенен поразорати (37), л.<br>Правенен соран (35), ил<br>Праревен сорано (35), ил<br>Праревен соран (45), ил<br>Праревен соран (45), ил<br>Праревен соран (45), ил                                                                                                    | Раде         Д.           Производитель         Производитель           Участок         Производитель           Вез Для Авго         Вез Для Авго           Вез Для Авго         Вез Для Авго           Участок         Производитель           Участок         Производитель           Участок         Производитель           Участок         Производитель           Участок         Производитель           Участок         Саран           Участок         Горараси           Участок         Порараси           Участок         Порараси           Участок         Порараси           Участок         Порараси           Участок         Порараси           Участок         Порараси           Участок         Порараси                                                                                                    | 0 f                                                                                                    | 3 /tmp/1 0etanox        | 125%                                                                                                    | 500<br>500<br>500<br>500<br>500<br>500<br>500<br>500<br>500<br>500                                                                                                    | 00 00 00000000000000000000000000000000                                                                                                    | 2 ? ? ? ? ? ? ? ? ? ? ? ? ? ? ? ? ? ? ?                                                                                                    | 2600<br>7pmoa<br>4000<br>4000<br>                                                                                                    | 2009-08<br>2009<br>4000<br>2000<br>3000<br>2000<br>3000<br>2000<br>3000<br>2000<br>3000                                                                                                    | 3-10-1<br>27,00<br>1000                                                                    | 1-53-5<br>2009<br>PRODA<br>100                                                                | 2808<br>2808<br>Пригод                                              | 2009<br>PEDA           | 2900                      | 5.2009<br>Psona          | 2 300<br>1 preton<br>                                                                                                    | 80 WW<br>B2000<br>Passa<br>        | Итого         |
| Еденница учета<br>Континат дипалий правлонские (340), ил<br>Континат илинана учета<br>Континат илинана (340), ил<br>Кралс отколькира (353), ил<br>Кралс отколькира (353), ил<br>Кралс отколькира (353), ил<br>Кралс отколькира (353), ил<br>Кралс отколькира (353), ил<br>Кралс отколькира (353), ил<br>Кралс отколькира (353), ил<br>Кралс отколькира (353), ил<br>Кралс отколькира (353), ил<br>Корана (572), ил<br>Корана (572), ил<br>Корана (572), ил<br>Корана (572), ил<br>Корана (572), ил<br>Корана (572), ил<br>Подражев порозо (573), ла<br>Подражев порозо (573), ла<br>Подражев по                                                                                                    | Раде Д<br>Производитель<br>Участок<br>Производитель<br>Участок<br>Производитель<br>Вез Дит Авто<br>Вез Дит Авто<br>Вез Дит Авто<br>Вез Дит Авто<br>Вез Дит Авто<br>Вез Дит Авто<br>Вез Дит Авто<br>Дария<br>Одария<br>Одария<br>Одария<br>Участок Поврасни<br>Участок Поврасни<br>Участок Поврасни<br>Участок Поврасни<br>Участок Поврасни<br>Участок Поврасни<br>Участок Поврасни<br>Участок Поврасни<br>Участок Поврасни<br>Участок Поврасни<br>Участок Сорцин<br>Одария<br>Одария<br>О                                                                                                    | 0 f                                                                                                    | 3<br>/tmp/l<br>0etanox  | 125%                                                                                                    | 500<br>500<br>500<br>500<br>500<br>500<br>500<br>500                                                                                                    | Oth         E           produce         25,90           Tpmcat         100           1,000         27,000           1,2000         27,000           2,2,000         4000                                                                                                    | 22009<br>PREA<br>22009<br>22000<br>1200<br>120                                                                                                    | 2600<br>7pm ost<br>4000<br>4000<br>4000<br>2000<br>3,000<br>2000<br>3,000<br>2000<br>1000<br>1 | 2009-02<br>Pocea<br>4000<br>4000<br>2000<br>3000<br>2000<br>1000                                                                                                    | 3-10-1<br>27.00<br>1000                                                                    | 1-53-5<br>2009<br>Роска<br>100<br>100                                                         | 2808<br>2809<br>Пригод                                              | 2009<br>Реска          | 2900                      | 2.2009<br>PSOBA          | 2 900<br>1 process<br>1 process<br>1 pr                                                                                   | 80 YEN<br>B2009<br>PostoA          | Июго          |
| Едриница учета<br>Контичет дицинай прановесски (САВ), ил<br>Контичет дицинай прановесски (САВ), ил<br>Крале откозанира (СВ), ил<br>Крале откозанира (СВ), ил<br>Крале откозанира (СВ), ил<br>Крале откозанира (СВ), ил<br>Крале откозанира (СВ), ил<br>Крале откозанира (СВ), ил<br>Крале откозанира (СВ), ил<br>Крале откозанира (СВ), ил<br>Крале откозанира (СВ), ил<br>Крале откозанира (СВ), ил<br>Крале откозанира (СВ), ил<br>Крале откозанира (СВ), ил<br>Крале отсяти ССВ), ил<br>Порале токозани (СВ), ил<br>Порален токозани (СВ), ил<br>Порален токозани (СВ), ил<br>Порален откозани (СВ), ил<br>Порален токозани (СВ), ил<br>Порален стаки (СВ), ил<br>Порален стаки (СВ), ил                                                                                                    | Раде Д<br>Распок<br>Производитель<br>Участок<br>Производитель<br>Расова<br>Производитель<br>Вез Дит Авто<br>Вез Дит Авто<br>Вез Дит Авто<br>Вез Дит Авто<br>Вез Дит Авто<br>Вез Дит Авто<br>Вез Дит Авто<br>Вез Дит Авто<br>Вез Дит Авто<br>Вез Дит Авто<br>Осрано<br>Осрано<br>Оср                                                                                                    | 0 f                                                                                                    | 3 /tmp/1 0cunox         | 125%                                                                                                    | 5000<br>5000<br>5000<br>5000<br>5000<br>5000<br>5000<br>500                                                                                                    | Oth         E           product         25,9           There as         1           1,000         1           22,000         2           1,2000         4           4,000         4                                                                                                    | 23 ?<br>24 ?<br>25 ?<br>25 ?<br>2009<br>2009<br>2000<br>2000<br>400<br>400                                                                                                    | 2600<br>7pm ost<br>4000<br>4000<br>4000<br>4000<br>1000<br>1000                                                                                                    | 009-02<br>2009<br>4000<br>4000<br>3000<br>2000<br>3000                                                                                                    | 3-10-1<br>27.00<br>1000<br>1.000<br>1.000<br>4.000                                         | 1-53-5<br>2009<br>Ресела<br>100<br>100<br>400<br>400                                          | 7. pdf<br>2808<br>Прикод<br>Прикод<br>1.000                         | 2009<br>Pesea<br>      | 2 9,00<br>Приход          | 2.2009<br>P308A          | 2 900<br>1 process<br>1 process<br>1 pr                                                                                   | 80 YEN<br>B2009<br>PRISEA          | Июго (        |
| Едриница учета<br>Континат дицинай праномиссии (240), ил<br>Континат дицинай праномиссии (240), ил<br>Крало (240), ил<br>Крало (240), ил<br>Крало (240), ил<br>Крало (240), ил<br>Крало (240), ил<br>Крало (240), ил<br>Крало (240), ил<br>Крало (250), ил<br>Крало (250), ил<br>Крало (250), ил<br>Крало (250), ил<br>Крало (250), ил<br>Крало (250), ил<br>Крало (250), ил<br>Крало (250), ил<br>Крало (250), ил<br>Крало (250), ил<br>Подаления сариа и стано (250), ра<br>Подаления сариа (250), ра<br>Подаления сариа (250), ра<br>Подаления сариа (250), ра<br>Подаления (260), ил<br>Подаления (260), ил<br>Подаления (260), ил<br>Подаления (260), ил<br>Подаления (260), ил<br>Подаления (260), ил<br>Подаления (260), ил<br>Подаления (260), ил<br>Подаления (260), ил<br>Подаления (260), ил                                                                                                    | Раде Д<br>Росскос<br>Гронзеодитель<br>Учаскос<br>Гронзеодитель<br>Все Для Авго<br>Все Для Авго<br>Осцени<br>Учаскос Сорин<br>Учаскос Осрано<br>Учаскос<br>Осново<br>Учаскос Сорин<br>Учаскос Сорин<br>Учаскос Сорин<br>Учаскос Пордосите<br>Загля Авго<br>Все Для Авго                                                                                                    | 0 f                                                                                                    | 3 /tmp/t 0curox         | 125%                                                                                                    | 5000 500 500 500 500 500 500 500 500 50                                                                                                    | Oth         E           product         25,91           There as         1           1,000         2           2,2,000         2           2,2,000         4           4,000         4                                                                                                    | 23 ? ? ? ? ? ? ? ? ? ? ? ? ? ? ? ? ? ? ?                                                                                                    | 2600<br>Pprrox<br>400<br>400<br>                                                                                                    | 009-02<br>2009<br>4000<br>4000<br>2000<br>3000<br>2000<br>3000                                                                                                    | 3-10-1<br>27.00<br>1.00<br>1.00<br>4.00<br>4.00                                            | 1-53-5<br>2009<br>2000<br>2000<br>2000<br>2000<br>2000<br>2000<br>200                         | 28.08<br>1000 1.00                                                  | 2009<br>Pacea<br>      | 2 9.00                    | 2.2009<br>PaceA          | лодин<br>2 <u>900</u><br>Приход                                                                                                    | 80 YEN<br>B2009<br>PRERA<br>       |               |
| Едриница учета<br>Контонт длялий трановские (340), ил<br>Контонт длялий трановские (340), ил<br>Контонт длялий трановские (340), ил<br>Кралс отклания (340), ил<br>Кралс отклания (340), ил<br>Кралс отклания (340), ил<br>Кралс отклания (340), ил<br>Кралс отклания (340), ил<br>Кралс отклания (340), ил<br>Кралс отклания (340), ил<br>Кралс отклания (340), ил<br>Крали батахина (340), ил<br>Крали отклания (340), ил<br>Крали отклания (340), ил<br>Крали отклания (340), ил<br>Крали отклания (340), ил<br>Крали отклания (340), ил<br>Подалоско приправом (370), па<br>Подалоск (347), раз<br>Подалос (347), ил<br>Сораа динатате (341), раз                                                                                                    | Раде Д<br>Гронзводитель<br>Участок<br>Гронзводитель<br>Все Для Авто<br>Все Для Авто<br>Все Вато<br>Все Для Авто<br>Все Для Авто                                                                                                    | оf<br>Хрdf:<br>Лент<br>1600<br>400<br>1600                                                                                                    | 3<br>/tmp/1<br>0curox   | 125%<br>MRPU<br>5.00<br>25.00<br>3.00<br>3.00<br>3.00<br>3.00<br>3.00                                                                                                    | SER-<br>26,2099 PaceA 500 22,009 23,000 500 500 500 500 500 500 500 500 500                                                                                                    | Oth         #           produce         25.90           There as         1           1.000         2           2.1000         2           4.000         4                                                                                                    | 23 ?<br>25 ?<br>25 ?<br>2009<br>22009<br>22009<br>2200<br>2200<br>2200<br>2200<br>2200<br>2200<br>2200<br>200<br>2 | 2600<br>Pprrox<br>400<br>400<br>2,00<br>3,00<br>1,00                                                                                                    | 2009-02<br>2009<br>4000<br>4000<br>2000<br>3000<br>2000<br>3000<br>2000<br>2000                                                                                                    | 3-10-1<br>27,00<br>1,000<br>1,000                                                          | 1-53-5<br>2009<br>Эсока<br>100<br>100<br>100<br>100<br>100<br>100<br>100<br>100<br>400        | 28.00                                                               | 2009<br>Peceza         | 2 9.00                    | 2.2009<br>Pacea          | лоции<br>2 <u>900</u><br>Приход                                                                                                    | 80 Hall<br>2,2009<br>Pitologi<br>  | Итого         |
| Еденица учета<br>Контонт длялей трановские (340), ит<br>Контонт длялей трановские (340), ит<br>Контонт длялей трановские (340), ит<br>Крало слазана (340), ит<br>Крало слазана (340), ит<br>Крало слазана (340), ит<br>Крало слазана (340), ит<br>Крало слазана (340), ит<br>Крало слазана (340), ит<br>Крало слазана (340), ит<br>Крало слазана (340), ит<br>Крало слазана (350), ит<br>Небран слазана (350), ит<br>Небран слазана (350), ит<br>Перанана поставо (350), ит<br>Перанана поставо (350), пр<br>Перанана поставо (350), ра<br>Перанана (140), ит<br>Сорна данатате (351), ра<br>Сорна данатате (351), ра<br>Сорна подноска (351), раз                                                                                                    | Раде Д<br>Гроизводитель<br>Участок<br>Гроизводитель<br>Все Для Авто<br>Все Для Авто<br>Все Для Авто<br>Все Для Авто<br>Все Для Авто<br>Все Для Авто<br>Все Для Авто<br>Все Для Авто<br>Все Для Авто<br>Все Для Авто<br>Все Для Авто<br>Все Для Авто<br>Все Для Авто<br>Все Для Авто<br>Все Для Авто<br>Все Для Авто<br>Все Для Авто<br>Осарон<br>Участок Саррион<br>Ччасток Саррион<br>Ччасток Саррион<br>Ччасток Саррион<br>Ччасток Саррион<br>Участок Саррион<br>Участок Саррион<br>Основения Участок                                                                                                    | 7 meet<br>7 meet<br>1600<br>1600<br>1600                                                                                                    | 3<br>/tmp/1<br>0currox  | 125%                                                                                                    | SER-<br>5.000<br>5.000 | 00 25,00<br>100 25,00<br>100 00<br>22,00<br>22,00<br>22,00<br>22,00<br>0<br>22,00<br>0<br>0<br>0<br>0<br>0<br>0<br>0<br>0<br>0<br>0<br>0<br>0                                                                                                    | 23 ?<br>23 ?<br>23 ?<br>24 2009<br>25 2009<br>2009<br>200<br>200                                                                                                    | 2600<br>70moa<br>400<br>400<br>400<br>200<br>300<br>300<br>300<br>100                                                                                                    | 2009-02<br>2009<br>Peose a<br>4000<br>4000<br>2000<br>3000<br>2000<br>3000<br>2000<br>3000<br>2000<br>3000<br>2000<br>3000<br>2000<br>3000<br>2000<br>3000<br>2000<br>3000<br>2000<br>3000<br>2000<br>3000<br>2000<br>3000<br>2000<br>3000<br>2000<br>3000<br>2000<br>3000<br>2000<br>20000<br>2000<br>2000<br>2000<br>2000<br>2000<br>2000<br>2000<br>2000<br>2000    | 27.08<br>100<br>100<br>100<br>100<br>100<br>100<br>100<br>1                                | 1-53-5<br>2009<br>Роска<br>200<br>200<br>400<br>400<br>400                                    | 2808                                                                | 2009<br>Peceza         | 2 9.00                    | 2.2009<br>PROBA          | <u>родина</u><br><u>2 вор</u><br>Приход                                                                                                    | 80 Hall<br>2,2009<br>Pasea<br>     | Итого         |
| Единица учета     Единица учета     Контонт дополей трановисске (340), иг     Контонт дополей трановисске (340), иг     Контонт дополей трановисске (340), иг     Контонт дополей трановисске (340), иг     Кралс сограма (351), иг     Кралс сограма (351), иг     Кралс сограма (351), иг     Кралс сограма (351), иг     Кралс сограма (351), иг     Кралс сограма (351), иг     Гераричен посрозон (551), пр     Гераричен посрозон (551), пр     Гераричен посрозон (551), пр     Гераричен посрозон (551), пр     Гераричен посрозон (551), пр     Гераричен посрозон (551), пр     Гераричен посрозон (551), пр     Гераричен посрозон (551), пр     Гераричен посрозон (551), пр     Собров правеления (521), ра     Собров правеления (533), ра     Собров правеления (553), ра                                                                                                    | Раде Ц<br>Гроизводитель<br>Участок<br>Гроизводитель<br>Вке Для Авто<br>Бке Для Авто<br>Бке Для Авто<br>Бке Для Авто<br>Бке Для Авто<br>Бке Для Авто<br>Бке Для Авто<br>Бке Для Авто<br>Бке Для Авто<br>Бке Для Авто<br>Бке Для Авто<br>Бке Для Авто<br>Содан<br>Авто Стокло<br>Додан<br>Одере<br>Участок Соррани<br>Участок Соррани<br>Участок Соррано<br>Участок Соррано<br>Сорона<br>Сорона                                                                                                    | 7 meet<br>7 meet<br>1 meet<br>1 | 3 /tmp/1 0curox         | 125% MRPU AP25, DP25, DP                                                                                                    | SER-<br>500 500 500 500 500 500 500 500 500 50                                                                                                    | Oth         #           product         25,01           1pmoat         -           22,00         -           22,00         -           22,00         -           400         -                                                                                                    | 23 ?<br>23 ?<br>24 2009<br>25009<br>2000<br>22000<br>2200<br>2200<br>2200<br>400<br>40                                                                                                    | 2600<br>70maa<br>400<br>400<br>400<br>                                                                                                    | 2009-02<br>2009<br>Pocea<br>400<br>400<br>400<br>200<br>200<br>200<br>200<br>200                                                                                                    | 27.00<br>19mma<br>1.00<br>1.00<br>4.00<br>4.00                                             | 1-53-5<br>2009<br>Роска<br>1.00<br>1.00<br>4.00<br>4.00                                       | 2808                                                                | 2009<br>Pecera<br>     | 2 9.00                    | 5.2009<br>PROBA          | <u>тоцина</u><br><u>2 900</u><br>Приход                                                                                                    | 89 WB<br>2009<br>PRORA             |               |
| Еденница учета     Есенница учета     Есенница     Есенница     Есенница      Есенница     Есенница                                                                                                    | Раде         Д.           Росказодитель         Производитель           Участок         Производитель           Все Для Авто         Бсе Для Авто           Бсе Для Авто         Бсе Для Авто           Участок         Производитель           Участок         Граника           Все Для Авто         Бсе Для Авто           Участок         Соран           Осран         Осран           Осран         Осран           Осран         Осран           Осран         Осран           Осран         Осран           Осран         Осран           Осран         Осран           Участок         Граноко           Участок         Праноко           Участок         Праноко           Участок         Праноко           Участок         Праноко           Участок         Праноко           Участок         Праноко           Участок         Праноко           Участок         Праноко           Участок         Праноко           Участок         Соран           Участок         Соран           Участок         Соран           Участок <td>7 meet<br/>7 meet<br/>1 meet<br/>1</td> <td>3 /tmp/1 0curox</td> <td>125% MRPU AP25, TPmos 5,00 25,00 5,00 5,00 5,00 5,00 5,00 5,0</td> <td>SER-<br/>500 2500 2500 2500 2500 2500 2500 2500</td> <td>Oth         E           product         25,90           Tpmoat         12000           22,000         22,000           22,000         4000</td> <td>23 ? ? ? ? ? ? ? ? ? ? ? ? ? ? ? ? ? ? ?</td> <td>2600<br/>Tpmaa<br/>400<br/>400<br/>400<br/>400<br/>400<br/>400<br/>100<br/>100</td> <td>2009-02<br/>2009<br/>400<br/>400<br/>400<br/>200<br/>200<br/>200<br/>200<br/>200<br/>200<br/>200</td> <td>3-10-1<br/>27.00<br/>1000<br/>1.000<br/>1.000<br/>4.000<br/>1.000</td> <td>1-53-5<br/>2009<br/>2009<br/>2000<br/>2000<br/>2000<br/>2000<br/>4000<br/>4000</td> <td>2808</td> <td>2009<br/>PesseA</td> <td>2 9.00</td> <td>2.2009<br/>PROBA</td> <td><u>тозич</u>ина<br/><u>2 900</u><br/></td> <td>89 WB<br/>2009<br/>PISERA</td> <td></td>                                                                                                    | 7 meet<br>7 meet<br>1 meet<br>1 | 3 /tmp/1 0curox         | 125% MRPU AP25, TPmos 5,00 25,00 5,00 5,00 5,00 5,00 5,00 5,0                                                                                                    | SER-<br>500 2500 2500 2500 2500 2500 2500 2500                                                                                                    | Oth         E           product         25,90           Tpmoat         12000           22,000         22,000           22,000         4000                                                                                                    | 23 ? ? ? ? ? ? ? ? ? ? ? ? ? ? ? ? ? ? ?                                                                                                    | 2600<br>Tpmaa<br>400<br>400<br>400<br>400<br>400<br>400<br>100<br>100                                                                                                    | 2009-02<br>2009<br>400<br>400<br>400<br>200<br>200<br>200<br>200<br>200<br>200<br>200                                                                                                    | 3-10-1<br>27.00<br>1000<br>1.000<br>1.000<br>4.000<br>1.000                                | 1-53-5<br>2009<br>2009<br>2000<br>2000<br>2000<br>2000<br>4000<br>4000                        | 2808                                                                | 2009<br>PesseA         | 2 9.00                    | 2.2009<br>PROBA          | <u>тозич</u> ина<br><u>2 900</u><br>                                                                                                    | 89 WB<br>2009<br>PISERA            |               |
| Еслиница учета     Контнест диплий прановессен (348), ил     Контнест иличено динци (9 иг) (463), ил     Контнест иличено динци (9 иг) (463), ил     Контнест иличено динци (9 иг) (463), ил     Крова изоро (7 1), ил     Крова изоро (7 1), ил     Крова изоро (7 1), ил     Крова изоро (7 1), ил     Крова изоро (7 1), ил     Крова изоро (7 1), ил     Крова изоро (7 1), ил     Крова изоро (7 1), ил     Крова изоро (7 1), ил     Крова изоро (7 1), ил     Геререне ецерь и перезона (5 2), ил     Геререне ецерь и перезона (5 2), ил     Геререне ецерь и перезона (5 2), ил     Геререне ецерь (7 1), ил     Геререне ецерь (7 1), ил     Геререне ецерь (7 1), ил     Сорова подного (2 1), ил     Сорова подного (2 1), ил     Сорова подного (2 1), ил     Сорова подного (2 1), раз     Сорова подного (2 2), раз     Сорова подного (2 3), раз     Сорова праноском (2 5), раз     Сорова праноском (2 5), раз     Сорова праноском (2 5), раз     Сорова подного (2 3), раз     Сорова праноском (2 5), раз     Сорова праноском (2 5), раз     Сорова праноском (2 5), раз     Сорова подного (2 3), раз     Сорова подного (2 3), раз     Сорова праноском (2 5), раз     Сорова праноском (2 5), раз                                                                                                    | Page         Д           Редесски         Гронзводитель           Участок         Гронзводитель           Разли         Алла           Участок         Гронзводитель           Датальй         Бео Для Авто           Бео Для Авто         Бео Для Авто           Вео Для Авто         Бео Для Авто           Участок         Горона           Осеран         Осеран           Осеран         Осеран           Осеран         Осеран           Участок         Горонаси           Вео Для Авто         Бео Для Авто           Дагали         Осеран           Осеран         Осеран           Осеран         Осеран           Участок         Горонаси           Вео Для Авто         Бео Для Авто           Вео Для Авто         Бео Для Авто           Фелоток         Соран           Участок         Горонаси           Вео Для Авто         Бео Для Авто           Вео Для Авто         Бео Для Авто           Вео Для Авто         Бео Для Авто           Участок         Горонаси           Участок         Горонаси           Длатами         Участок           Участок <td>1600<br/>1600<br/>1600</td> <td>3 /tmp/1 0curox</td> <td>125%</td> <td>SER-<br/>02,2009 Pseea 500 2500 500 500 500 500 500 500 500 50</td> <td>Ch         E           product         25,00           Tpmoat         1200           23,00         23,00           1200         27,00           22,00         400           400         400</td> <td>23 ?<br/>24 ?<br/>25 ?<br/>2009<br/>22009<br/>22009<br/>2200<br/>2200<br/>2200<br/>2200<br/>2200<br/>2200<br/>200<br/>20</td> <td>2600<br/>70maa<br/>400<br/>400<br/>400<br/>200<br/>200<br/>100<br/>100<br/>100<br/>400<br/>400<br/>100<br/>100</td> <td>2009-02<br/>2009<br/>4000<br/>4000<br/>2000<br/>2000<br/>3000<br/>2000<br/>1000<br/>1000<br/>4000<br/>4000</td> <td><u>3-10-1</u><br/>1ржол<br/>100<br/><u>100</u><br/>400<br/>400<br/>100</td> <td>1-53-5<br/>2009<br/>Рока<br/>100<br/>100<br/>400<br/>400</td> <td>57.pdf<br/>2806<br/>hpwcs</td> <td>2009<br/>Paces A</td> <td></td> <td></td> <td>тозднука<br/>2 900 година<br/>1 рикан<br/></td> <td>енчен<br/>2,2009<br/>Раска<br/></td> <td>Илого</td> | 1600<br>1600<br>1600                                                                                                    | 3 /tmp/1 0curox         | 125%                                                                                                    | SER-<br>02,2009 Pseea 500 2500 500 500 500 500 500 500 500 50                                                                                                    | Ch         E           product         25,00           Tpmoat         1200           23,00         23,00           1200         27,00           22,00         400           400         400                                                                                                    | 23 ?<br>24 ?<br>25 ?<br>2009<br>22009<br>22009<br>2200<br>2200<br>2200<br>2200<br>2200<br>2200<br>200<br>20 | 2600<br>70maa<br>400<br>400<br>400<br>200<br>200<br>100<br>100<br>100<br>400<br>400<br>100<br>100                                                                                                    | 2009-02<br>2009<br>4000<br>4000<br>2000<br>2000<br>3000<br>2000<br>1000<br>1000<br>4000<br>4000                                                                                                    | <u>3-10-1</u><br>1ржол<br>100<br><u>100</u><br>400<br>400<br>100                           | 1-53-5<br>2009<br>Рока<br>100<br>100<br>400<br>400                                            | 57.pdf<br>2806<br>hpwcs                                             | 2009<br>Paces A        |                           |                          | тозднука<br>2 900 година<br>1 рикан<br>                                                                                                    | енчен<br>2,2009<br>Раска<br>       | Илого         |
| Еленняца учета<br>Контнест длядной прановессне (349), ил<br>Контнест длядной прановессне (349), ил<br>Контнест личентов динца (347) (263), ил<br>Крала (261), ил<br>Крала (261), ил<br>Крала (261), ил<br>Крала (261), ил<br>Крала (261), ил<br>Крала (261), ил<br>Крала (261), ил<br>Крала (261), ил<br>Крала (261), ил<br>Крала (261), ил<br>Крала (261), ил<br>Крала (261), ил<br>Крала (261), ил<br>Крала (261), ил<br>Крала (261), ил<br>Пофано станов (251), ил<br>Пофано станов (251), ил<br>Пофанов станов (251), ил<br>Пофанов (261), ил<br>Пофанов (261), ил<br>Поразеля поразон (253), раз<br>Соран прагоми (253), раз<br>Соран прагоми (253), раз<br>Соран прагоми (253), раз<br>Соран прагоми (253), раз<br>Соран прагоми (253), раз<br>Соран прагоми (253), раз<br>Соран прагоми (253), раз<br>Соран прагоми (253), раз<br>Соран прагоми (253), раз                                                                                                    | Раде Ц<br>Гроизводитель<br>Участок<br>Гроизводитель<br>Все Для Авто<br>Все Для Авто<br>Сарие<br>Осрае<br>Осрае<br>Оср                                                                                                    | 0 f                                                                                                    | 3 /tmp/1 0curox         | 125%                                                                                                    | SER-<br>06.2009 Proces 500 2500 500 500 500 500 500 500 500 50                                                                                                    | Oth         E           product         25,00           10                                                                                                    | 23 ?<br>24 ?<br>25 ?<br>2009<br>2009<br>2009<br>2000<br>2000<br>2000<br>2000<br>2000<br>2000<br>2000<br>4000<br>4000                                                                                                    | 2600<br>70moa<br>400<br>400<br>                                                                                                    | 2009-02<br>2009<br>Pecera<br>4000<br>4000<br>2000<br>3000<br>2000<br>1000<br>4000<br>1000<br>4000                                                                                                    | <u>3-10-1</u><br>27,68<br>1ржол<br>1.00<br>                                                | 1-53-5<br>2009<br>PROBA<br>200<br>200<br>200<br>200<br>200<br>200<br>200<br>200<br>200<br>20  | 2808<br>79000                                                       | 2009<br>Passa<br>      | 2 9.00                    | 2 2009<br>PROBA          |                                                                                                    | 8 49<br>22009<br>PSERA             |               |
| Елентика учета     Континст длядий праномессии (240), ил     Континст длядий праномессии (240), ил     Континст элекентов дичая (3 иг) (263), ил     Кропо спарам (26), ил     Кропо спарам (26), ил     Кропо спарам (26), ил     Кропо спарам (26), ил     Кропо спарам (26), ил     Континст законов (25), ил     Континст (26), ил     Континст алектов (25), ил     Континст (26), ил     Континст (26), ил     Континст алектов (25), ил     Континст (26), ил     Континст (26), ил     Континст (26), ил     Континст (26), ил     Континст (26), ил     Континст (26), ил     Континст (26), ил     Континст (26), ил     Континст (26), ил     Континст (26), ил     Континст (26), ил     Континст (26), ил     Континст (26), ил     Континст (26), ил     Сорона пранентов (27), ра     Сорона пранентов (27), ра                                                                                                    | Раде Ц<br>Гроизводитель<br>Участок<br>Гроизводитель<br>Вел Дит Авто<br>Бел Дит Авто<br>Бел Дит Авто<br>Бел Дит Авто<br>Бел Дит Авто<br>Бел Дит Авто<br>Бел Дит Авто<br>Бел Дит Авто<br>Вел Дит Авто<br>Вел Дит Авто<br>Вел Дит Авто<br>Вел Дит Авто<br>Саран<br>Участок Гокрасси<br>Участок Гокрасси<br>Участок Гокрасси<br>Участок Гокрасси<br>Участок Гокрасси<br>Участок Гокрасси<br>Остран<br>Вел Дит Авто<br>Вел Дит Авто<br>Саран<br>Участок Гокрасси<br>Остран<br>Вел Дит Авто<br>Вел Дит Авто<br>Саран<br>Участок Гокрасси<br>Посток<br>Посток<br>П                                                                                                    | of<br>Xpdf:<br>7mmr<br>1600<br>400<br>1600<br>1600<br>1600<br>1600<br>1600<br>1600                                                                                                    | 3<br>/tmp/1<br>0:urox   | 125%                                                                                                    | SER-<br>06,2009 Proces Social Social So                                                                                                    | Oth         E           product         25,00           10                                                                                                    | 23 ?<br>24 ?<br>25 ?<br>25 ?<br>27 ?<br>27 ?                                                                                                    | 2600<br>70ma<br>400<br>400<br>400<br>200<br>200<br>200<br>200<br>100<br>400<br>400<br>400<br>100<br>400<br>100                                                                                                    | 2009-02<br>2009<br>Pacea<br>400<br>200<br>200<br>200<br>200<br>200<br>200<br>100<br>400<br>200<br>200<br>200<br>200<br>200<br>200<br>2                                                                                                    | 3-10-1<br>27,00<br>10000<br>1000<br>1000<br>1000<br>4000<br>4000                           | 1-53-5<br>2009<br>PROBA<br>200<br>200<br>200<br>200<br>200<br>200<br>200<br>200<br>200<br>20  | 2808<br>79/00/10                                                    | 2009<br>Pacea<br>      | 2 9.00                    | 2 2009<br>Poosa<br>      | 2900<br>2900<br>70×04                                                                                                    | 8 49<br>22009<br>PSERA             |               |
| Еслигия, а учета     Континст дицинай праномиссии (240), ил     Континст дицинай праномиссии (240), ил     Континст личина (251), ил     Континст личина (251), ил     Континст личина (251), ил     Кранс осраим (251), ил     Кранс осраим (251), ра     Герарает таких (261), ил     Герарает ставина (251), ра     Собран подногоя (257), ра     Собран стависком (253), ра     Собран стависком (253), ра                                                                                                    | Раде Ц<br>Росска<br>Росска<br>Росск                                                                                                    | Acceleration of the second second sec                                                                                                    | 3<br>/tmp/1<br>0:000x   | 125%                                                                                                    | SER-<br>0,2009 Proces 500 25,00 25,00 300 500 500 500 500 500 500 500 500 5                                                                                                    | Oth         E           produc         25,00           1000         1000           22,000         1200           12000         22,000           22,000         22,000           4000         4000                                                                                                    | 23 ?<br>24 ?<br>25 ?<br>27 ?<br>27 ?                                                                                                    | 2600<br>70maa<br>400<br>400<br>200<br>200<br>200<br>200<br>200<br>200                                                                                                    | 2009-02<br>2009<br>4000<br>2000<br>2000<br>2000<br>2000<br>2000<br>20                                                                                                    | 3-10-1<br>27,00<br>10000<br>1000<br>1000<br>1000<br>4000<br>4000<br>1.000                  | 1-53-5<br>2009<br>Possa<br>100<br>100<br>400<br>400<br>400                                    | 2 808<br>7 900 5<br>7 900 5<br>1000<br>1000<br>1000<br>1000<br>1000 | 2009<br>PRODA          | 2 9.00                    | 2 2009<br>Possa<br>      | 2 909<br>7 pixoa<br>                                                                                                    | Se Vell<br>22009<br>Poena<br>      |               |
| Еслигия, а учета     Контист даталий праномессии (240), ил     Контист законнов диния (3 ил) (263), ил     Краса Сода, ил     Краса Сода, ил     Сораа динато Сода, ил     Сораа сода Сода, ил     Сораа сода Сода, ил     Сораа сода Сода, ил     Сораа сода Сода, ил     Сораа сода Сода, ил     Сораа сода Сода, ил     Сораа сода Сода, ил     Сораа сода Сода Сода, ил     Сораа сода Сода, ил     Сораа сода Сода, ил     Сораа сода Сода Сода, ил     Сораа сода Сода Сода, ил     Сораа сода Сода, ил     Сораа сода Сода, ил     Сораа сода Сода Сода, ил     Сораа сода Сода Сода, ил     Сораа сода сода Сода Сода, ил     Сораа сода сода Сода, ил     Сораа сода сода Сода, ил     Сораа сода сода Сода, ил     Сораа сода сода Сода, ил     Сораа сода сода Сода, ил     Сораа сода сода сода Сода, ил     Сораа сода сода Сода Сода Сода Сода Сода Сода Сода С                                                                                                    | Раде Ц<br>Гронаводитель<br>Участок<br>Гронаводитель<br>Вез Дит Анто<br>Без Дит Анто<br>Вез Дит Анто<br>Вез Дит Анто<br>Саране<br>Осаране<br>Осар                                                                                                    | 0 f                                                                                                    | 3<br>/tmp/1             | 125%                                                                                                    | SER-<br>02,2009 Preca 500 25,00 500 500 500 500 500 500 500 500 500                                                                                                    | Oth         E           produce         25,00           100         100           1200         22,00           22,00         22,00           400         400                                                                                                    | 23 ?<br>24 ?<br>25 ?<br>27 ?<br>27 ?                                                                                                    | 2600<br>70moa<br>400<br>400<br>200<br>200<br>200<br>200<br>200<br>200                                                                                                    | 2009-02<br>2009<br>4000<br>2000<br>3000<br>2000<br>3000<br>2000<br>3000<br>2000<br>3000<br>2000<br>3000<br>2000<br>3000<br>2000<br>3000<br>2000<br>3000<br>2000<br>3000<br>2000<br>2000<br>3000<br>2000<br>20000<br>2000<br>2000<br>2000<br>2000<br>2000<br>2000<br>2000<br>2000<br>2000<br>2000<br>20 | 3-10-1<br>27,00<br>1000<br>1000<br>1000<br>1000<br>1000<br>1000<br>1.000                   | 1-53-5<br>2009<br>PSORA<br>100<br>100<br>400<br>400<br>400                                    | 57.pdf<br>2808                                                      | 2009<br>Poota<br>      | 2 9.06                    | 2 2009<br>Protect A<br>  | 2 909<br>1 passa<br>1 passa<br>1 pas | 80 VEU<br>22009<br>PSERA<br>       |               |
| Елентика учета     Контист дацияй праномески (240), ил     Контист дацияй праномески (240), ил     Контист поколкера (250), ил     Контист поколкера (250), ил     Крало (241), ил     Крало (241), ил     Крало (241), ил     Крало (241), ил     Крало (241), ил     Крало (241), ил     Крало (251), ил     Крало (251), ра     Сорьа данаготов (251), ра     Сорьа пранования (251), ра     Сорьа пранования                                                                                                    | Раде Д<br>Гроизводитель<br>Участок<br>Гроизводств<br>Деталов<br>Вео Дит Авто<br>Бео Дит Авто<br>Вео Дит Авто<br>Вео Дит Авто<br>Сарае<br>Участок Гордоси<br>Участок Гордоси<br>Участок Гордоси<br>Участок Сордин<br>Соновена Узгое<br>Участок Сарано<br>Производств<br>Диталов<br>Участок Сарано<br>Участок Сарано<br>Ручасток<br>Гроизводств<br>Диталов<br>Участок<br>Сороведств<br>Диталов<br>Участок<br>Сороведств<br>Диталов                                                                                                    | of<br>Xpdf:<br>7mm<br>1<br>2600<br>3600<br>3600<br>3600<br>3600<br>3600<br>3600<br>3600                                                                                                    | 3 /tmp/1 0cmox          | 125%                                                                                                    | SER-<br>96,2009 Pacea 500 2500 500 500 500 500 500 500 500 50                                                                                                    | Oth         E           produce         25,00           Image: Provide the second second se | 2 2009<br>2 2009<br>2 2009<br>2 2000<br>2 2000<br>2 2000<br>2 2000<br>4 000<br>4 000<br>4 000                                                                                                    | 2600<br>70mma<br>400<br>400<br>200<br>300<br>200<br>300<br>200<br>300<br>400<br>400<br>400<br>400<br>400<br>400<br>4                                                                                                    | 2009-02<br>2009<br>4000<br>2000<br>3000<br>2000<br>3000<br>3000<br>2000<br>3000<br>4000<br>4                                                                                                    | 3-10-1<br>27,00<br>1000<br>1000<br>1000<br>1000<br>1000<br>1000<br>1.000<br>1.000<br>1.000 | 1-53-5<br>2009<br>PoorA<br>200<br>200<br>400<br>200<br>200<br>200<br>200<br>200<br>200<br>200 | 57.pdf<br>2800<br>70mos<br>                                         | 2009<br>Poora<br>      | 2 9.06                    | 2 2009<br>PoseA          | 2 500<br>1 passa<br>1 passa<br>1 pa  | е че<br>Взоор<br>Ресед<br>         | Июго          |

| Единица учета                                     | Производитель                      | Лимит | Остаток | До 25,0 | 08.2009 | 25,08  | ,2009  | 2608   | 2009   | 27,08  | ,2009  | 28,08  | .2009  | 2 9,08 | 2009   | поздні<br>2 9.08 | 20 40M | Итого |
|---------------------------------------------------|------------------------------------|-------|---------|---------|---------|--------|--------|--------|--------|--------|--------|--------|--------|--------|--------|------------------|--------|-------|
|                                                   |                                    |       |         | Прикод  | Расход  | Прикод | Раскод | Прикод | Расход | Прикод | Раскод | Прикод | Раскод | Прикад | Раскод | Приход           | Раскод |       |
| Трансмиссия (113), шт                             | Участок Оборки<br>Основных Уалов   |       |         |         |         |        |        |        |        |        |        | 400    | 4-00   | 1.00   | 1-00   |                  |        |       |
| Установка аккумулятора <b>(173)</b> , раз         | Участок<br>Физельной Оборки        | 96.00 |         |         |         | 400    | 4-00   | 1.00   | 1.00   |        |        |        |        |        |        |                  |        |       |
| установка давления в шинак (85), раз              | Участок<br>Физильной Оборки        | 64.00 |         |         |         |        |        |        |        |        |        |        |        |        |        | 5.00             | 5.00   |       |
| Ycrawoska mepek (287), pm                         | Участок Сварки                     | 32.00 |         | 5.00    | 5.00    |        |        |        |        |        |        |        |        |        |        |                  |        |       |
| Установка двигателя в корпус (97), раз            | Участок<br>Финальной Оборки        | 16.00 |         |         |         |        |        |        |        |        |        |        |        | 4.00   | 4.00   | 1.00             | 1.00   |       |
| Установка капота и кръшки багажника<br>(С11), раз | Участок Сварки                     | 64.00 |         | 5.00    | 5,00    |        |        |        |        |        |        |        |        |        |        |                  |        |       |
| установка колос <b>(79)</b> , раз                 | Участок<br>Финальной Оборки        | 48-00 |         |         |         |        |        |        |        |        |        |        |        |        |        | 5-00             | 5.00   |       |
| Установка комплекта дворных стехол<br>(231), раз  | Участок Покраски                   | 24-00 |         | 5.00    | 5400    |        |        |        |        |        |        |        |        |        |        |                  |        |       |
| Установка передной панели (179), раз              | Участок<br>Финельной Оборки        | 4.00  |         |         |         | 4.00   | 4.00   | 1.00   | 1.00   |        |        |        |        |        |        |                  |        |       |
| Установка передних фар <b>(203)</b> , раз         | Участок<br>Финальной Оборки        | 64.00 |         |         |         | 8.00   | 8.00   | 2.00   | 2,00   |        |        |        |        |        |        |                  |        |       |
| Установка подвески (131), раз                     | Участок<br>Финальной Оборки        | 4.00  |         |         |         |        |        |        |        | 4.00   | 4.00   | 1.00   | 1.00   |        |        |                  |        |       |
| Установка сидений <b>(185)</b> , раз              | Участок<br>Финальной Оборки        | 24-00 |         |         |         |        |        | 12.00  | 12,00  | 3.00   | 3-00   |        |        |        |        |                  |        |       |
| Установка трансмиссии (117), раз                  | Участок<br>Финальной Оборки        | 4-00  |         |         |         |        |        |        |        |        |        | 400    | 4-00   | 1.00   | 1.00   |                  |        |       |
| Установка электропроводки (191), раз              | Участок<br>Финальной Оборки        | 8.00  |         | 4.00    | 4.00    | 1.00   | 1.00   |        |        |        |        |        |        |        |        |                  |        |       |
| Финальная покраска (2.45), раз                    | Участок Покраски                   | 8.00  |         | 5.00    | 5.00    |        |        |        |        |        |        |        |        |        |        |                  |        |       |
| Штанповка, фрозеровка,, доталой<br>(377), раз     | Участок<br>Производства<br>Деталей | 32.00 |         | 27.00   | 27.00   | 11.00  | 11.00  | 2,00   | 2,00   |        |        |        |        |        |        |                  |        |       |
| Электрическая проводка (комплект)<br>(145), шт    | Все Для Авто                       |       |         | 4.00    | 4.00    | 1.00   | 1.00   |        |        |        |        |        |        |        |        |                  |        |       |
|                                                   |                                    |       |         |         |         |        |        |        |        |        |        |        |        |        |        |                  |        |       |
|                                                   |                                    |       |         |         |         |        |        |        |        |        |        |        |        |        |        |                  |        |       |

Из отчета видим, что операции по которым было превышение на шаге 2, распределены по дням без превышения. Операция «Первичный тест-драйв и установка заводских регулировок» происходит в более поздний срок, чем возможно детально увидеть в отчете. Для того, чтобы увидеть распределение по дням по этой операции запускаем отчет с даты 29 августа 2009 года (только стр.2):

| Единица учета                                                                                                    | Производитель                      | Лимит | Остаток | до <b>29.0</b> | 8.2009 | 29.08  | 2009   | 30,08  | 2009   | 31,08  | 2009   | 01,09  | 2009   | 02,09  | 2009   | поздне | 2000   | Итого |
|----------------------------------------------------------------------------------------------------|------------------------------------|-------|---------|----------------|--------|--------|--------|--------|--------|--------|--------|--------|--------|--------|--------|--------|--------|-------|
|                                                                                                    |                                    |       |         | Прикод         | Расход | Приход | Раскод | Приход | Расход | Прикод | Расход | Прикод | Раскод | Прикод | Расход | Приход | Расход |       |
|                                                                                                    | Участок                            |       |         |                |        |        |        |        |        |        |        |        |        |        |        |        |        |       |
| Комплект деталой траномиссии (349), шт                                                                                                    | Производства                       |       |         | 5-00           | 5.00   |        |        |        |        |        |        |        |        |        |        |        |        |       |
| Комплакт элементов дница (Вшт) (263),                                                                                                    | Pre Jim Ann                        |       |         | 5.00           | 500    |        |        |        |        |        |        |        |        |        |        |        |        |       |
| шт                                                                                                    |                                    |       |         |                |        |        |        |        |        |        |        |        |        |        |        |        |        |       |
| Краха (241), шт                                                                                                    | Краска Авто                        |       |         | 25,00          | 25,00  |        |        |        |        |        |        |        |        |        |        |        |        |       |
| Красло пассажира (153), шт                                                                                                    | Bce Для Asto                       |       |         | 5.00           | 5,00   |        |        |        |        |        |        |        |        |        |        |        |        |       |
| красло сидания ([49), ш                                                                                                    | Все Для Авто                       |       |         | 5.00           | 5.00   |        |        |        |        |        |        |        |        |        |        |        |        |       |
| kpisula kydolia (27), ur                                                                                                    | Все для Авто                       |       |         | 5.00           | 5.00   |        |        |        |        |        |        |        |        |        |        |        |        |       |
| Kysons anto TYPAPEE k rokpacke (237),                                                                                                    | Участок Сварки                     |       |         | 5.00           | 5.00   |        |        |        |        |        |        |        |        |        |        |        |        |       |
|                                                                                                    | Anno Craxino                       |       |         |                |        |        |        |        |        |        |        |        |        |        |        |        |        |       |
| Лобовое стекло (213), шт                                                                                                    | Дизайн                             |       |         | 5.00           | 5.00   |        |        |        |        |        |        |        |        |        |        |        |        |       |
| verann (365) v por                                                                                                    | Curre                              | -     |         | 90.00          | 90.00  |        |        |        |        |        |        |        |        |        |        |        |        |       |
| HO MOTORIN (360) VC                                                                                                    | Outree                             |       |         | 500            | 25.00  |        |        |        |        |        |        |        |        |        |        |        |        |       |
| Hertin, rat, site moderning (573)                                                                                                    | Curre                              |       |         | 140.00         | 140.00 |        |        |        |        |        |        |        |        |        |        |        |        |       |
| Talka prioro a samero crara (275)                                                                                                    | - apar                             |       |         | 140.00         | 1-000  |        |        |        |        |        |        |        |        |        |        |        |        |       |
| name recourse in accents of the recourse of the recourse of th | Участок Покраски                   | 16.00 |         | 5.00           | 5.00   |        |        |        |        |        |        |        |        |        |        |        |        |       |
|                                                                                                    | Warner Demonstra                   | 0.00  |         | E 00           | E 00   |        |        |        |        |        |        |        |        |        |        |        |        |       |
| Tepavvar Toquota (25 /), pa                                                                                                    | Участок і кокраски                 | 200   |         | -3.00          | -300   |        |        |        |        |        |        |        |        |        |        |        |        |       |
| пераичный тест драйный установка                                                                                                    | Autor                              | 4.00  |         |                |        |        |        |        |        | 4.00   | 4.00   | 1.00   | 1.00   |        |        |        |        |       |
| заводских регулировск ОД, раз                                                                                                    | Финальной Ссорки                   |       |         |                |        |        |        |        |        |        |        |        |        |        |        |        |        |       |
| Герерние фары (169), шт                                                                                                    | Все Для Авто                       |       |         | 10.00          | 10.00  |        |        |        |        |        |        |        |        |        |        |        |        |       |
| Породняя паколь (161), шт                                                                                                    | Все Для Авто                       |       |         | 5.00           | 5,00   |        |        |        |        |        |        |        |        |        |        |        |        |       |
| Подвеоха (127), шт                                                                                                    | Участок Софки<br>Соновных Узлов    |       |         | 5.00           | 5,00   |        |        |        |        |        |        |        |        |        |        |        |        |       |
| Сберка двигатоля (321), раз                                                                                                    | Участок<br>Производства<br>Деталий | 16.00 |         | 5.00           | 5,00   |        |        |        |        |        |        |        |        |        |        |        |        |       |
| Сбарка подвески (337), раз                                                                                                    | Участок<br>Производства<br>Деталий | 16.00 |         | 5.00           | 5,00   |        |        |        |        |        |        |        |        |        |        |        |        |       |
| Сбарка трансмиссии <b>(353),</b> раз                                                                                                    | Участок<br>Производства<br>Доталки | 16.00 |         | 5.00           | 5,00   |        |        |        |        |        |        |        |        |        |        |        |        |       |
| Сварка боковин кузова (299), раз                                                                                                    | Участок Сварки                     | 12.00 |         | 5.00           | 5,00   |        |        |        |        |        |        |        |        |        |        |        |        |       |
| Сварка длища (305), раз                                                                                                    | Участок Сварки                     | 6.00  |         | 5.00           | 5,00   |        |        |        |        |        |        |        |        |        |        |        |        |       |
| Сварка крыши кузова (293), раз                                                                                                    | Участок Сварки                     | 16:00 |         | 5.00           | 5.00   |        |        |        |        |        |        |        |        |        |        |        |        |       |
| Тестирование двигателя на стенде <b>(327),</b><br>раз                                                                                                    | Участок<br>Производства            | 16-00 |         | 400            | 4-00   | 1.00   | 1-00   |        |        |        |        |        |        |        |        |        |        |       |
| T                                                                                                    | делалай                            |       |         |                |        |        |        |        |        |        |        |        |        |        |        |        |        |       |
| тостирование коррект установки<br>двигателя (103), раз                                                                                                    | участок<br>Финальной Оборки        | 32.00 |         |                |        |        |        | 4.00   | 4.00   | 1.00   | 1,00   |        |        |        |        |        |        |       |
| Тестирование подвески на стенде <b>(343),</b><br>раз                                                                                                    | Участок<br>Производства<br>Деталий | 16.00 |         | 5.00           | 5,00   |        |        |        |        |        |        |        |        |        |        |        |        |       |
| Тестирование транониссии на стенде<br>(359), раз                                                                                                    | Участок<br>Производства<br>Деталий | 16-00 |         | 5-00           | 5400   |        |        |        |        |        |        |        |        |        |        |        |        |       |

Шаг 4 достижение полной равномерной загрузки производственных мощностей Создадим с помощью демо-процедуры «Создание заказов» заказы по продаже максимально возможного количества выпуска «Турарега» в день (4 шт) на месяц сентябрь 2009 и половину октября 2009:

|          |      | <b>D</b>       | Due 1         | Oracle                          | Application Serve               | er Forms              | Services   | - Mozill   | a           |                   | 6           | 000      |
|----------|------|----------------|---------------|---------------------------------|---------------------------------|-----------------------|------------|------------|-------------|-------------------|-------------|----------|
| <u>•</u> | аил  | <u>п</u> равка | <u>в</u> ид і | і <u>е</u> реход <u>з</u> акла, | дки <u>и</u> нструменты         | <u>О</u> кно <u>С</u> | правка     |            |             |                   |             | 500      |
| Н        | азад | Впере          | д ँ Обн       | овить Стоп 🛛                    | http://nam.lab321.r             | u:7778/for            | ms/frmserv | let?confiç | g=erp2&widt | <u>_</u> <u> </u> | оиск Печать | <u> </u> |
| 2        | 2V   | ИНТРАНЕ        | ET Lab32      | 1 - Телефоны                    | Oracle Application              | Server Fo             | orms       |            |             |                   |             | ×        |
| Q        | кно  |                |               |                                 |                                 |                       |            |            |             |                   |             | <u>^</u> |
| Ý.       |      |                |               |                                 |                                 |                       |            |            |             | <u>्र</u> त्र X   |             |          |
|          |      | Opr            | 20022100      | 24                              | ГОЖЕЛЁМБУС                      |                       |            |            | ]           |                   |             |          |
|          | Vuot |                | троцотро      | 25                              | ПрацерыйОтрор                   |                       |            |            |             |                   |             |          |
|          | Juei | noe npoc       | пранство      | 23                              | плановыйотдел                   |                       |            |            |             |                   |             |          |
|          |      | -              |               | <b>C1</b>                       |                                 | F                     |            |            |             |                   |             |          |
|          |      | 10             | вар/услуг     | а период с                      | АВТОМОВИЛЬ ТУРАРЫ<br>03.09.2009 |                       |            |            |             |                   |             |          |
|          |      |                |               |                                 | 20.00.2000                      |                       |            |            |             |                   |             |          |
|          |      |                |               |                                 | 50.09.2009                      |                       |            |            |             |                   |             |          |
|          |      |                |               | Количество                      | 4                               |                       |            |            |             |                   |             |          |
|          |      |                |               | Banawa                          |                                 |                       |            |            |             |                   |             |          |
|          |      |                |               | Берсия                          |                                 |                       |            |            |             |                   |             |          |
|          |      |                |               |                                 |                                 |                       |            |            | J           |                   |             |          |
|          |      |                |               | ОК                              | Отмена                          |                       |            |            |             |                   |             |          |
|          |      |                |               |                                 |                                 |                       |            |            |             |                   |             |          |
|          |      |                |               |                                 |                                 |                       |            |            |             |                   |             |          |
|          |      | . 炎 (          | <b>a</b> 02   | Loading Java A                  | pplet                           |                       |            |            |             |                   |             |          |

Отчет «План производства» по неделям с даты 01 сентября 2009 года показывает загрузку производственных мощностей на месяц сентябрь:

## Xpdf: /tmp/MRPUSER-production\_plan-2009-08-10-14-14-02.pdf

Дата получения отчета: 10.08200914;14;02

C

ГОЖЕЛЁМБУС/ПлановыйОтдел План общий

| Единица учета                                    | Производитель                    | Лимит  | Остаток | до 01.0  | 9,2009   | c <b>01.0</b> 9.2 | 2009no | c 08.09 | 2009 no | ° 15.09. | 2009 no | c 22.09 | 2009 no | ° 29.09 | 2009no | поздне | 90 HOM | Итс |
|--------------------------------------------------|----------------------------------|--------|---------|----------|----------|-------------------|--------|---------|---------|----------|---------|---------|---------|---------|--------|--------|--------|-----|
|                                                  |                                  |        |         |          |          | 07.09             | 2009   | 14,09   | 2009    | 21,09    | 2009    | 28.09   | 2009    | 05,10   | 2009   | 05,10  | 2009   |     |
|                                                  |                                  |        |         | Приход   | Расход   | Приход            | Расход | Приход  | Раскод  | Приход   | Расход  | Приход  | Расход  | Приход  | Раскод | Приход | Раскод |     |
| Автоматическое тестирование систем и             | Участок                          |        |         |          |          |                   |        |         |         |          |         |         |         |         |        |        |        |     |
| приводов (197), раз                              | Финальной Сборки                 | 132.00 |         | 24.00    | 2400     | 2800              | 2800   | 2800    | 2800    | 28.00    | 2800    | 2800    | 2800    | 24.00   | 2400   |        |        |     |
| Автомобиль ТУРАРЕГ <b>(61),</b> шт               | Участок<br>Финальной Сборки      | 28.00  |         |          |          | 2800              | 2800   | 2800    | 2800    | 2800     | 2800    | 2800    | 2800    | 2800    | 2800   | 20.00  | 20.00  |     |
| Авгомобиль ТУРАРЕГ без двигателя                 | Участок                          |        |         | 12.00    | 12.00    | 20.00             | 2000   | 20.00   | 2000    | 20.00    | 2000    | 20.00   | 2000    | 20.00   | 2000   |        |        |     |
| (71), ur                                         | Финальной Сборки                 |        |         | 12.00    | 14-400   | -400              | 2000   | -0.00   | 2000    | -400     | -000    | -400    | -000    | -400    | 2000   | 0.00   | 000    |     |
| Авгомобиль ТУРАРЕГ без интерьера<br>(137), шт    | Участок<br>Филотеной Оборог      |        |         | 32.00    | 32,00    | 2800              | 2800   | 2800    | 2800    | 2800     | 2800    | 28.00   | 2800    | 1600    | 1600   |        |        |     |
| Antomotists: TVPAPEE Ges normeous                | Wattow                           |        |         |          |          |                   |        |         |         |          |         |         |         |         |        |        |        |     |
| (123), ur                                        | Финальной Оборки                 |        |         | 20.00    | 20.00    | 2800              | 2800   | 2800    | 2800    | 2800     | 2800    | 2800    | 2800    | 2800    | 2800   |        |        |     |
| Автомобиль ТУРАРЕГ без стекл <b>(209),</b><br>шт | Участок Покраски                 |        |         | 3600     | 3600     | 2800              | 2800   | 2800    | 2800    | 2800     | 2800    | 2800    | 2800    | 12.00   | 12.00  |        |        |     |
| Автомобиль ТУРАРЕГ без трансмиссии<br>(109), шт  | Участок<br>Финальной Сборки      |        |         | 1600     | 1600     | 2800              | 2800   | 2800    | 2800    | 2800     | 2800    | 2800    | 2800    | 2800    | 2800   | 400    | 400    |     |
| Аккумулятор (165), шт                            | Все Для Авто                     |        |         | 2800     | 2800     | 2800              | 2800   | 2800    | 2800    | 2800     | 2800    | 28.00   | 2800    | 20.00   | 20.00  |        |        |     |
| Боковины кузова (2шт) (267), шт                  | Все Для Авто                     |        |         | 60.00    | 60.00    | 2800              | 2800   | 2800    | 2800    | 28.00    | 2800    | 16:00   | 1600    |         |        |        |        |     |
| Вторичная покраска (251), раз                    | Участок Покраски                 | 56.00  |         | 44.00    | 44,00    | 28.00             | 2800   | 2800    | 2800    | 2800     | 2800    | 2800    | 2800    | 4.00    | 4.00   |        |        |     |
| Двигатоль <b>(75)</b> , шт                       | Участок Сберки<br>Ссновных Уалов |        |         | 12.00    | 12,00    | 2800              | 2800   | 28.00   | 2800    | 2800     | 2800    | 28.00   | 2800    | 28,00   | 2800   | 800    | 800    |     |
| Задное сиденые (157), шт                         | Все Для Авто                     |        |         | 24.00    | 24,00    | 28.00             | 2800   | 28,00   | 2800    | 28.00    | 2800    | 28,00   | 2800    | 24.00   | 24.00  |        |        |     |
| Заднов стокло (217), шт                          | Авто Стекло<br>Дизайн            |        |         | 3600     | 3600     | 2800              | 2800   | 2800    | 2800    | 2800     | 2800    | 28.00   | 2800    | 12.00   | 12,00  |        |        |     |
| Задние фары (141), шт                            | Все Для Авто                     |        |         | 5600     | 5600     | 5600              | 5600   | 5600    | 5600    | 5600     | 5600    | 5600    | 5600    | 40.00   | 40.00  |        |        |     |
| Закуп материала (30), раз(а)                     | ОгдолЗакупа                      |        |         | 1,476.00 | 1,476.00 | 784.00            | 784.00 | 784.00  | 784.00  | 784.00   | 784.00  | 564.00  | 584.00  | 68.00   | 6800   |        |        |     |
| Кагот (279), шт                                  | Все Для Авто                     |        |         | 56.00    | 56,00    | 28.00             | 2800   | 28.00   | 2800    | 28,00    | 2800    | 20.00   | 20.00   |         |        |        |        |     |
| колеса в сборе (67), шт                          | Konica OOO                       |        |         | 32.00    | 32.00    | 112 00            | 112.00 | 112.00  | 112.00  | 112.00   | 112.00  | 112.00  | 112.00  | 112.00  | 112.00 | 48.00  | 4800   |     |
| Комплект дверей (4 шт) (275), шт                 | Все Для Авто                     |        |         | 56.00    | 5600     | 28.00             | 2800   | 2800    | 2800    | 28.00    | 2800    | 20.00   | 20.00   |         |        |        |        |     |
| Комплект дверных стекол (221), шт                | Авто Стакло<br>Дизайн            |        |         | 3600     | 3600     | 2800              | 2800   | 2800    | 2800    | 2800     | 2800    | 2800    | 2800    | 12.00   | 12.00  |        |        |     |
| Комплект деталой двигателя (317), шт             | Участок<br>Производства          |        |         | 20.00    | 20.00    | 2800              | 2800   | 2800    | 2800    | 2800     | 2800    | 2800    | 2800    | 2800    | 2800   |        |        |     |
|                                                  | Jap fanor                        |        |         |          |          |                   |        |         |         |          |         |         |         |         |        |        |        |     |
| Комплект деталий подавоки <b>(333),</b> шт       | Участок<br>Производства          |        |         | 28.00    | 2800     | 2800              | 2800   | 2800    | 2800    | 2800     | 2800    | 28.00   | 2800    | 20.00   | 20.00  |        |        |     |
|                                                  | Деталой                          |        |         |          |          |                   |        |         |         |          |         |         |         |         |        |        |        |     |
|                                                  |                                  |        |         |          |          |                   |        |         |         |          |         |         |         |         |        |        |        | _   |
|                                                  |                                  |        |         |          |          |                   |        |         |         |          |         |         |         |         |        |        |        |     |
|                                                  | 1 - 12                           |        | _       | [        | 1        | م ا مم            |        |         |         |          |         |         |         |         |        |        |        |     |
|                                                  | I Page II                        | of     | 3       | 125%     |          | nn i <i>L</i> e   | 2 2    |         |         |          |         |         |         |         |        |        |        |     |

| Product         Product         Product <t< th=""><th>Единица учета</th><th>Производитель</th><th>Лимит</th><th>Остаток</th><th>до <b>01.0</b></th><th>9,2009</th><th>01.09.2</th><th>009no</th><th>o 08.09</th><th>2009no</th><th>° 15.09.</th><th>2009 no</th><th>° 22.09.</th><th>2009 no</th><th>° 29.09</th><th>2009no</th><th>поздне</th><th>e 46M</th><th>Итог</th></t<>                                                                                                    | Единица учета                                 | Производитель       | Лимит  | Остаток | до <b>01.0</b> | 9,2009 | 01.09.2    | 009no  | o 08.09 | 2009no | ° 15.09. | 2009 no | ° 22.09. | 2009 no | ° 29.09 | 2009no          | поздне | e 46M     | Итог |
|----------------------------------------------------------------------------------------------------|-----------------------------------------------|---------------------|--------|---------|----------------|--------|------------|--------|---------|--------|----------|---------|----------|---------|---------|-----------------|--------|-----------|------|
| Low         Low         Low <thlow< th=""> <thlow< th=""> <thlow< th=""></thlow<></thlow<></thlow<>                                                                                                    |                                               |                     |        |         | Downon         | Decem  | 07,09      | 2009   | 14.09   | 2009   | 21.09    | 2009    | 2809     | 2009    | 05,10   | 2009<br>Dataset | 05,10  | 2009      |      |
| Exameter grund grunder grunder                                                                                                    |                                               |                     |        |         | Tip Max Opp    | гасард | T (procedu | гасард | приход  | FUCKDA | триход   | FULKUA  | прикод   | FULLER  | трикод  | FUNDA           | приход | P (RCAD)A |      |
| canace space of the space of the space from the space of the space of the space of the space from the space of the space from the space of the space from the space of the space from the space of the space from the space from the space of the space from the space from                                                                                                    |                                               | Участок             |        |         |                |        |            |        |         |        |          |         |          |         |         |                 |        |           |      |
| $ \begin{array}{ c c c c c c c c c c c c c c c c c c c$                                                                                                    | Комплект деталей тааномиссии (349), шт        | Производства        |        |         | 24.00          | 2400   | 28.00      | 2800   | 28.00   | 2800   | 28.00    | 2800    | 28.00    | 2800    | 24.00   | 2400            |        |           |      |
| Construct servance areaux genus (Bur) (CB),<br>wr         Bur, Jin Ano.         0.00         0.00         2800         2800         2800         2800         2800         2800         2800         2800         2800         2800         2800         2800         2800         2800         2800         2800         2800         2800         2800         2800         2800         2800         2800         2800         2800         2800         2800         2800         2800         2800         2800         2800         2800         2800         2800         2800         2800         2800         2800         2800         2800         2800         2800         2800         2800         2800         2800         2800         2800         2800         2800         2800         2800         2800         2800         2800         2800         2800         2800         2800         2800         2800         2800         2800         2800         2800         2800         2800         2800         2800         2800         2800         2800         2800         2800         2800         2800         2800         2800         2800         2800         2800         2800         2800         2800         2800                                                                                                    |                                               | Baranak             |        |         | -+00           |        | -000       |        | -000    |        | -000     | -000    | -000     |         |         |                 |        |           |      |
| mar         mar         mar <thmar< th=""> <thmar< th=""> <thmar< th=""></thmar<></thmar<></thmar<>                                                                                                    | KONDART SPONSION PARTY (Burt) (C63)           | 24PT-04PT-04PT      |        |         |                |        |            |        |         |        |          |         |          |         |         |                 |        |           |      |
| cons 0.201, arr<br>genc maxwayer (25), arr<br>genc maxwayer (25), arr<br>maxwayer (25), arr<br>maxwayer (25), arr                                                                                                    |                                               | Все Для Авто        |        |         | 60.00          | 60.00  | 2800       | 2800   | 2800    | 2800   | 28.00    | 2800    | 16.00    | 1600    |         |                 |        |           |      |
| σματ ποποιομη (15), μι         δo //π Amo         74,00         74,00         74,00         74,00         74,00         74,00         74,00         74,00         74,00         74,00         74,00         74,00         74,00         74,00         74,00         74,00         74,00         74,00         74,00         74,00         74,00         74,00         74,00         74,00         74,00         74,00         74,00         74,00         74,00         74,00         74,00         74,00         74,00         74,00         74,00         74,00         74,00         74,00         74,00         74,00         74,00         74,00         74,00         74,00         74,00         74,00         74,00         74,00         74,00         74,00         74,00         74,00         74,00         74,00         74,00         74,00         74,00         74,00         74,00         74,00         74,00         74,00         74,00         74,00         74,00         74,00         74,00         74,00         74,00         74,00         74,00         74,00         74,00         74,00         74,00         74,00         74,00         74,00         74,00         74,00         74,00         74,00         74,00         74,00         74,00 <th< td=""><td>Класка (2.41). шт</td><td>Краска Авто</td><td></td><td></td><td>260.00</td><td>260.00</td><td>140.00</td><td>140.00</td><td>140.00</td><td>140.00</td><td>140.00</td><td>140.00</td><td>120.00</td><td>120.00</td><td></td><td></td><td></td><td></td><td></td></th<>                                                                                                    | Класка (2.41). шт                             | Краска Авто         |        |         | 260.00         | 260.00 | 140.00     | 140.00 | 140.00  | 140.00 | 140.00   | 140.00  | 120.00   | 120.00  |         |                 |        |           |      |
|                                                                                                    | Красло пассажира (153), шт                    | Все Для Авто        |        |         | 24.00          | 2400   | 28.00      | 2800   | 28.00   | 28,00  | 28.00    | 28,00   | 28.00    | 28,00   | 24.00   | 24,00           |        |           |      |
| Class actors C7D, ar         Bor, Tar. Nov         Bor, Tar. Nov         Bor, Tar. Nov         Bor, Tar. Nov         Bor, Tar. Nov         Sec. Space         Space         Space <td>Красло сиданий (149), шт</td> <td>Все Для Авто</td> <td></td> <td></td> <td>32.00</td> <td>32.00</td> <td>28.00</td> <td>2800</td> <td>2800</td> <td>2800</td> <td>2800</td> <td>2800</td> <td>2800</td> <td>2800</td> <td>16:00</td> <td>1600</td> <td></td> <td></td> <td></td>                                                                                                    | Красло сиданий (149), шт                      | Все Для Авто        |        |         | 32.00          | 32.00  | 28.00      | 2800   | 2800    | 2800   | 2800     | 2800    | 2800     | 2800    | 16:00   | 1600            |        |           |      |
| Gramma GRB, un         Bor, In: Nov         Solution         Solution <td>Крына кузова (271), иг</td> <td>Все Для Авто</td> <td></td> <td></td> <td>60.00</td> <td>60-00</td> <td>28.00</td> <td>2800</td> <td>2800</td> <td>2800</td> <td>2800</td> <td>2800</td> <td>16:00</td> <td>1600</td> <td></td> <td></td> <td></td> <td></td> <td></td>                                                                                                    | Крына кузова (271), иг                        | Все Для Авто        |        |         | 60.00          | 60-00  | 28.00      | 2800   | 2800    | 2800   | 2800     | 2800    | 16:00    | 1600    |         |                 |        |           |      |
| Constant PARACT strangtons (23), in         Partice Chapter         State         State                                                                                                    | Крышка багажника (283), шт                    | Все Для Авто        |        |         | 5600           | 5600   | 28.00      | 2800   | 2800    | 2800   | 28.00    | 2800    | 20.00    | 20,00   |         |                 |        |           |      |
| https://pace         Also         Also<         Also         Also                                                                                                    | Кузов авго ТУРАРЕГ к покраске (237),<br>шт    | Участок Сварки      |        |         | 52,00          | 52,00  | 2800       | 2800   | 2800    | 2800   | 2800     | 2800    | 24.00    | 24,00   |         |                 |        |           |      |
| Image: Part (27), m         Junch         Image: Part (26), m         Junch         Image: Part (26), m         Image: Part (26), m         Image: Part (26)                                                                                                    | Лобовое стекло (213), шт                      | Авто Слаклю         |        |         | 36.00          | 3600   | 28.00      | 2800   | 28.00   | 2800   | 28.00    | 2800    | 28.00    | 2800    | 12.00   | 12.00           |        |           |      |
| united (10), nor         Cape         53600         51600         51600         44800         44800         44800         44800         44800         44800         2500         2500         2500         1           integen, name manne, 60, nr         Cape         94,00         92,00         784.00         784.00         784.00         784.00         784.00         784.00         784.00         784.00         784.00         784.00         784.00         784.00         784.00         784.00         784.00         784.00         784.00         784.00         784.00         784.00         784.00         784.00         784.00         784.00         784.00         784.00         784.00         784.00         784.00         784.00         784.00         784.00         784.00         784.00         784.00         784.00         784.00         784.00         784.00         784.00         784.00         784.00         784.00         784.00         784.00         784.00         784.00         784.00         784.00         784.00         784.00         784.00         784.00         784.00         784.00         784.00         784.00         784.00         784.00         784.00         784.00         784.00         784.00         784.00         784.00<                                                                                                    |                                               | Дизайн              |        |         | 0              | -000   | ~000       | ~000   | -000    | ~000   | ~000     | ~000    | ~000     | ~000    | J=00    | 00              |        |           |      |
| Immersology in the segment (250), in         Case         PRADE         Product         Control         Control <th< td=""><td>werann (3(65), w nor</td><td>Сырыя</td><td></td><td></td><td>51600</td><td>51600</td><td>448.00</td><td>44800</td><td>448.00</td><td>44800</td><td>448.00</td><td>44800</td><td>448.00</td><td>44800</td><td>252.00</td><td>252.00</td><td></td><td></td><td></td></th<>                                                                                                    | werann (3(65), w nor                          | Сырыя               |        |         | 51600          | 51600  | 448.00     | 44800  | 448.00  | 44800  | 448.00   | 44800   | 448.00   | 44800   | 252.00  | 252.00          |        |           |      |
| The process process product of the product of product of product                                                                                                    | Harten, ras any recovering (30%) -            | Carper              |        |         | 488,00         | 48800  | 420.00     | 440,00 | 420.00  | 440,00 | 420.00   | 4/20,00 | 440.00   | 440,00  | 222,00  | 232,00          |        |           |      |
| Name         Name         Name <th< td=""><td>Proprio, rati, orbic ripolarignatic (373), in</td><td>Celhon</td><td></td><td></td><td>924.00</td><td>92.400</td><td>/84.00</td><td>78400</td><td>784.00</td><td>78400</td><td>/64.00</td><td>78400</td><td>/64.00</td><td>78400</td><td>440.00</td><td>420,00</td><td></td><td></td><td></td></th<>                                                                                                    | Proprio, rati, orbic ripolarignatic (373), in | Celhon              |        |         | 924.00         | 92.400 | /84.00     | 78400  | 784.00  | 78400  | /64.00   | 78400   | /64.00   | 78400   | 440.00  | 420,00          |        |           |      |
| Ingenetic de Sh, pai         Vacon         School         4800         2800         2800         2800         2800         2800         2800         2800         2800         2800         2800         2800         2800         2800         2800         2800         2800         2800         2800         2800         2800         2800         2800         2800         2800         2800         2800         2800         2800         2800         2800         2800         2800         2800         2800         2800         2800         2800         2800         2800         2800         2800         2800         2800         2800         2800         2800         2800         2800         2800         2800         2800         2800         2800         2800         2800         2800         2800         2800         2800         2800         2800         2800         2800         2800         2800         2800         2800         2800         2800         2800         2800         2800         2800         2800         2800         2800         2800         2800         2800         2800         2800         2800         2800         2800         2800         2800         2800         28                                                                                                    | paa                                           | Участок Покраски    | 1]2.00 |         | 36.00          | 3600   | 2800       | 2800   | 2800    | 2800   | 2800     | 2800    | 2800     | 2800    | 12.00   | 12,00           |        |           |      |
| Inspandent wor grade is grades is grades in grades is grades as grades is grades in grades in grades is grades (260).         Pack is grades is grades (260).         Pack is grades is grades (260).         Pack is grades (260).         Pack is grades (260).                                                                                                    | Первичная покраска (257), раз                 | Участок Покраски    | 56,00  |         | 48.00          | 4800   | 2800       | 2800   | 2800    | 2800   | 2800     | 2800    | 28.00    | 2800    |         |                 |        |           |      |
| заладовор ургурадок (§1), ура         Фелинали Скрали         Сторана сради (Да), ура         Сторана сради (Да), ура         Сторана сради (Да), ура         Сторана сради (Да), ура         Сторана сради (Да), ура         Сторана сради (Да), ура         Сторана сради (Да), ура         Сторана сради (Да), ура         Сторана сради (Да), ура         Сторана сради (Да), ура         Сторана сради (Да), ура         Сторана (Да), ура         Сторана (Да), ура <td>Порвичный тост драйв и установка</td> <td>Участок</td> <td>28,00</td> <td></td> <td>4.00</td> <td>4.00</td> <td>28.00</td> <td>2800</td> <td>2800</td> <td>2800</td> <td>28.00</td> <td>2800</td> <td>28.00</td> <td>2800</td> <td>28.00</td> <td>2800</td> <td>16.00</td> <td>1600</td> <td></td>                                                                                                    | Порвичный тост драйв и установка              | Участок             | 28,00  |         | 4.00           | 4.00   | 28.00      | 2800   | 2800    | 2800   | 28.00    | 2800    | 28.00    | 2800    | 28.00   | 2800            | 16.00  | 1600      |      |
| Importent space (gap) (gap), and the Abo         bold         56,00         56,00         56,00         56,00         56,00         56,00         56,00         56,00         56,00         56,00         56,00         56,00         56,00         56,00         56,00         56,00         56,00         56,00         56,00         56,00         56,00         56,00         56,00         56,00         56,00         56,00         56,00         56,00         56,00         56,00         56,00         56,00         56,00         56,00         56,00         56,00         56,00         56,00         56,00         56,00         56,00         56,00         56,00         26,00         26,00         26,00         26,00         26,00         26,00         26,00         26,00         26,00         26,00         26,00         26,00         26,00         26,00         26,00         26,00         26,00         26,00         26,00         26,00         26,00         26,00         26,00         26,00         26,00         26,00         26,00         26,00         26,00         26,00         26,00         26,00         26,00         26,00         26,00         26,00         26,00         26,00         26,00         26,00         26,00         26,00                                                                                                    | заводских рагулиравок (91), раз               | Финальной Сборки    |        |         |                |        |            |        |         |        |          |         |          |         |         |                 | 10     |           |      |
| Important masses         Important masses         Important masses<                                                                                                    | Порадние фары (169), шт                       | Все Для Авто        |        |         | 56.00          | 56.00  | 56.00      | 56.00  | 56.00   | 56.00  | 56.00    | 56,00   | 56.00    | 56.00   | 40.00   | 40.00           |        |           |      |
| Index Corpor         Constract Variant         Constract Variant         Constrant         Const                                                                                                    | Гередня паков (161), шт                       | Все Для Авто        |        |         | 28.00          | 2800   | 28.00      | 2800   | 28.00   | 2800   | 28.00    | 2800    | 28.00    | 2800    | 20.00   | 20,00           |        |           |      |
| Cópea Aseraram 621), pa         Naccos<br>Aseraram         Typea cos<br>Aseraram         192.00         20.00         20.00         28.00         28.00         28.00         28.00         28.00         28.00         28.00         28.00         28.00         28.00         28.00         28.00         28.00         28.00         28.00         28.00         28.00         28.00         28.00         28.00         28.00         28.00         28.00         28.00         28.00         28.00         28.00         28.00         28.00         28.00         28.00         28.00         28.00         28.00         28.00         28.00         28.00         28.00         28.00         28.00         28.00         28.00         28.00         28.00         28.00         28.00         28.00         28.00         28.00         28.00         28.00         28.00         28.00         28.00         28.00         28.00         28.00         28.00         28.00         28.00         28.00         28.00         28.00         28.00         28.00         28.00         28.00         28.00         28.00         28.00         28.00         28.00         28.00         28.00         28.00         28.00         28.00         28.00         28.00         28.00         28.                                                                                                    | Подвеска (127), шт                            | Соновных Узлов      |        |         | 20.00          | 20.00  | 28.00      | 28,00  | 28.00   | 28,00  | 28.00    | 2800    | 28.00    | 28,00   | 28.00   | 2800            |        |           |      |
| Собра двятатот (32), раз         Примарств<br>Данима         12,00         20,00         28,00         28,00         28,00         28,00         28,00         28,00         28,00         28,00         28,00         28,00         28,00         28,00         28,00         28,00         28,00         28,00         28,00         28,00         28,00         28,00         28,00         28,00         28,00         28,00         28,00         28,00         28,00         28,00         28,00         28,00         28,00         28,00         28,00         28,00         28,00         28,00         28,00         28,00         28,00         28,00         28,00         28,00         28,00         28,00         28,00         28,00         28,00         28,00         28,00         28,00         28,00         28,00         28,00         28,00         28,00         28,00         28,00         28,00         28,00         28,00         28,00         28,00         28,00         28,00         28,00         28,00         28,00         28,00         28,00         28,00         28,00         28,00         28,00         28,00         28,00         28,00         28,00         28,00         28,00         28,00         28,00         28,00         28,00                                                                                                    |                                               | Участок             |        |         |                |        |            |        |         |        |          |         |          |         |         |                 |        |           |      |
| Image: series         Image: series         Image: s                                                                                                    | Сбарка двигатоля (321), раз                   | Производства        | 112.00 |         | 20.00          | 20.00  | 28.00      | 2800   | 2800    | 2800   | 28.00    | 2800    | 28.00    | 2800    | 28.00   | 2800            |        |           |      |
| Обрая подвоок (337), раз         Увасок<br>Диналов         192-00         2800         2800         2800         2800         2800         2800         2800         2800         2800         2800         2800         2800         2800         2800         2800         2800         2800         2800         2800         2800         2800         2800         2800         2800         2800         2800         2800         2800         2800         2800         2800         2800         2800         2800         2800         2800         2800         2800         2800         2800         2800         2800         2800         2800         2800         2800         2800         2800         2800         2800         2800         2800         2800         2800         2800         2800         2800         2800         2800         2800         2800         2800         2800         2800         2800         2800         2800         2800         2800         2800         2800         2800         2800         2800         2800         2800         2800         2800         2800         2800         2800         2800         2800         2800         2800         2800         2800         2800                                                                                                    |                                               | Деталой             |        |         |                |        |            |        |         |        |          |         |          |         |         |                 |        |           |      |
| Сборка подволж (337), раз         Прималата<br>Датама!         19.00         2800         2800         2800         2800         2800         2800         2800         2800         2800         2800         2800         2800         2800         2800         2800         2800         2800         2800         2800         2800         2800         2800         2800         2800         2800         2800         2800         2800         2800         2800         2800         2800         2800         2800         2800         2800         2800         2800         2800         2800         2800         2800         2800         2800         2800         2800         2800         2800         2800         2800         2800         2800         2800         2800         2800         2800         2800         2800         2800         2800         2800         2800         2800         2800         2800         2800         2800         2800         2800         2800         2800         2800         2800         2800         2800         2800         2800         2800         2800         2800         2800         2800         2800         2800         2800         2800         2800         2800 <td></td> <td>Участок</td> <td></td> <td></td> <td></td> <td></td> <td></td> <td></td> <td></td> <td></td> <td></td> <td></td> <td></td> <td></td> <td></td> <td></td> <td></td> <td></td> <td></td>                                                                                                    |                                               | Участок             |        |         |                |        |            |        |         |        |          |         |          |         |         |                 |        |           |      |
| Jamma         Jamma         Loc         Loc <thloc<< td=""><td>Сбарка подвески (337), раз</td><td>Производства</td><td>112.00</td><td></td><td>28.00</td><td>2800</td><td>28.00</td><td>2800</td><td>2800</td><td>2800</td><td>2800</td><td>2800</td><td>2800</td><td>2800</td><td>20.00</td><td>20.00</td><td></td><td></td><td></td></thloc<<>                                                                                                    | Сбарка подвески (337), раз                    | Производства        | 112.00 |         | 28.00          | 2800   | 28.00      | 2800   | 2800    | 2800   | 2800     | 2800    | 2800     | 2800    | 20.00   | 20.00           |        |           |      |
| Увахи<br>(Схора транемски (953), раз<br>Датама)         Увахи<br>(прокодства<br>Датама)         192.00         24,00         24,00         28,00         28,00         28,00         28,00         28,00         28,00         28,00         28,00         28,00         28,00         28,00         28,00         28,00         28,00         28,00         28,00         28,00         28,00         28,00         28,00         28,00         28,00         28,00         28,00         28,00         28,00         28,00         28,00         28,00         28,00         28,00         28,00         28,00         28,00         28,00         28,00         28,00         28,00         28,00         28,00         28,00         28,00         28,00         28,00         28,00         28,00         28,00         28,00         28,00         28,00         28,00         28,00         28,00         28,00         28,00         28,00         28,00         28,00         28,00         28,00         28,00         28,00         28,00         28,00         28,00         28,00         28,00         28,00         28,00         28,00         28,00         28,00         28,00         28,00         28,00         28,00         28,00         28,00         28,00         28,00         28,00                                                                                                    |                                               | Ваталой             |        |         |                |        |            |        |         |        |          |         |          |         |         |                 |        |           |      |
| Coopen represences (GS), par.         Igno angerta         132.00         24.00         24.00         28.00         28.00         28.00         28.00         28.00         28.00         28.00         28.00         28.00         28.00         28.00         28.00         28.00         28.00         28.00         28.00         28.00         28.00         28.00         28.00         28.00         28.00         28.00         28.00         28.00         28.00         28.00         28.00         28.00         28.00         28.00         28.00         28.00         28.00         28.00         28.00         28.00         28.00         28.00         28.00         28.00         28.00         28.00         28.00         28.00         28.00         28.00         28.00         28.00         28.00         28.00         28.00         28.00         28.00         28.00         28.00         28.00         28.00         28.00         28.00         28.00         28.00         28.00         28.00         28.00         28.00         28.00         28.00         28.00         28.00         28.00         28.00         28.00         28.00         28.00         28.00         28.00         28.00         28.00         28.00         28.00         28.00                                                                                                    |                                               | Участок             |        |         |                |        |            |        |         |        |          |         |          |         |         |                 |        |           |      |
| Cooper instruction (COS), par.         Vaccono Caspari         Bit (CO         Particip         Particip                                                                                                    | (Sama tona tana (1953) and                    | Department          | 112.00 |         | 2400           | 2400   | 28.00      | 2000   | 20.00   | 2000   | 2000     | 2000    | 2000     | 2000    | 2400    | 2400            |        |           |      |
| Caspan Gousser ryzona (299), pas         Yuccox Gaspar         84.00         60.00         60.00         28.00         28.00         28.00         28.00         28.00         28.00         28.00         28.00         28.00         28.00         28.00         28.00         28.00         28.00         28.00         28.00         28.00         28.00         28.00         28.00         28.00         28.00         28.00         28.00         28.00         28.00         28.00         28.00         28.00         28.00         28.00         28.00         28.00         28.00         28.00         28.00         28.00         28.00         28.00         28.00         28.00         28.00         28.00         28.00         28.00         28.00         28.00         28.00         28.00         28.00         28.00         28.00         28.00         28.00         28.00         28.00         28.00         28.00         28.00         28.00         28.00         28.00         28.00         28.00         28.00         28.00         28.00         28.00         28.00         28.00         28.00         28.00         28.00         28.00         28.00         28.00         28.00         28.00         28.00         28.00         28.00         28.00                                                                                                    | coupie (parcine carb), par                    | Deserved            | 124.00 |         | ~400           | ~400   | -000       | ~000   | -0.00   | -000   | -000     | -000    | -000     | -000    | -400    | ~400            |        |           |      |
| Column constant (250), prod         Pactor         Calcy and (250), prod         Pactor         Calcy and (250), prod         Pactor         Pactor         P                                                                                                    | A                                             | даталки             | 01.00  |         | ~ ~ ~          | ~~~~   | 20.00      | 2000   | 20.00   | 2000   | 20.00    | 2000    | 10.00    | 1000    |         |                 |        |           |      |
| Company number (CD), prod         Prodoc         Company number (CD), prod         Prodoc         Prodoc                                                                                                    | Calapta botolari kyabila (299), pas           | Участок Сварки      | 84.00  |         | 60.00          | 60.00  | 2800       | 2800   | 2800    | 2800   | 2800     | 2800    | 16.00    | 1600    |         |                 |        |           |      |
| Tecruption for the Cody CP 200         Years         Years         <                                                                                                    | Charges Kithelies (2003), pas                 | Участок Сварки      | 112.00 |         | 60.00          | 60.00  | 28.00      | 2000   | 28.00   | 2000   | 20.00    | 2800    | 16.00    | 1600    |         |                 |        |           |      |
| Tochypease guarantini su create (227)         Ipunal         1200         1600         1600         2800         2800         2800         2800         2800         2800         2800         2800         2800         2800         2800         2800         2800         2800         2800         2800         2800         2800         2800         2800         2800         2800         2800         2800         2800         2800         2800         2800         2800         2800         2800         2800         2800         2800         2800         2800         2800         2800         2800         2800         2800         2800         2800         2800         2800         2800         2800         2800         2800         2800         2800         2800         2800         2800         2800         2800         2800         2800         2800         2800         2800         2800         2800         2800         2800         2800         2800         2800         2800         2800         2800         2800         2800         2800         2800         2800         2800         2800         2800         2800         2800         2800         2800         2800         2800         2800 <td></td> <td>Участок</td> <td>-32-00</td> <td></td> <td>-00-00</td> <td>3000</td> <td>~800</td> <td>~000</td> <td>~800</td> <td>~000</td> <td>~800</td> <td>~800</td> <td>100</td> <td>-000</td> <td></td> <td></td> <td></td> <td></td> <td></td>                                                                                                    |                                               | Участок             | -32-00 |         | -00-00         | 3000   | ~800       | ~000   | ~800    | ~000   | ~800     | ~800    | 100      | -000    |         |                 |        |           |      |
| past         Jarmal         Jarmal <td>Тестирование двигателя на стенде (327),</td> <td>Паризводства</td> <td>172.00</td> <td></td> <td>16.00</td> <td>1600</td> <td>28.00</td> <td>2800</td> <td>28.00</td> <td>2800</td> <td>28.M</td> <td>2800</td> <td>28.00</td> <td>2800</td> <td>28.00</td> <td>2800</td> <td>4.00</td> <td>400</td> <td></td>                                                                                                    | Тестирование двигателя на стенде (327),       | Паризводства        | 172.00 |         | 16.00          | 1600   | 28.00      | 2800   | 28.00   | 2800   | 28.M     | 2800    | 28.00    | 2800    | 28.00   | 2800            | 4.00   | 400       |      |
| Tecruptase regarder (QGS), pp.         Years         224.00         800         2800         2800         2800         2800         2800         2800         2800         2800         2800         2800         2800         2800         2800         2800         2800         2800         2800         2800         2800         2800         2800         2800         2800         2800         2800         2800         2800         2800         2800         2800         2800         2800         2800         2800         2800         2800         2800         2800         2800         2800         2800         2800         2800         2800         2800         2800         2800         2800         2800         2800         2800         2800         2800         2800         2800         2800         2800         2800         2800         2800         2800         2800         2800         2800         2800         2800         2800         2800         2800         2800         2800         2800         2800         2800         2800         2800         2800         2800         2800         2800         2800         2800         2800         2800         2800         2800         2800                                                                                                    | pna                                           | Baranak             | -32-00 |         | 100            | -000   | ~800       | ~000   | ~800    | ~000   | ~800     | ~000    | ~800     | ~000    | ~800    | ~000            | 400    | 4400      |      |
| Technologia (c) statistic<br>(COS), pp.         Protock<br>(COS), pp.         Protock<br>(COS), pp.         Protock<br>(COS)         Protock<br>(COS)         Protoc                                                                                                    | T                                             | And a second second |        |         |                |        |            |        |         |        |          |         |          |         |         |                 |        |           |      |
| Тостираваче подаком на сточер 6430, раз         Учасок Проможта         192.00         24.00         24.00         28.00         28.00         28.00         28.00         28.00         28.00         28.00         28.00         28.00         28.00         28.00         28.00         28.00         28.00         28.00         28.00         28.00         28.00         28.00         28.00         28.00         28.00         28.00         28.00         28.00         28.00         28.00         28.00         28.00         28.00         28.00         28.00         28.00         28.00         28.00         28.00         28.00         28.00         28.00         28.00         28.00         28.00         28.00         28.00         28.00         28.00         28.00         28.00         28.00         28.00         28.00         28.00         28.00         28.00         28.00         28.00         28.00         28.00         28.00         28.00         28.00         28.00         28.00         28.00         28.00         28.00         28.00         28.00         28.00         28.00         28.00         28.00         28.00         28.00         28.00         28.00         28.00         28.00         28.00         28.00         28.00 <th< td=""><td>двигатоля (103), раз</td><td>Финальной Сборки</td><td>224,00</td><td></td><td>800</td><td>800</td><td>2800</td><td>2800</td><td>2800</td><td>2800</td><td>2800</td><td>2800</td><td>2800</td><td>2800</td><td>2800</td><td>2800</td><td>12.00</td><td>12,00</td><td></td></th<>                                                                                                    | двигатоля (103), раз                          | Финальной Сборки    | 224,00 |         | 800            | 800    | 2800       | 2800   | 2800    | 2800   | 2800     | 2800    | 2800     | 2800    | 2800    | 2800            | 12.00  | 12,00     |      |
| Data         Descention         132-00         2400         2400         2800         2800         2800         2800         2800         2800         2800         2800         2800         2800         2800         2800         2800         2800         2800         2800         2800         2800         2800         2800         2800         2800         2800         2800         2800         2800         2800         2800         2800         2800         2800         2800         2800         2800         2800         2800         2800         2800         2800         2800         2800         2800         2800         2800         2800         2800         2800         2800         2800         2800         2800         2800         2800         2800         2800         2800         2800         2800         2800         2800         2800         2800         2800         2800         2800         2800         2800         2800         2800         2800         2800         2800         2800         2800         2800         2800         2800         2800         2800         2800         2800         2800         2800         2800         2800         2800         2800                                                                                                    | Technologia and portación de canales (243)    | Участок             |        |         |                |        |            |        |         |        |          |         |          |         |         |                 |        |           |      |
| Plasa         Detamonic         Detamonic <thdetamonic< th=""> <thdetamonic< th=""> <thdetam< td=""><td></td><td>Производства</td><td>112.00</td><td></td><td>24.00</td><td>24,00</td><td>28.00</td><td>2800</td><td>28.00</td><td>2800</td><td>28.00</td><td>2800</td><td>28.00</td><td>2800</td><td>24.00</td><td>24,00</td><td></td><td></td><td></td></thdetam<></thdetamonic<></thdetamonic<>                                                                                                    |                                               | Производства        | 112.00 |         | 24.00          | 24,00  | 28.00      | 2800   | 28.00   | 2800   | 28.00    | 2800    | 28.00    | 2800    | 24.00   | 24,00           |        |           |      |
| Тестированее трановисом на стенде<br>(359), раз                                                                                                    | hun                                           | Деталой             |        |         |                |        |            |        |         |        |          |         |          |         |         |                 |        |           |      |
| астиральные пранкиски на стенде<br>(159), да (размана, стенде<br>(159), да (размана, стенде<br>(размана, стенде<br>(размана, стенде<br>(размана, стенде<br>(размана, стенде<br>(размана, стенде<br>(размана, стенде<br>(размана, стенде<br>(размана, стенде<br>(размана, стенде<br>(размана, стенде)<br>(размана, стенде)<br>(разма | -                                             | Участок             |        |         |                |        |            |        |         |        |          |         |          |         |         |                 |        |           |      |
| (G59), m (2000 1000 1000 1000 1000 1000 1000 100                                                                                                    | Тостирование траномиссии на стенде            | Производства        | 112.00 |         | 20.00          | 20.00  | 2800       | 2800   | 28.00   | 2800   | 28.00    | 2800    | 2800     | 2800    | 28.00   | 2800            |        |           |      |
|                                                                                                    | (359), po                                     | Baranak             |        |         |                |        |            | 0      |         |        |          |         |          |         |         |                 |        |           |      |

**SOO** 

|                                                                                                    | Хp                                 | odif: /tr | np/MF | RPUSE  | ER-pro | ductio | on_pla | n-200  | 9-08-1 | 0-14-  | 14-02. | pdf    |        |        |        |        | 6      | 00 |
|----------------------------------------------------------------------------------------------------|------------------------------------|-----------|-------|--------|--------|--------|--------|--------|--------|--------|--------|--------|--------|--------|--------|--------|--------|----|
|                                                                                                    |                                    |           |       |        |        |        |        |        |        |        |        |        |        |        |        |        |        |    |
| Единица учета Производитель Лимит Остаток До 01,09,2009 с 01,09,2009 го с 08,09,2009 го с 15,09,2009 го с 22,09,2009 го с 29,09,2009 по поднее чек<br>07,09,2009 14,09,2009 21,09,2009 28,09,2009 05,10,2009 05,10,2009 05,10,2009 |                                    |           |       |        |        |        |        |        |        |        |        |        |        | 10 HOM | Итого  |        |        |    |
|                                                                                                    |                                    |           |       | Приход | Расход | Прикод | Расход | Прикод | Расход | Прикод | Расход | Приход | Раскод | Приход | Раскод | Приход | Раскод |    |
| Трансмиссия (113), шт                                                                                                    | Участок Сбарки<br>Основные Уалов   |           |       | 1600   | 1600   | 2800   | 2800   | 2800   | 2800   | 2800   | 2800   | 2800   | 2800   | 2800   | 2800   | 400    | 400    | _  |
| Установка аккумулятора (173), раз                                                                                                    | Участок<br>Финальной Оборки        | 672.00    |       | 28.00  | 28,00  | 28.00  | 28,00  | 28.00  | 28,00  | 28.00  | 28,00  | 28.00  | 28,00  | 20.00  | 20.00  |        |        |    |
| установка давления в шенак (g5), раз                                                                                                    | Участок<br>Финельной Оборки        | 448.00    |       | 4.00   | 4,00   | 2800   | 2800   | 2800   | 2800   | 2800   | 2800   | 2800   | 2800   | 2800   | 2800   | 1600   | 1600   |    |
| Установка дворой (287), раз                                                                                                    | Участок Сварки                     | 224,00    |       | 5600   | 5600   | 28.00  | 2800   | 2800   | 2800   | 2800   | 2800   | 20.00  | 20,00  |        |        |        |        |    |
| Установка двигателя в корпус (97), раз                                                                                                    | Участок<br>Финальной Оборки        | 1]2.00    |       | 12.00  | 12,00  | 2800   | 2800   | 2800   | 2800   | 28.00  | 2800   | 28.00  | 2800   | 2800   | 2800   | 800    | 800    |    |
| Установка капота и крышки багажника<br>(311), раз                                                                                                    | Участок Сварки                     | 448.00    |       | 5600   | 5600   | 2800   | 2800   | 2800   | 2800   | 2800   | 2800   | 20.00  | 20.00  |        |        |        |        |    |
| установка колес <b>(79)</b> , раз                                                                                                    | Участок<br>Финальной Оборки        | 336.00    |       | 800    | 800    | 2800   | 2800   | 2800   | 2800   | 2800   | 2800   | 2800   | 2800   | 2800   | 2800   | 12.00  | 12,00  |    |
| Установка комплекта дверных стехол<br>(231), раз                                                                                                    | Участок Покраски                   | 168.00    |       | 3600   | 3600   | 2800   | 2800   | 2800   | 2800   | 2800   | 2800   | 2800   | 2800   | 12.00  | 12.00  |        |        |    |
| Установка поредной панели <b>(179),</b> раз                                                                                                    | Участок<br>Финальной Оборки        | 28,00     |       | 28.00  | 2800   | 28.00  | 2800   | 28.00  | 2800   | 28.00  | 2800   | 28.00  | 2800   | 20.00  | 20.00  |        |        |    |
| Установка перезних фар (203), раз                                                                                                    | Участок<br>Финальной Оборки        | 448.00    |       | 5600   | 5600   | 5600   | 5600   | 5600   | 5600   | 5600   | 5600   | 5600   | 5600   | 40.00  | 40.00  |        |        |    |
| Установка подвооки (131), раз                                                                                                    | Участок<br>Финальной Оборки        | 28.00     |       | 20.00  | 20.00  | 2800   | 2800   | 2800   | 2800   | 28.00  | 2800   | 2800   | 2800   | 2800   | 2800   |        |        |    |
| Установка сидений <b>(185),</b> раз                                                                                                    | Участок<br>Финальной Оборки        | 168.00    |       | 72.00  | 72.00  | 84.00  | 84-00  | 84.00  | 84-00  | 84.00  | 84-00  | 84.00  | 84-00  | 72.00  | 72.00  |        |        |    |
| Установка трансмиссии (117), раз                                                                                                    | Участок<br>Финальной Оборки        | 28.00     |       | 1600   | 1600   | 2800   | 2800   | 2800   | 2800   | 2800   | 2800   | 2800   | 2800   | 2800   | 2800   | 400    | 400    |    |
| Установка электропроводки (191), раз                                                                                                    | Участок<br>Финеленой Сборки        | 56,00     |       | 32.00  | 32,00  | 28.00  | 2800   | 28.00  | 28,00  | 28.00  | 28,00  | 28.00  | 2800   | 16.00  | 1600   |        |        |    |
| Финальная гокраха (245), раз                                                                                                    | Участок Покраски                   | 56,00     |       | 40.00  | 40.00  | 28.00  | 2800   | 28.00  | 28,00  | 28.00  | 2800   | 28.00  | 2800   | 8.00   | 8,00   |        |        |    |
| Штамповка, фрозеровка,, доталой<br>(677), раз                                                                                                    | Участок<br>Производства<br>Даталай | 224.00    |       | 260.00 | 260.00 | 224.00 | 224,00 | 224.00 | 22,400 | 224.00 | 22,400 | 224.00 | 224,00 | 12400  | 124,00 |        |        |    |
| Электрическая проводка (комплект)<br>(145), шт                                                                                                    | Все Для Авто                       |           |       | 32.00  | 32,00  | 2800   | 2800   | 2800   | 2800   | 2800   | 2800   | 28.00  | 2800   | 16.00  | 1600   |        |        |    |
|                                                                                                    |                                    |           |       |        |        |        |        |        |        |        |        |        |        |        |        |        |        |    |
|                                                                                                    | ▶ Page ]3                          | of        | 3     | 125%   |        | 010 🖉  | 3 ?    |        |        |        |        |        |        |        |        |        |        | (  |